# PAMUX USER'S GUIDE

Form 726-960905 — September 1996

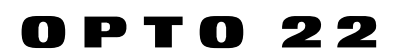

43044 Business Park Drive, Temecula, CA 92590-3614 Phone: 800/321-OPTO (6786) or 909/695-3000 Fax: 800/832-OPTO (6786) or 909/695-2712 Internet Web site: http://www.opto22.com

Product Support Services: 800/TEK-OPTO (835-6786) or 909/695-3080 Fax: 909/695-3017 E-mail: support@opto22.com Bulletin Board System (BBS): 909/695-1367

#### Pamux User's Guide Form 726-960905 — September 1996

Copyright © 1996 Opto 22. All rights reserved. No part of this publication may be reproduced or transmitted in any form or by any means without the written permission of Opto 22.

The information in this manual has been checked carefully and is believed to be accurate; however, Opto 22 assumes no responsibility for possible inaccuracies or omissions. Specifications are subject to change without notice.

Opto 22 warrants all of its products to be free from defects in material or workmanship for 24 months from the manufacturing date code. This warranty is limited to the original cost of the unit only and does not cover installation labor or any other contingent costs.

Mistic is a registered trademark and Cyrano, Generation 4, G4, Optomux, and OPTOWARE are trademarks of Opto 22.

ARCNET is a registered trademark of Datapoint Corporation.

IBM is a registered trademark and IBM PC, XT, AT, and PS/2 are trademarks of International Business Machines Corporation.

Microsoft and MS-DOS are registered trademarks and Windows is a trademark of Microsoft Corporation.

# TABLE OF CONTENTS

| List of Figures and Tables           |      |  |  |
|--------------------------------------|------|--|--|
| Welcome                              | xi   |  |  |
| About This Manual                    | xi   |  |  |
| Document Conventions                 | xii  |  |  |
| About Opto 22                        | xiii |  |  |
| Chapter 1: Introduction              | 1-1  |  |  |
| What Is Pamux?                       | 1-1  |  |  |
| Pamux Components                     | 1-3  |  |  |
| AC28 Adapter Card                    | 1-3  |  |  |
| AC36 Adapter Card                    | 1-4  |  |  |
| B4 Brain Board                       | 1-4  |  |  |
| B5 Brain Board                       | 1-5  |  |  |
| B6 Brain Board                       | 1-6  |  |  |
| TERM1 Terminator Board               | 1-7  |  |  |
| TERM2 Terminator Board               | 1-7  |  |  |
| UCA4 Universal Communication Adapter | 1-8  |  |  |
| Chapter 2: System Setup              | 2-1  |  |  |
| Overview                             | 2-1  |  |  |
| Designing a System                   | 2-1  |  |  |
| Setting Up a B4 Station              | 2-3  |  |  |
| Installing the B4 on a Mounting Rack | 2-3  |  |  |
| Setting B4 Jumpers                   | 2-5  |  |  |
| Terminating a B4 Station             | 2-7  |  |  |
| B4 LED Indicators                    | 2-8  |  |  |
| Setting Up a B5 Station              | 2-9  |  |  |
| Installing the B5 on a Mounting Rack | 2-9  |  |  |
| Setting B5 Jumpers                   | 2-16 |  |  |
| Terminating a B5 Station             | 2-19 |  |  |
| B5 LED Indicators                    | 2-19 |  |  |
| Setting Up a B6 Station              | 2-20 |  |  |
| Installing the B6 on a Mounting Rack | 2-20 |  |  |
| Setting B6 Jumpers                   | 2-22 |  |  |
| Terminating a B6 Station             | 2-25 |  |  |
| B6 LED Indicators                    | 2-25 |  |  |
| Connecting and Powering a System     | 2-26 |  |  |

| Connecting to an Adapter Card                           | 2-26 |
|---------------------------------------------------------|------|
| Setting AC28 Jumpers                                    | 2-26 |
| AC28 Acknowledgment Data                                | 2-27 |
| Connecting Field Wiring                                 | 2-28 |
| Wiring Digital Modules                                  | 2-28 |
| Wiring Quad Pak Modules                                 | 2-31 |
| Wiring Analog Modules                                   | 2-33 |
| Chapter 3: Programming with the Pamux Driver            | 3-1  |
| Overview                                                | 3-1  |
| What Is the Pamux Driver?                               | 3-1  |
| Using the Pamux Driver under DOS                        | 3-2  |
| Installation                                            | 3-2  |
| Pamux Driver Parameters                                 | 3-2  |
| Using the Pamux Driver with Interpreted BASIC or QBasic | 3-3  |
| Pamux Error Codes                                       | 3-5  |
| Working with Banks                                      | 3-5  |
| Command Reference                                       | 3-6  |
| Using the Pamux Driver under Windows                    | 3-30 |
| Installation                                            | 3-30 |
| Architecture                                            | 3-30 |
| Pamux APIs                                              | 3-31 |
| API Command Reference                                   | 3-32 |
| AC28 Operations                                         | 3-32 |
| Digital Bank Operations                                 | 3-33 |
| Digital Point Operations                                | 3-35 |
| Digital "Fast" Operations                               | 3-36 |
| Analog Bank Operations                                  | 3-37 |
| Analog Point Operations                                 | 3-38 |
| Analog Watchdog Operations                              | 3-39 |
| Analog Status Operations                                | 3-39 |
| Pamux Utility Operations                                | 3-40 |
| Status/Error Codes                                      | 3-41 |
| Chapter 4: Programming without the Pamux Driver         | 4-1  |
| Overview                                                | 4-1  |
| Bus Pin Definitions - Not using AC28                    | 4-1  |
| Bus Timing                                              | 4-2  |
| Write Timing                                            | 4-2  |
| Read Timing                                             | 4-2  |
| Direct Programming of Pamux Stations with AC28          | 4-3  |
| Variables Used in Examples                              | 4-3  |
| Utility Subroutines Used in Examples                    | 4-4  |
| TURN off reset                                          | 4-5  |
| Resetting the System                                    | 4-5  |

| Reading from and Writing to Digital Pamux Stations | 4-5  |
|----------------------------------------------------|------|
| Reading Digital Inputs                             | 4-5  |
| Writing Digital Outputs                            | 4-6  |
| Reading from and Writing to Analog Pamux Stations  | 4-6  |
| Pamux Internal Registers                           | 4-7  |
| Gaining and Releasing Access                       | 4-9  |
| Reading an Analog Channel                          | 4-10 |
| Configuring and Writing to Analog Channels         | 4-11 |
| Watchdog Registers                                 | 4-13 |
| Status Register                                    | 4-14 |
| Performing Diagnostics                             | 4-15 |
| Common Subroutines                                 | 4-16 |
|                                                    |      |

# Appendix A: Troubleshooting and Tips A-1 Overview A-1 Preliminary Procedures A-1

| A-1 |
|-----|
| A-2 |
| A-3 |
|     |

| Appendix B: Specifications           | B-1 |
|--------------------------------------|-----|
| Pamux Product Specifications         | B-1 |
| AC28 Adapter Card                    | B-1 |
| AC36 Adapter Card                    | B-1 |
| B4 Brain Board                       | B-2 |
| B5 Brain Board                       | B-2 |
| B6 Brain Board                       | B-3 |
| TERM1 Terminator Board               | B-3 |
| TERM2 Terminator Board               | B-3 |
| UCA4 Universal Communication Adapter | B-3 |
| Pamux-Compatible I/O Mounting Racks  | B-4 |
| Pamux-Compatible ANALOG I/O Modules  | B-4 |
| Pamux Compatible Digital I/O Modules | B-6 |
| Cables and Connectors                | B-7 |
| Cables                               | B-7 |
| Connectors                           | B-7 |
| Power Supplies                       | B-8 |
|                                      |     |

| Appendix C: Temperature Conversion Routines | <b>C-1</b> |
|---------------------------------------------|------------|
| Overview                                    | C-1        |
| Algorithms                                  | C-2        |
| AD4ICTD                                     | C-2        |
| AD5, AD5T TYPE J THERMOCOUPLE               | C-2        |
| AD8, AD8TTYPE K THERMOCOUPLE                | C-3        |
| AD10T2                                      | C-3        |
| AD17T type r or type s thermocouple         | C-4        |
| AD18T type t thermocouple                   | C-5        |
| AD19T type e thermocouple                   | C-5        |
| Appendix D: Product Support                 | D-1        |
| Appendix E: Glossary                        | E-1        |
| Index                                       |            |

# LIST OF FIGURES AND TABLES

| Figure 1-1: Typical Pamux System                                                  | 1-1  |
|-----------------------------------------------------------------------------------|------|
| Figure 1-2: AC28 Adapter Card                                                     | 1-3  |
| Figure 1-3: AC36 Adapter Card                                                     | 1-4  |
| Figure 1-4: B4 Brain Board                                                        | 1-4  |
| Figure 1-5: B5 Brain Board                                                        | 1-5  |
| Figure 1-6: B6 Brain Board                                                        | 1-6  |
| Figure 1-7: TERM1 Terminator Board                                                | 1-7  |
| Figure 1-8: TERM2 Terminator Board                                                | 1-7  |
| Figure 1-9: UCA4 Universal Communication Adapter                                  | 1-8  |
| Figure 2-1: Pamux Clustered System                                                | 2-2  |
| Figure 2-2: Pamux Distributed System                                              | 2-2  |
| Figure 2-3: Pamux Distributed Clustered System                                    | 2-2  |
| Figure 2-4: Dimensions of the B4 Brain Board                                      | 2-3  |
| Figure 2-5: Installation of the B4 on a Mounting Rack                             | 2-4  |
| Figure 2-6: Mounting Dimensions of the G4PB32H                                    | 2-4  |
| Figure 2-7: Mounting Dimensions of the PB32HQ                                     | 2-5  |
| Figure 2-8: Vertical Dimensions of the B4 Mounted on a Rack                       | 2-5  |
| Figure 2-9: Terminator Board Installed on a B4-Compatible Mounting Rack           | 2-8  |
| Figure 2-10: Dimensions of the B5 Brain Board                                     | 2-9  |
| Figure 2-11: Installation of the B5 on a Mounting Rack                            | 2-10 |
| Figure 2-12: Mounting Dimensions of the G4PB8H with a B5 Installed                | 2-11 |
| Figure 2-13: Mounting Dimensions of the G4PB16H with a B5 Installed               | 2-11 |
| Figure 2-14: Mounting Dimensions of the G4PB16HC with a B5 Installed              | 2-12 |
| Figure 2-15: Mounting Dimensions of the G4PB16J/K/L with a B5 Installed           | 2-12 |
| Figure 2-16: Mounting Dimensions of the PB4H with a B5 Installed                  | 2-13 |
| Figure 2-17: Mounting Dimensions of the PB8H with a B5 Installed                  | 2-13 |
| Figure 2-18: Mounting Dimensions of the PB16H with a B5 Installed                 | 2-14 |
| Figure 2-19: Mounting Dimensions of the PB16HC with a B5 Installed                | 2-14 |
| Figure 2-20: Mounting Dimensions of the PB16HQ with a B5 Installed                | 2-15 |
| Figure 2-21: Mounting Dimensions of the PB16J/K/L with a B5 Installed             | 2-15 |
| Figure 2-22: Vertical Dimensions of the B5 Mounted on Racks Other than the PB16HQ | 2-15 |
| Figure 2-23: Vertical Dimensions of the B5 Mounted on a PB16HQ                    | 2-16 |
| Figure 2-24: Terminator Board Installed on a B5-Compatible Mounting Rack          | 2-19 |
| Figure 2-25: Dimensions of the B6 Brain Board                                     | 2-20 |
| Figure 2-26: Mounting Dimensions of the PB4AH with a B6 Installed                 | 2-21 |
| Figure 2-27: Mounting Dimensions of the PB8AH with a B6 Installed                 | 2-21 |

| Figure 2-28: Mounting Dimensions of the PB16AH with a B6 Installed       | 2-22 |  |  |  |
|--------------------------------------------------------------------------|------|--|--|--|
| Figure 2-29: Vertical Dimensions of the B6 Mounted on a Rack             |      |  |  |  |
| Figure 2-30: Terminator Board Installed on a B6-Compatible Mounting Rack | 2-25 |  |  |  |
| Figure 2-31: Wiring for DC and AC Input/Output Modules                   | 2-29 |  |  |  |
| Figure 2-32: Wiring for Quad Pak Input and Output Modules                | 2-32 |  |  |  |
| Figure 2-33: Wiring for Voltage Input and Output Modules                 | 2-34 |  |  |  |
| Figure 2-34: Wiring for Milliamp Current Input and Output Modules        |      |  |  |  |
| with Individual Power Supplies                                           | 2-35 |  |  |  |
| Figure 2-35: Wiring for Milliamp Current Input and Output Modules        |      |  |  |  |
| with Shared Power Supplies                                               | 2-35 |  |  |  |
| Figure 2-36: Wiring for 0–5A Current Input and 28–140 VAC Input Modules  | 2-36 |  |  |  |
| Figure 2-37: Wiring for Thermocouple and ICTD Temperature Input Modules  | 2-37 |  |  |  |
| Figure 2-38: Wiring for RTD Input Modules                                | 2-38 |  |  |  |
| Figure 2-39: Wiring for Rate Input Modules                               | 2-39 |  |  |  |
| Figure 4-1: Write Timing on the Pamux Bus                                | 4-2  |  |  |  |
| Figure 4-2: Read Timing on the Pamux Bus                                 | 4-3  |  |  |  |
| Table 2-1: B4 Address Jumpers                                            | 2-6  |  |  |  |
| Table 2-2: B4 Watchdog Jumpers                                           | 2-6  |  |  |  |
| Table 2-3: Watchdog Timeout Values                                       | 2-7  |  |  |  |
| Table 2-4: B4 Reset Jumper                                               | 2-7  |  |  |  |
| Table 2-5: B5 Address Jumpers                                            | 2-17 |  |  |  |
| Table 2-6: B5 Watchdog Jumpers                                           | 2-18 |  |  |  |
| Table 2-7: Watchdog Timeout Values                                       | 2-18 |  |  |  |
| Table 2-8: B5 Reset Jumper                                               | 2-18 |  |  |  |
| Table 2-9: B6 Address Jumpers                                            | 2-23 |  |  |  |
| Table 2-10: B6 Reset Jumper                                              | 2-24 |  |  |  |
| Table 2-11: B6 Watchdog Jumper                                           | 2-24 |  |  |  |
| Table 2-12: AC28 Base Address Jumpers                                    | 2-27 |  |  |  |
| Table 2-13: AC28 Reset Port Address Jumpers                              | 2-27 |  |  |  |
| Table 2-14: Communication Acknowledgment                                 | 2-27 |  |  |  |
| Table 2-15: Digital DC and AC Input Modules                              | 2-29 |  |  |  |
| Table 2-16: Digital DC and AC Output Modules                             | 2-30 |  |  |  |
| Table 2-17: Quad Pak DC and AC Input Modules                             | 2-31 |  |  |  |
| Table 2-18: Quad Pak DC and AC Output Modules                            | 2-32 |  |  |  |
| Table 2-19: Voltage Input and Output Modules                             | 2-33 |  |  |  |
| Table 2-20: Milliamp Current Input and Output Modules                    | 2-34 |  |  |  |
| Table 2-21: 0 to 5 Amp AC/DC Current Input Module                        | 2-36 |  |  |  |
| Table 2-22: Thermocouple Input Data                                      | 2-37 |  |  |  |
| Table 2-23: ICTD Temperature Input Module                                | 2-37 |  |  |  |
| Table 2-24: RTD Input Modules                                            | 2-38 |  |  |  |
| Table 2-25: Rate Input Modules                                           | 2-39 |  |  |  |
| Table 3-1: Pamux Driver Error Codes under DOS                            | 3-5  |  |  |  |
| Table 3-2: Status/Error Codes Returned by Pamux Driver APIs              | 3-41 |  |  |  |
| Table 4-1: Pamux Bus Pin Definitions                                     | 4-1  |  |  |  |
| Table 4-2: Pamux Internal Registers                                      | 4-8  |  |  |  |

| Table B-1: Pamux-Compatible I/O Mounting Racks                      | B-4 |
|---------------------------------------------------------------------|-----|
| Table B-2: Pamux-Compatible I/O Modules                             | B-5 |
| Table B-3: Opto 22 Cables for Pamux                                 | B-7 |
| Table B-4: Third-Party Pamux-Compatible Cables                      | B-7 |
| Table B-5: Pamux Connectors                                         | B-7 |
| Table B-6: Current Requirements for Pamux-Compatible Analog Modules | B-9 |

# **WELCOME**

Opto 22's Pamux system provides low-cost, high-speed distributed control of both digital and analog I/O. A Pamux system can span up to 500 feet and can support up to 32 stations with a total of up to 512 I/O points.

This manual provides all the information you will need to set up and use a Pamux system. It features complete descriptions of all Pamux components, including the B4, B5, and B6 brain boards and the AC28 and AC36 adapter cards. It provides detailed instructions on setting up a Pamux system and programming the system with or without Opto 22's Pamux software driver. Several handy appendices at the back of the manual feature troubleshooting procedures and general tips, hardware specifications, frequently asked questions, a glossary of terms, and information on Opto 22 Product Support.

Note: Information in this manual relating to Pamux brain boards applies only to the revisions of the brain boards indicated below:

- AC28: Revision C or later. For revision B or earlier, request Opto 22 form 218.
- B4: Revision L or later. For revision K or earlier, request Opto 22 form 127.
- B5: Revision J or later. For revision I or earlier, request Opto 22 form 145.
- B6: Revision G or later. For revision F or earlier, request Opto 22 form 154.

## **ABOUT THIS MANUAL**

This manual is organized as follows:

- **Chapter 1: Introduction** Overview of the Pamux system, with descriptions and illustrations of all Pamux components: AC28, AC36, B4, B5, B6, TERM1, TERM2, and UCA4.
- Chapter 2: System Setup Everything you need to know to design and construct a Pamux system. Includes details on laying out a system, setting up Pamux stations, connecting field wiring, connecting stations to the bus to form a system, powering the system, linking to an adapter card, and connecting field wiring.
- Chapter 3: Programming with the Pamux Driver Complete information on how to use Opto 22's Pamux software driver, designed for use on a PC with an AC28 or AC36 adapter card. Covers installation of the driver under DOS or Windows, provides a complete command reference for use under both platforms, and includes examples of programming code.

- Chapter 4: Programming without the Pamux Driver Details on all issues that must be addressed when communicating with Pamux without using the Pamux driver. Provides descriptions of the Pamux bus layout and timing, plus detailed information on how to read from and write to digital and analog Pamux stations. Includes extensive programming examples.
- Appendix A: Troubleshooting Tips on resolving system setup and communication problems.
- Appendix B: Specifications Detailed reference information on Pamux brain boards, cables, connectors, and power supplies.
- Appendix C: Temperature Conversion Routines Complete algorithms required to convert readings from thermocouple and ICTD probe modules into temperatures.
- Appendix D: Product Support Information on how to get help from Opto 22.
- Appendix E: Glossary Definitions of commonly used terms.

## **DOCUMENT CONVENTIONS**

- **Bold** typeface indicates text to be typed. Unless otherwise noted, such text may be entered in upper or lower case. (Example: "At the DOS prompt, type **cd \windows**.")
- *Italic* typeface indicates emphasis and is used for book titles. (Example: "See the *OptoControl User's Guide* for details.")
- File names appear in all capital letters. (Example: "Open the file TEST1.TXT.")
- Key names appear in small capital letters. (Example: "Press SHIFT.")
- Key press combinations are indicated by hyphens between two or more key names. For example, SHIFT-F1 is the result of holding down the SHIFT key, then pressing and releasing the F1 key. Similarly, CTRL-ALT-DELETE is the result of pressing and holding the CTRL and ALT keys, then pressing and releasing the DELETE key.
- "Press" (or "click") means press and release when used in reference to a mouse button.
- Menu commands are sometimes referred to with the Menu→Command convention. For example, "Select File→Run" means to select the Run command from the File menu.
- Numbered lists indicate procedures to be followed sequentially. Bulleted lists (such as this one) provide general information.

## ABOUT OPTO 22

Thank you for purchasing OptoWare.

Opto 22's quest to deliver total control to industrial automation customers dates back to its beginnings in 1974 with the introduction of optically-isolated solid-state relays. Today, Opto 22 is the number one provider of I/O systems, with more than 45 million points of I/O working reliably worldwide. After earning a reputation for consistent innovation and leadership in automation hardware, Opto 22 realized it was time to take a new approach to control software. In 1988 Opto 22 introduced the first flowchart-based control programming language. Opto 22 continues to deliver successively more advanced generations of hardware and software.

Opto 22's products are organized in a comprehensive 7-layer architecture that establishes the foundation for future innovation and provides strong

support for today's customers.

Opto 22 has targeted four key markets: Enterprise, Systems, Components and Verticals. Opto 22 provides bi-directional data exchange software for integrating manufacturing data into the Enterprise Market, softwaredriven control solutions for the Systems Market, hardware and drivers for the Components Market, and Vertical Market solutions for the water, energy, and semiconductor industries.

All Opto 22 products are manufactured in the U.S. at the company's headquarters in Temecula, California, and are sold through a global network of distributors, system

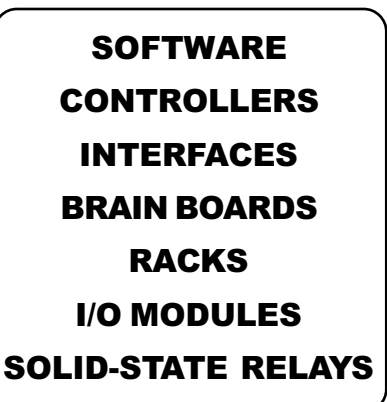

integrators and OEMs. Sales offices are located throughout the United States. For more information, contact Opto 22, 43044 Business Park Drive, Temecula, CA 92590-3614. Phone Opto 22 Inside Sales at 1-800-452-OPTO or Opto 22 Headquarters at 909-695-3000. Fax us at 909-695-3095.

You can also visit our Web site at http://www.opto22.com.

# **INTRODUCTION**

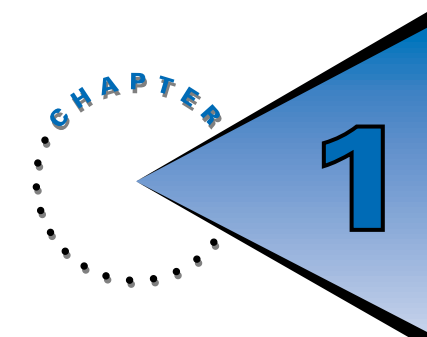

## WHAT IS PAMUX?

Pamux is a high-speed, high-density distributed I/O system that accommodates both digital and analog brain boards and I/O modules. A Pamux bus can extend up to 500 feet from a host computer or other programming device.

Pamux supports up to 32 distributable stations containing up to 512 I/O points. Each station is composed of a Pamux brain board and an I/O mounting rack; the final station on the Pamux bus must also include a terminator board. Digital (B4 and B5) and analog (B6) stations may be mixed on a single bus.

All Pamux stations within a system are daisy-chained via a 50-pin flat-ribbon cable, as shown in Figure 1-1.

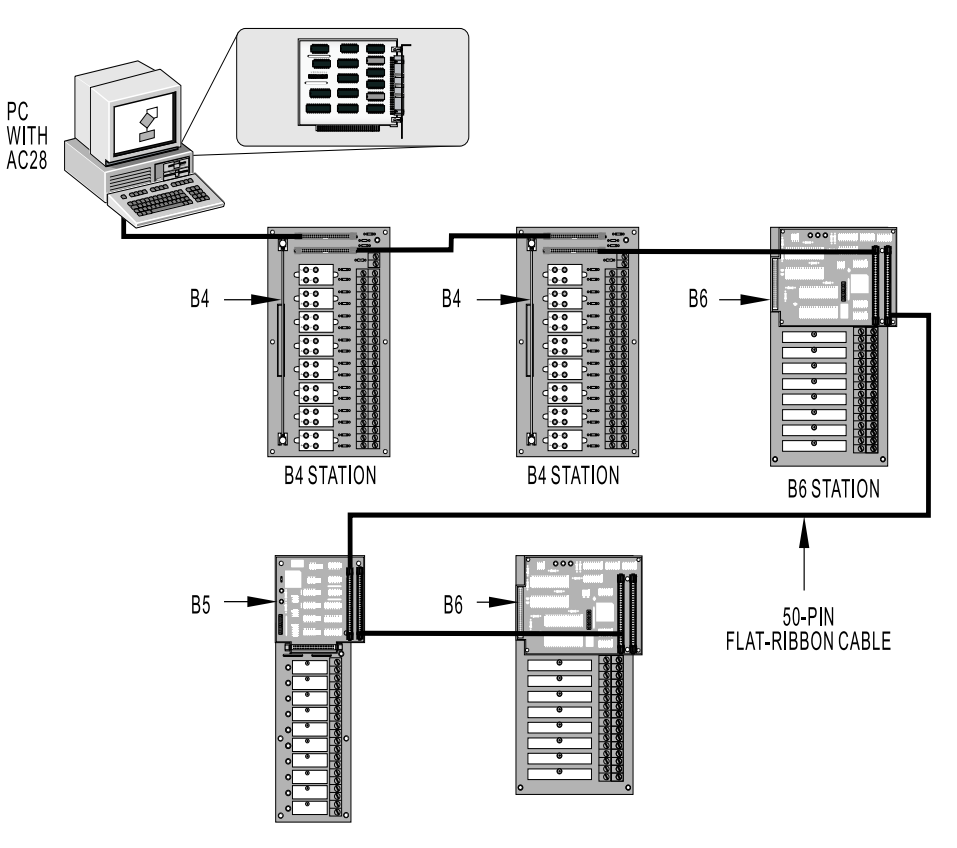

Figure 1-1: Typical Pamux System

A host computer with a standard 8-MHz I/O bus linked to a Pamux system can access eight digital I/O points in under three microseconds and 512 digital I/O points in under 200 microseconds. The host computer can also access 16 analog input points in under six milliseconds and 16 analog output points in about 15 milliseconds.

The Pamux product line is ideal for low-noise applications, such as:

- Robotics
- Numerical control
- Conveyor line control
- Sequence-of-events fault detection

Because it is an external high-speed parallel I/O system, Pamux is better suited to environments with low electromagnetic or radio frequency interference. Noisy applications are better suited to I/O systems that offer greater noise immunity, such as Opto 22's Mistic and Optomux systems.

## PAMUX COMPONENTS

This section describes and illustrates each of the components of the Pamux family.

## **AC28 ADAPTER CARD**

Note: Information on the AC28 applies to revision C or later. For revision B or earlier, refer to Opto 22 form 218.

The AC28 is a high-speed adapter card designed to link the Pamux bus to IBM PC/AT or compatible computers. The AC28 is compatible with computers that feature a standard 8-MHz ISA bus.

Each AC28 can access up to 512 points of I/O. Four AC28s can be installed in one PC, supporting up to 2,048 points of I/O.

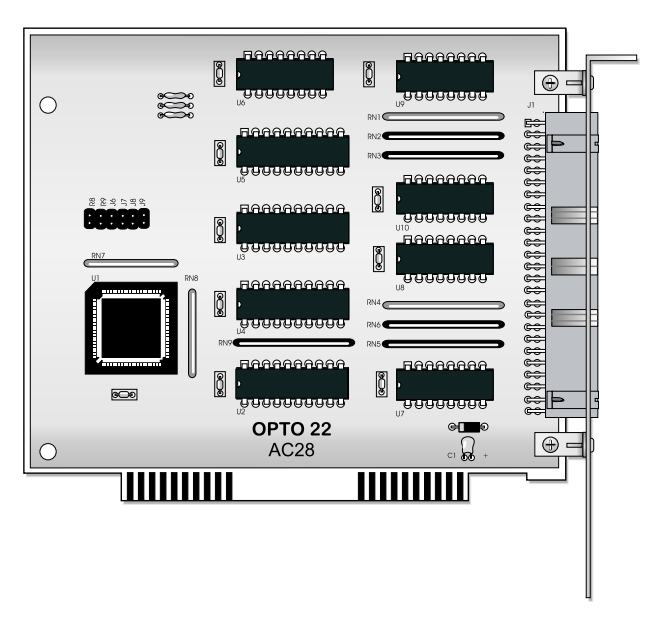

Figure 1-2: AC28 Adapter Card

### **AC36 ADAPTER CARD**

The AC36 is an adapter card that provides a Pamux bus interface for a TTL parallel port. It is compatible with parallel-port devices for MULTIBUS, STD bus, and VME bus products. (MULTIBUS is a patented Intel bus and a registered trademark of Intel Corp.)

Each AC36 can access up to 512 points of I/O.

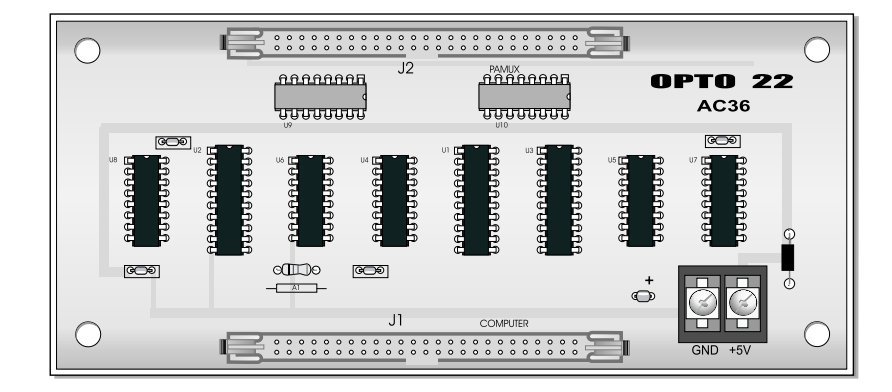

Figure 1-3: AC36 Adapter Card

### **B4 BRAIN BOARD**

*Note:* Information on the B4 applies to revision L or later. For revision K or earlier, refer to Opto 22 form 127.

The Pamux B4 is an addressable digital brain board that can control up to 32 input or output points in distributed I/O applications. The B4 is designed for use with the G4PB32H mounting rack for single-point digital I/O, or the PB32HQ mounting rack for quad pak digital I/O (four points of I/O per module).

The B4 features a 70-pin header connector that attach to a digital I/O mounting rack. Up to 16 B4 brain boards may be linked on a single Pamux bus to control up to 512 points of digital I/O.

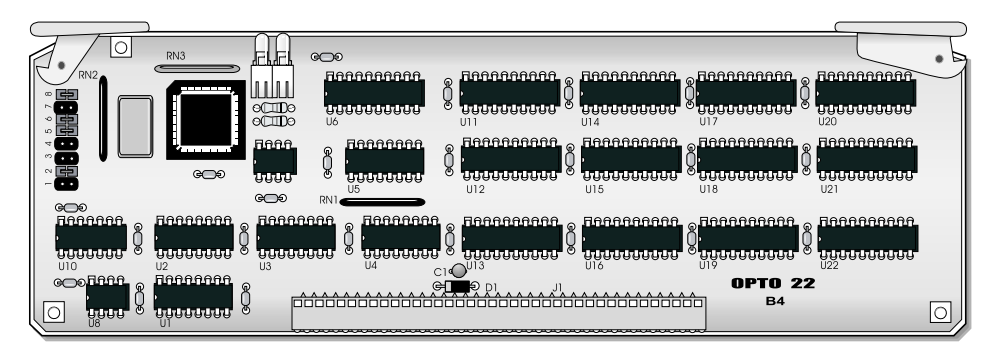

Figure 1-4: B4 Brain Board

### **B5 BRAIN BOARD**

# *Note:* Information on the B5 applies to revision J or later. For revision I or earlier, refer to Opto 22 form 145.

The Pamux B5 is an addressable digital brain board that can control up to 16 input or output points in distributed I/O applications. The B5 is designed for use with a variety of Opto 22 I/O mounting racks, including racks that accept single-point digital I/O, SNAP digital I/O, quad pak digital I/O, as well as racks with integrated digital I/O circuitry.

The B5 features a 50-pin female connector to attach to a mounting rack and two 50-pin male connectors to attach to the Pamux bus or a terminator board. Up to 32 B5 brain boards may be linked on a single Pamux bus to control up to 512 points of digital I/O.

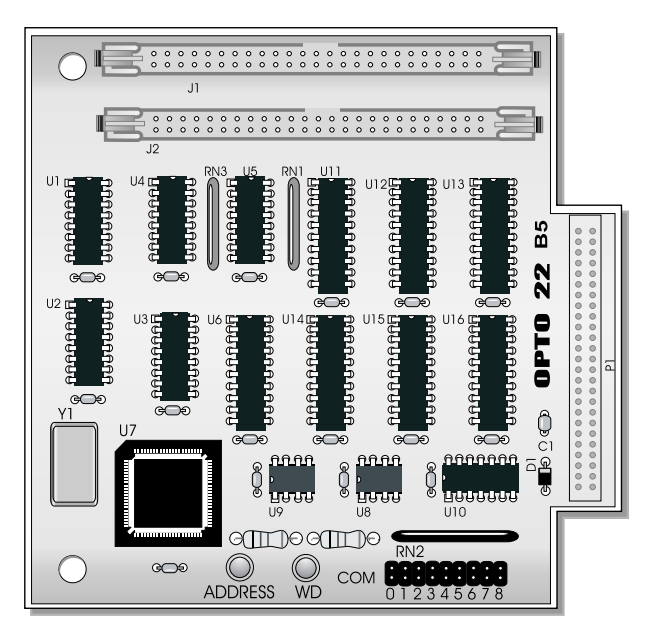

Figure 1-5: B5 Brain Board

### **B6 BRAIN BOARD**

Note: Information on the B6 applies to revision G or later. For revision F or earlier, refer to Opto 22 form 154.

The Pamux B6 is an addressable analog brain board that can control up to 16 input or output points in distributed I/O applications. The B6 is designed for use with Opto 22 mounting racks that feature header connectors, including the PB4AH (four points of analog I/O), PB8AH (eight points), and PB16AH (16 points) using Opto 22 Classic analog modules.

The B6 features a 50-pin female connector to attach to a mounting rack and two 50-pin male connectors to attach to the Pamux bus or a terminator board. Up to 32 B6 brain boards may be linked on a single Pamux bus to control up to 512 points of analog I/O.

The B6 includes an on-board microprocessor that continually scans all I/O points on the mounting rack, performs necessary conversions, and then updates a dual-port RAM. The host computer transfers data along the Pamux bus by reading from or writing to the dual-port RAM.

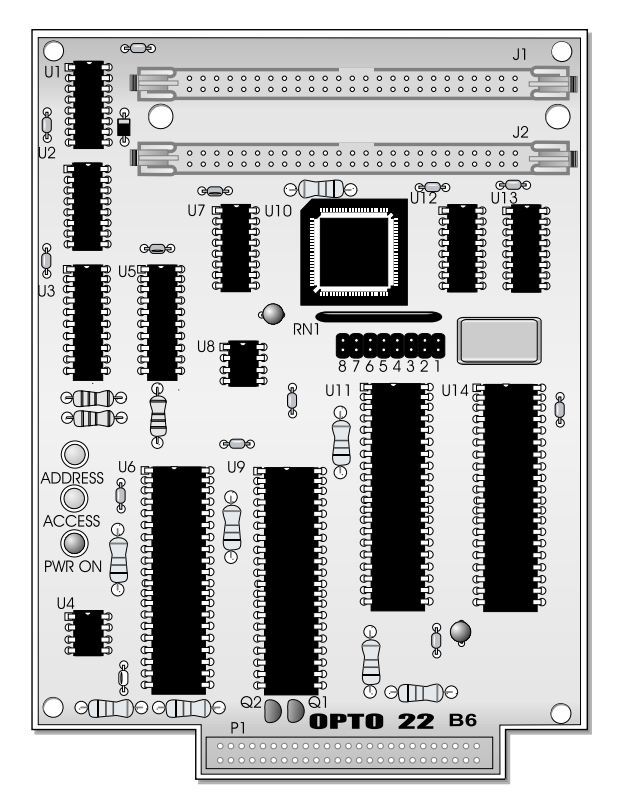

Figure 1-6: B6 Brain Board

### **TERM1 TERMINATOR BOARD**

Both ends of a Pamux bus must be terminated. At the host computer end of the bus, an adapter card such as the AC28 includes terminator resistors. At the other end, the final Pamux brain board on the bus must be terminated with a TERM1 or TERM2 terminator board.

Terminator boards plug directly into B5 and B6 brain boards. At a B4 station, a terminator board plugs into the I/O mounting rack such that the component side of the terminator board faces away from the modules.

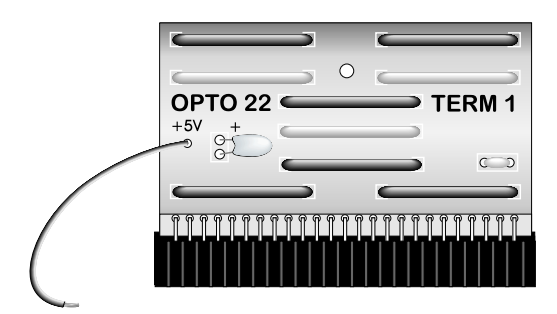

Figure 1-7: TERM1 Terminator Board

### **TERM2 TERMINATOR BOARD**

The TERM2 is identical to the TERM1 in size and function. The only difference between the boards is that the TERM2 offers lower line impedance than the TERM1.

If your Pamux system uses a cable with characteristics that differ from those recommended, you may need to terminate the bus with the TERM2 rather than the TERM1.

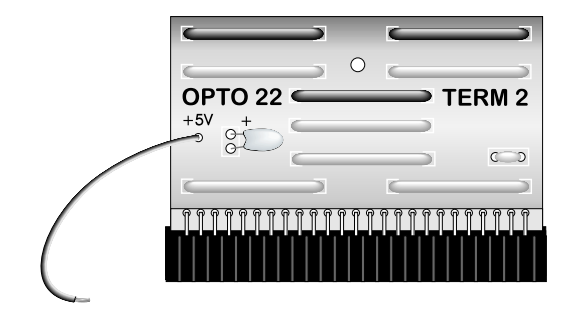

Figure 1-8: TERM2 Terminator Board

### **UCA4 UNIVERSAL COMMUNICATION ADAPTER**

The UCA4 is a general-purpose adapter card used to connect any TTL device to the Pamux bus. Its purpose is to allow a user to build a custom interface to a Pamux system. For example, the UCA4 can be used to connect Pamux to a PDP-11, an Intel single-board computer, or any other device with a parallel

I/O interface.

The UCA4 features terminators, bus drivers, a 50-pin header connector used to interface with the Pamux bus, and two 50-pin male connectors used to link with a TTL device. Because the incoming pins on the UCA4 are not defined, users can wire-wrap their own custom TTL logic on the board (a wiring schematic is provided). In addition, on-board SIP sockets allow users to incorporate additional logic circuity directly on the board. All active parts are socketed to simplify replacement.

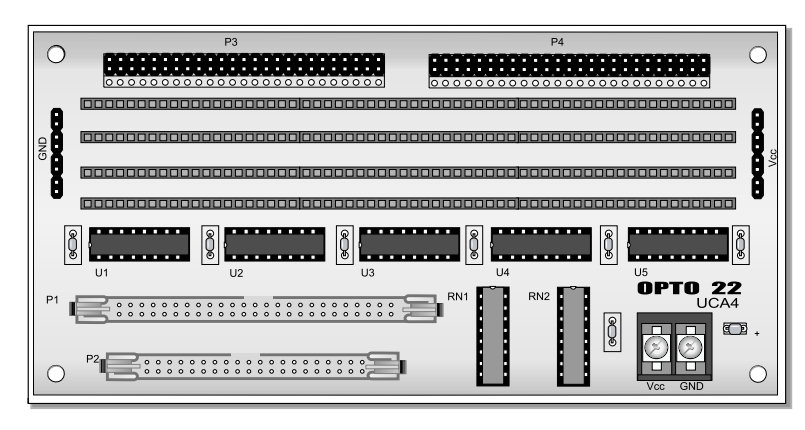

Figure 1-9: UCA4 Universal Communication Adapter

# SYSTEM SETUP

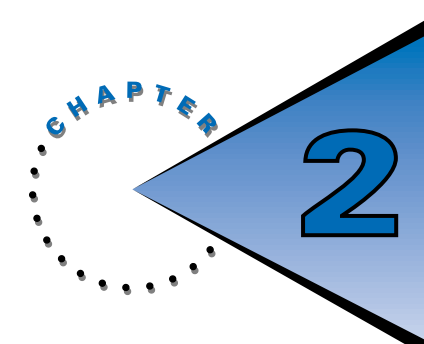

## **OVERVIEW**

This chapter explains how to construct a Pamux system with B4, B5, and B6 stations. It covers general system configuration, installation of brain boards into I/O mounting racks, jumper configuration, cables and connectors, power supplies, and accessory devices.

## **DESIGNING A SYSTEM**

Pamux is a distributed I/O system linked via a 50-pin flat-ribbon cable. As long as the total cable length does not exceed 500 feet, Pamux stations can be installed anywhere along the system. In addition, B4, B5, and B6 stations can be daisy-chained within a single Pamux system. This provides total flexibility in laying out your system configuration.

Each Pamux station consists of a brain board and an I/O mounting rack. Digital stations use B4 and B5 boards; analog stations use B6 boards. The B4 controls up to 32 points of digital I/O, the B5 controls up to 16 points of digital I/O, and the B6 controls up to 16 points of analog I/O.

In addition to a brain board and mounting rack, the last station on a Pamux bus must also include a terminator board (TERM1 or TERM2).

When laying out a system, keep in mind that the high cost of electrical wiring generally makes it best to place the control or monitoring I/O point as close to the controlled device as possible.

Note that round parallel ribbon cable should not be used with Pamux because it may introduce crosstalk between overlaying data lines. Use flat-ribbon cable only. (See Appendix B for cable specifications.)

Figures 2-1, 2-2, and 2-3 show three system configuration options: clustered, distributed, and distributed clustered. Clustered systems are used to accommodate several Pamux stations in a tight location. Distributed systems include single Pamux stations distributed over a larger area. Distributed clustered systems involve clusters of Pamux stations distributed over several locations. As long as the total cable length does not exceed 500 feet, the choice of system configuration is up to you.

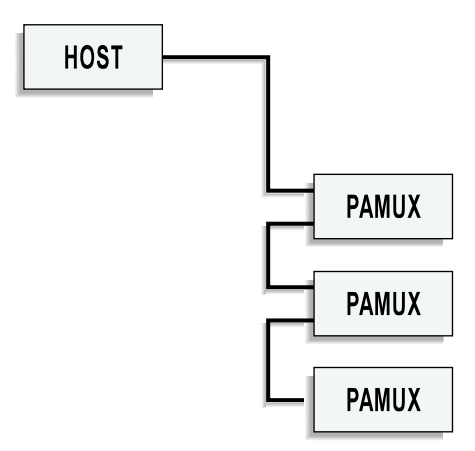

Figure 2-1: Pamux Clustered System

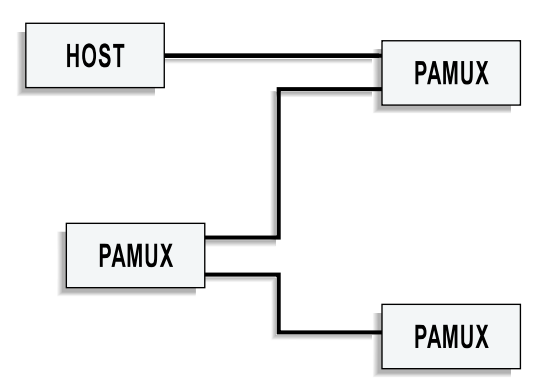

Figure 2-2: Pamux Distributed System

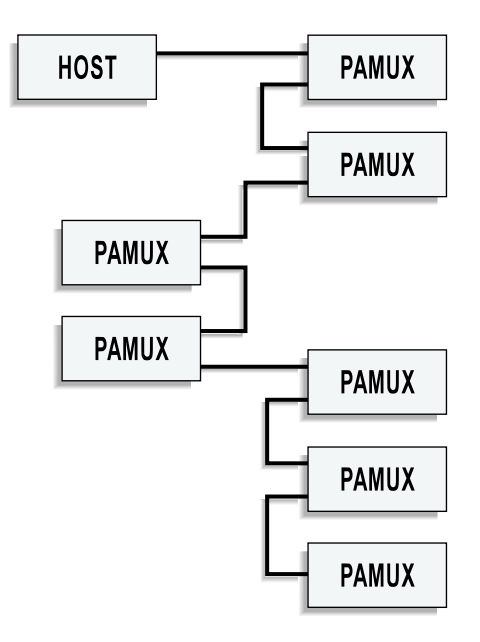

Figure 2-3: Pamux Distributed Clustered System

## SETTING UP A B4 STATION

This section describes how to install the B4 digital I/O brain board on a compatible mounting rack. It also discusses B4 configuration issues, including how to set jumpers for the address, watchdog, and reset line. Finally, it addresses how to install a terminator board when a B4 station is at one end of a Pamux system and describes the LED indicators.

### **INSTALLING THE B4 ON A MOUNTING RACK**

The B4 brain board measures 9.25 by 2.9 inches. It includes a 70-pin box connector along its bottom edge to attach to a digital I/O mounting rack. Two levers are located on opposite corners of the board. These levers operate with the card guides on the mounting rack to hold the brain board in place or to help release it from the rack.

Figure 2-4 is a detailed illustration of the B4 along with its dimensions.

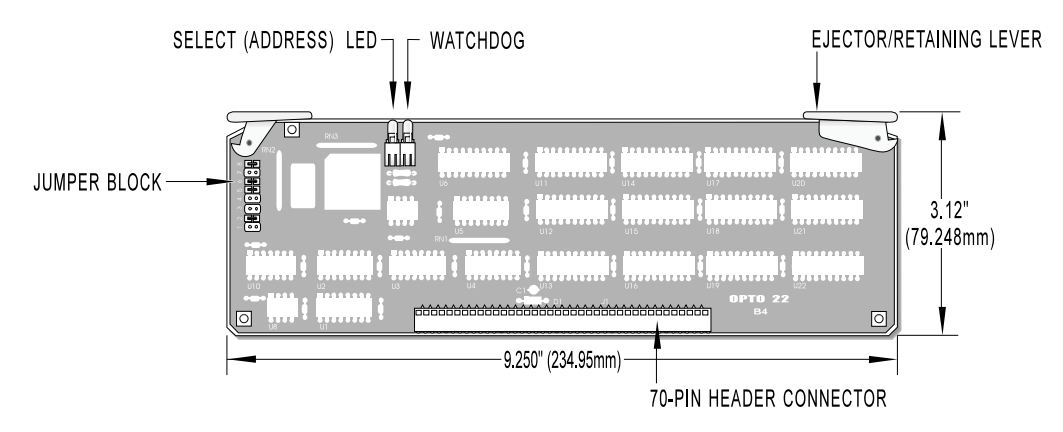

### Figure 2-4: Dimensions of the B4 Brain Board

The B4 can be installed in either of two I/O mounting racks:

- G4PB32H 32 channels of single-point G4 I/O
- PB32HQ 32 channels of quad pak I/O (8 modules, 4 points per module)

The G4PB32H mounting rack uses single-point digital modules. It offers a dense footprint and point-by-point I/O configuration flexibility.

The PB32HQ also offers a dense footprint but uses Opto 22 quad pak modules. Each quad pak contains four discrete points of I/O in one package. The PB32HQ is thus configured in four-point increments.

Figure 2-5 shows how the B4 brain board is installed on either mounting rack.

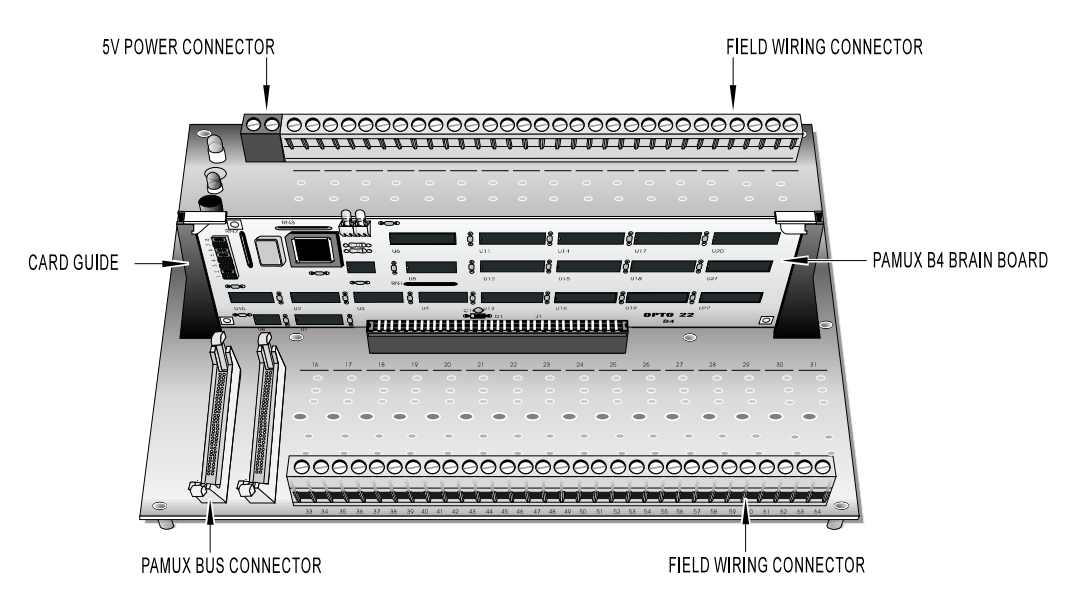

Figure 2-5: Installation of the B4 on a Mounting Rack

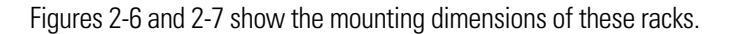

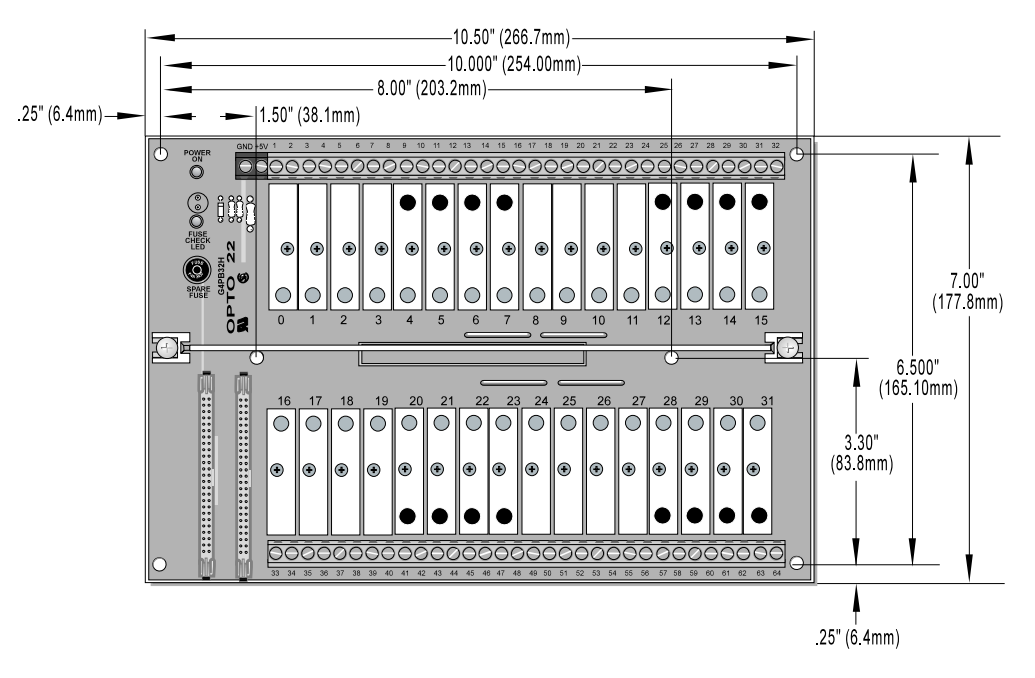

Figure 2-6: Mounting Dimensions of the G4PB32H

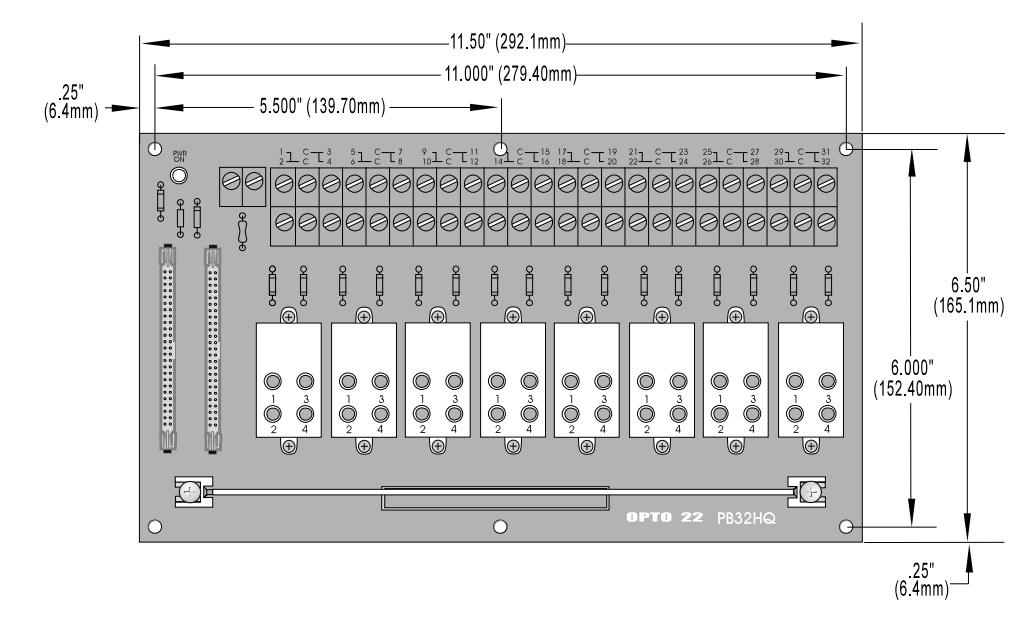

Figure 2-7: Mounting Dimensions of the PB32HQ

Figure 2-8 shows the vertical dimensions of the B4 mounted on either rack.

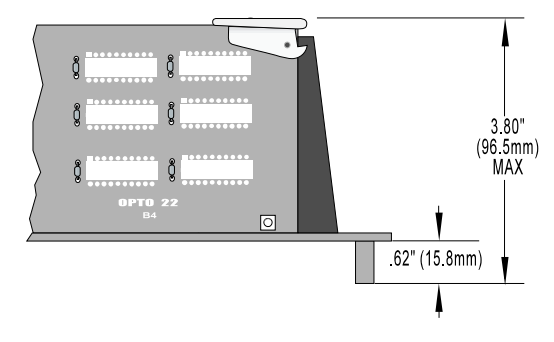

Figure 2-8: Vertical Dimensions of the B4 Mounted on a Rack

### **SETTING B4 JUMPERS**

The B4 includes eight jumpers. Jumpers 1 through 4 set the address, jumpers 5 and 6 set the watchdog functionality, and jumpers 7 and 8 determine the behavior of the reset line.

### Jumpers 1-4 (Address)

These jumpers configure the base address of the B4. Since the brain board controls 32 points of I/O, while the Pamux data bus is only eight bits wide, the B4 must be accessed as four consecutive banks of eight I/O channels each. Each bank has its own address.

The four banks on the B4 have contiguous addresses. The bank 0 address is the base address of the B4; the bank 1 address is the base address plus one; the bank 2 address is the base address plus two; and the bank 3 address is the base address plus three. Hence, only the base address needs to be configured. Refer to Table 2-1 to determine how to set this base address.

Note that each Pamux station on a bus must have a unique address.

| Base Address | Jumper 4 | Jumper 3 | Jumper 2 | Jumper 1 |
|--------------|----------|----------|----------|----------|
| 0            | Out      | Out      | Out      | Out      |
| 4            | Out      | Out      | Out      | ln       |
| 8            | Out      | Out      | In       | Out      |
| 12           | Out      | Out      | ln       | ln       |
| 16           | Out      | In       | Out      | Out      |
| 20           | Out      | In       | Out      | In       |
| 24           | Out      | In       | ln       | Out      |
| 28           | Out      | In       | In       | In       |
| 32           | In       | Out      | Out      | Out      |
| 36           | In       | Out      | Out      | In       |
| 40           | In       | Out      | In       | Out      |
| 44           | In       | Out      | In       | In       |
| 48           | In       | In       | Out      | Out      |
| 52           | In       | In       | Out      | In       |
| 56           | In       | In       | In       | Out      |
| 60           | In       | In       | In       | In       |

#### Table 2-1: B4 Address Jumpers

### Jumpers 5 and 6 (Watchdog)

A watchdog timer shuts down a process when the host computer goes off line. The watchdog timer on the B4 depends on a periodic read or write strobe from the host processor. The individual B4 need not be addressed. The absence of a strobe for a specified time activates the watchdog function.

Using jumpers 5 and 6, you can configure the B4 to trigger one of four actions upon a timeout. Refer to Table 2-2.

#### Table 2-2: B4 Watchdog Jumpers

| Watchdog Function                                              | Jumper 6 | Jumper 5 |
|----------------------------------------------------------------|----------|----------|
| No action                                                      | In       | ln       |
| Activate relay channel 0 In                                    |          | Out      |
| Deactivate all relay channels                                  | Out      | ln       |
| Activate relay channel 0<br>and deactivate relay channels 1–31 | Out      | Out      |

The watchdog timeout interval is set within the hardware and cannot be changed by the user. Refer to Table 2-3 for minimum, typical, and maximum watchdog timeout values.

#### **Table 2-3: Watchdog Timeout Values**

| Minimum | Typical | Maximum  |
|---------|---------|----------|
| 1.0 sec | 1.6 sec | 2.25 sec |

#### Jumpers 7 and 8 (Reset)

One of the control lines on the Pamux bus is the reset line. This line is used for turning off the relays on all Pamux stations on the bus. Note that the reset is not intended to be used to shut off outputs upon a system communication error.

Two jumpers control how the reset line affects the B4. Jumper 7 determines the polarity of the reset line, either active high or active low, as shown in Table 2-4. In general, it does not matter which polarity you select as long as you are consistent throughout your Pamux system.

#### Table 2-4: B4 Reset Jumper

| Reset Level | Jumper 7 |
|-------------|----------|
| Active High | In       |
| Active Low  | Out      |

Jumper 8 determines how the reset line affects the watchdog timer function of channel 0.

If jumper 8 is not installed, the reset line will not affect the watchdog timer function. Hence, if channel 0 activates due to a watchdog condition, an active reset line will have no effect on channel 0 (although it will deactivate any other channels that are on).

If jumper 8 is installed and the watchdog jumpers are configured to activate channel 0 upon a timeout, the state of channel 0 depends on whether or not the reset activates before the timeout occurs:

- If the reset line activates first, all outputs will deactivate. If a subsequent timeout occurs, no effect will take place until the reset line deactivates, at which time the watchdog function will take place and channel 0 will activate.
- If the timeout occurs first, the watchdog function takes place and channel 0 activates. If a subsequent reset occurs, channel 0 will not be affected and will remain active.

### **TERMINATING A B4 STATION**

For stations on a Pamux bus to operate correctly, **both ends of the bus must be terminated.** The host computer and the last Pamux station on the bus are the only devices that should be terminated. Note that if you are using an Opto 22 Pamux adapter card, the host computer is automatically terminated, since termination resistors are built into the card.

To terminate a B4 station, plug a Pamux bus terminator board (TERM1 or TERM2) into either connector on the I/O mounting rack. When the terminator board is installed correctly, its component side faces away from the I/O modules and its red wire connects to the +5V terminal on the rack.

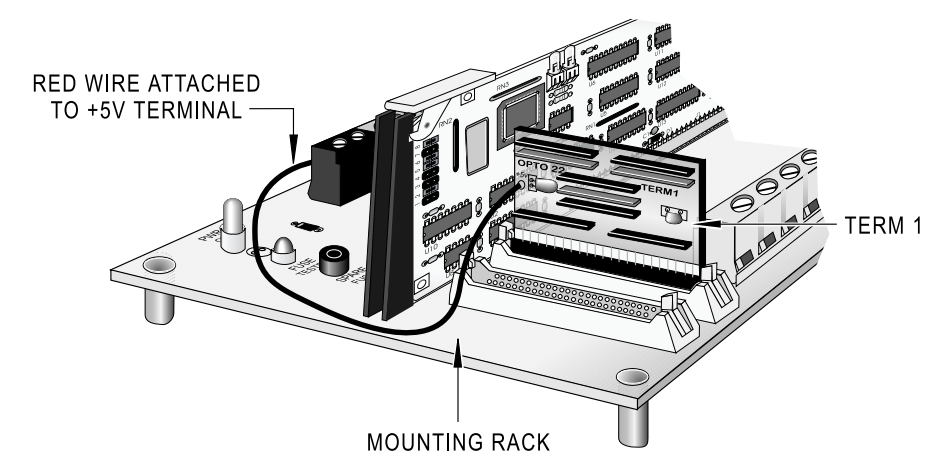

Figure 2-9 illustrates the proper installation of the terminator board.

Figure 2-9: Terminator Board Installed on a B4-Compatible Mounting Rack

### **B4 LED INDICATORS**

The B4 brain board includes the following LEDs:

- **Select (Address)** This LED is on whenever the brain board is addressed (read from or written to) on the Pamux bus. It is off otherwise. For each operation the LED stays on for about 250 msec, so if the bus is very active the LED may appear constantly on.
- **Watchdog** This LED stays on if the Pamux bus is idle (no strobe is present) for more than 1.2 seconds. It is off otherwise. Note that unlike the Select LED, this LED monitors overall bus activity.

## SETTING UP A B5 STATION

This section describes how to install the B5 digital I/O brain board on a compatible mounting rack. It also discusses B5 configuration issues, including how to set jumpers for the address, watchdog, and reset line. Finally, it addresses how to install a terminator board when a B5 station is at one end of a Pamux system and describes the LED indicators.

## **INSTALLING THE B5 ON A MOUNTING RACK**

The B5 brain board measures 4.6 by 4.5 inches. It includes a 50-pin female connector to attach to a digital I/O mounting rack. At the top of the brain board are two 50-pin male header connectors used to link the brain board to the Pamux bus. For the last brain board on a Pamux bus, one of these connectors holds the terminator board.

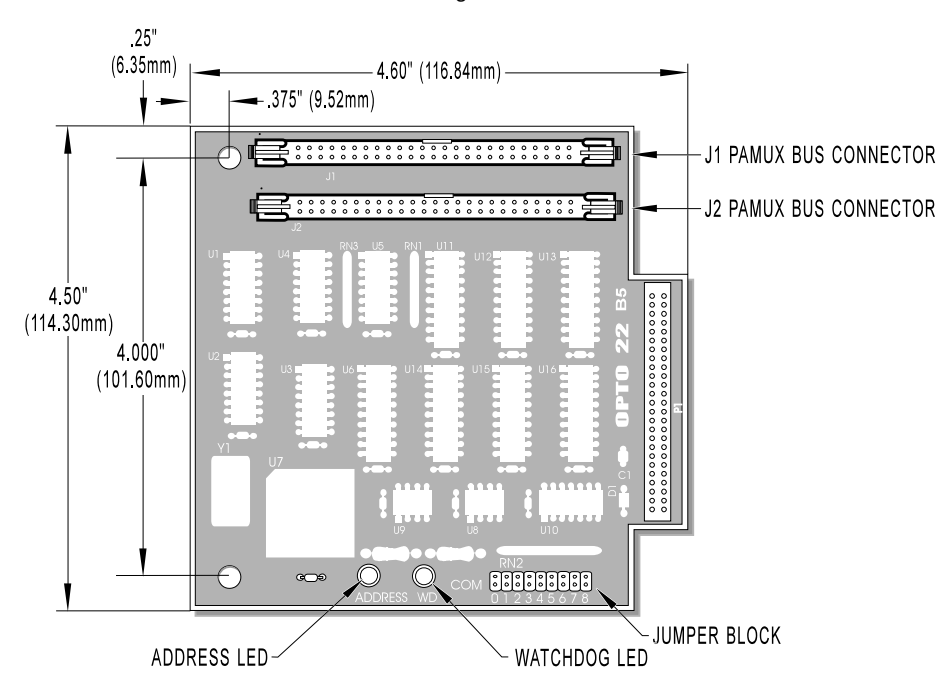

Figure 2-10 is a detailed illustration of the B5 along with its dimensions.

Figure 2-10: Dimensions of the B5 Brain Board

The following I/O mounting racks are available for the Pamux B5 brain board:

- G4PB8H 8 channels of single-point G4 digital I/O
- G4PB16H 16 channels of single-point G4 digital I/O
- G4PB16HC 16 channels of single-point G4 digital I/O
- G4PB16J/K/L 16 channels of integrated single-point digital inputs
- PB4H 4 channels of single-point standard digital I/O
- PB8H 8 channels of single-point standard digital I/O
- PB16H 16 channels of single-point standard digital I/O
- PB16HC 16 channels of single-point standard digital I/O
- PB16HQ 4 channels of quad pak I/O (four points per module)
- PB16J/K/L 16 channels of integrated single-point digital inputs
- SNAPD4M 16 Channels of SNAP digital I/O
- SNAPD4M 16 Channels of SNAP digital with tie points
- SNAPD4M 16 Channels of SNAP digital with pluggable connectors

Figure 2-11 shows how the B5 brain board mounts on these racks.

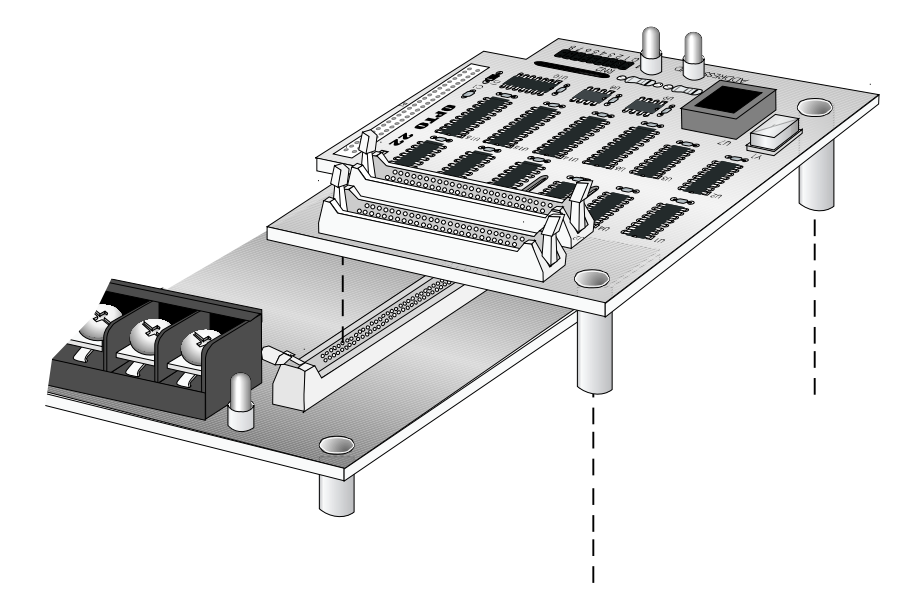

Figure 2-11: Installation of the B5 on a Mounting Rack

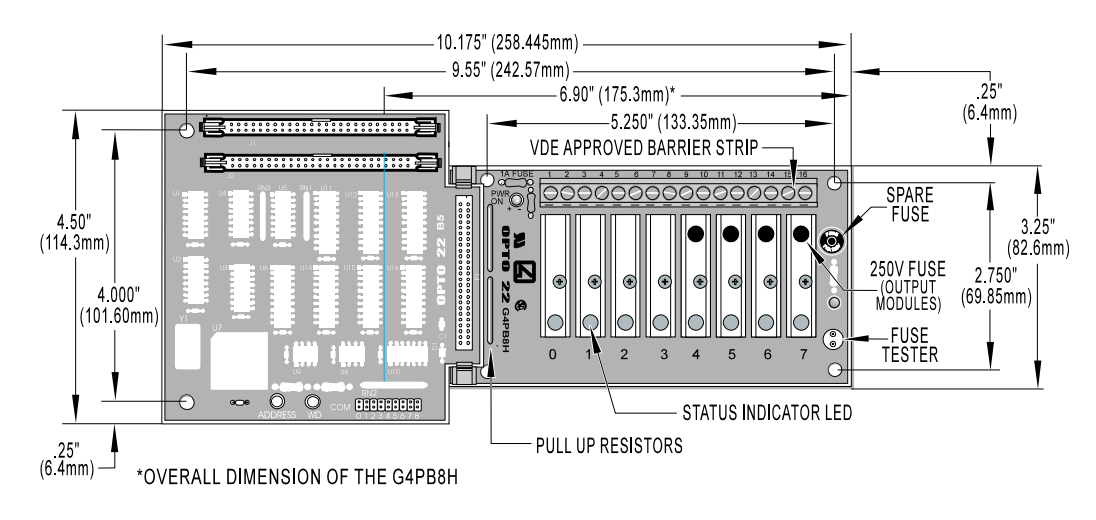

Figures 2-12 through 2-21 show the mounting dimensions of these racks with the B5 brain board installed.

Figure 2-12: Mounting Dimensions of the G4PB8H with a B5 Installed

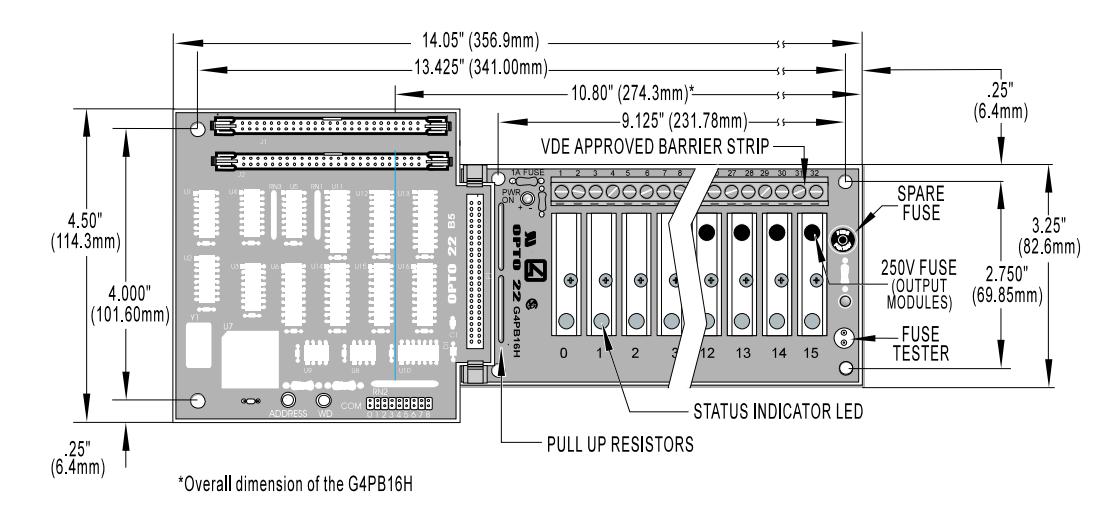

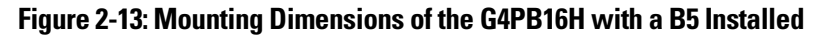

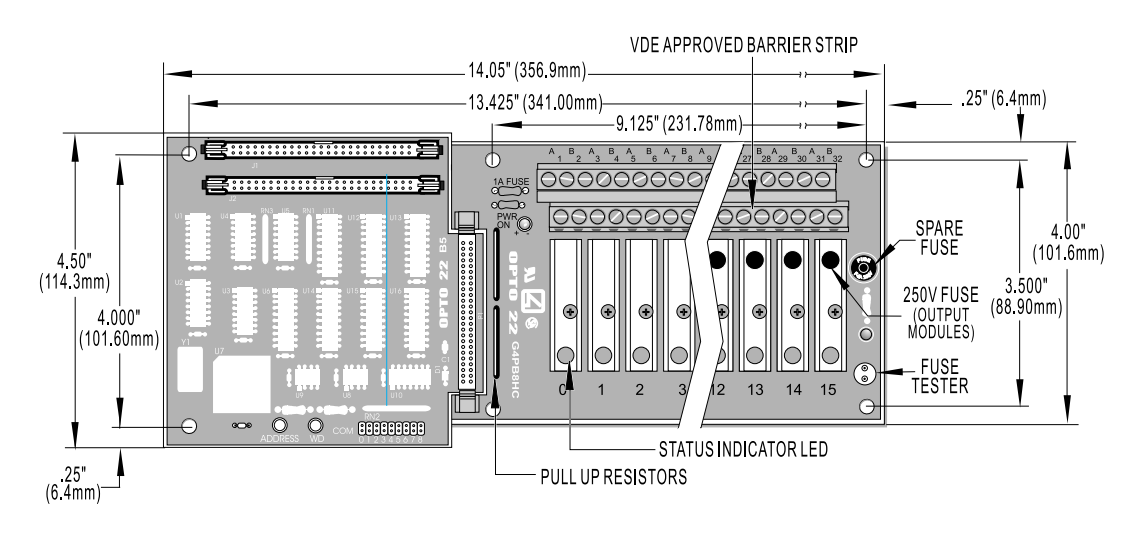

Figure 2-14: Mounting Dimensions of the G4PB16HC with a B5 Installed

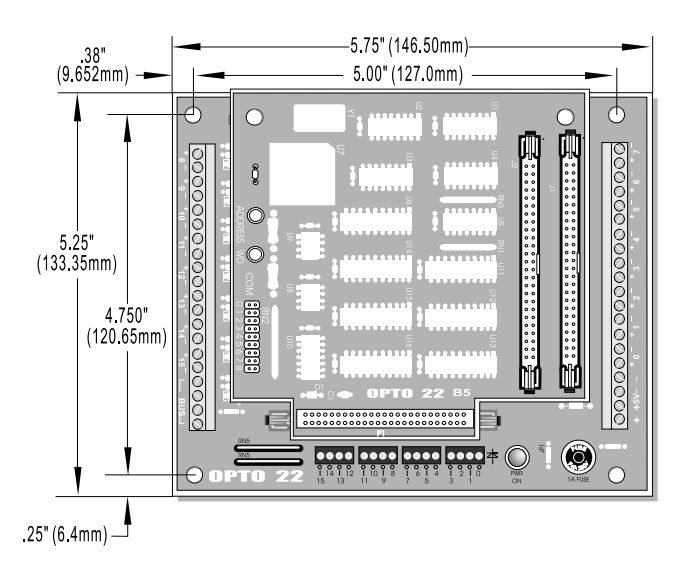

Figure 2-15: Mounting Dimensions of the G4PB16J/K/L with a B5 Installed

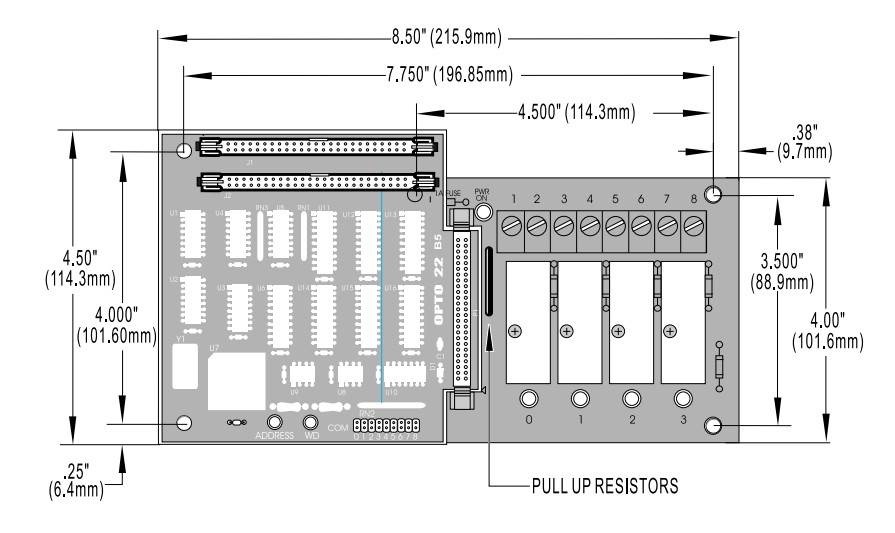

Figure 2-16: Mounting Dimensions of the PB4H with a B5 Installed

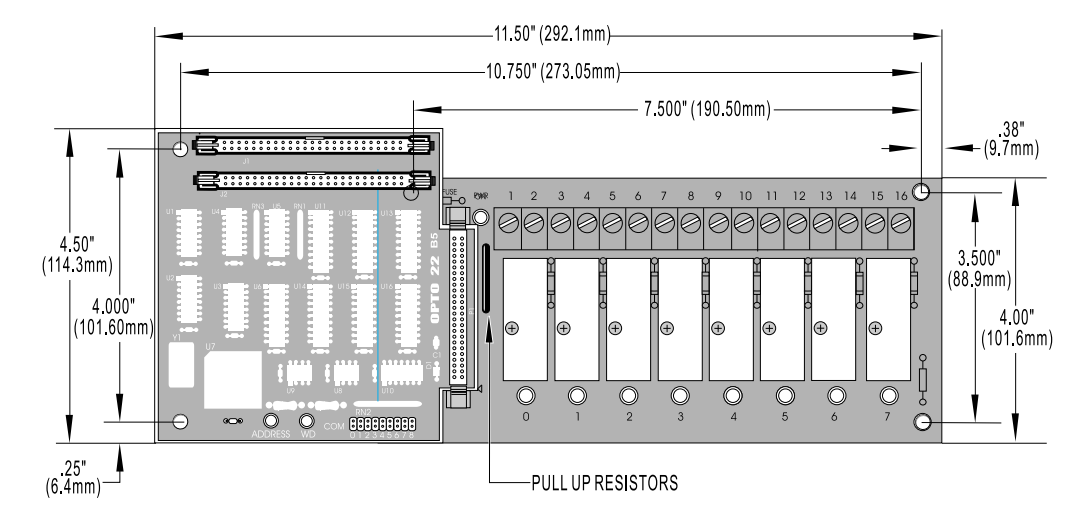

Figure 2-17: Mounting Dimensions of the PB8H with a B5 Installed

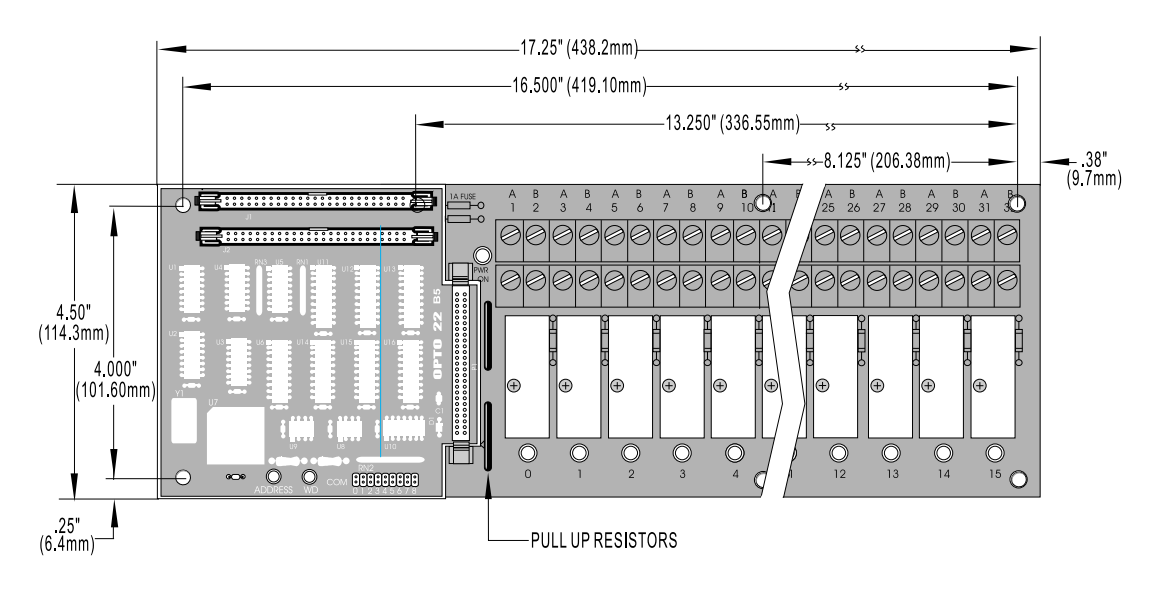

Figure 2-18: Mounting Dimensions of the PB16H with a B5 Installed

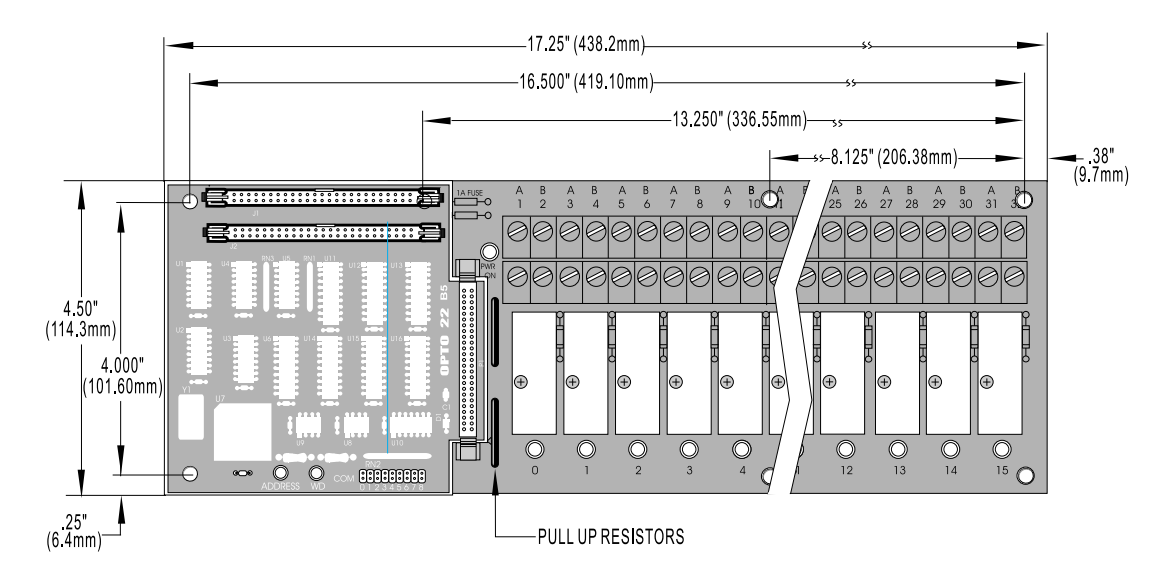

Figure 2-19: Mounting Dimensions of the PB16HC with a B5 Installed
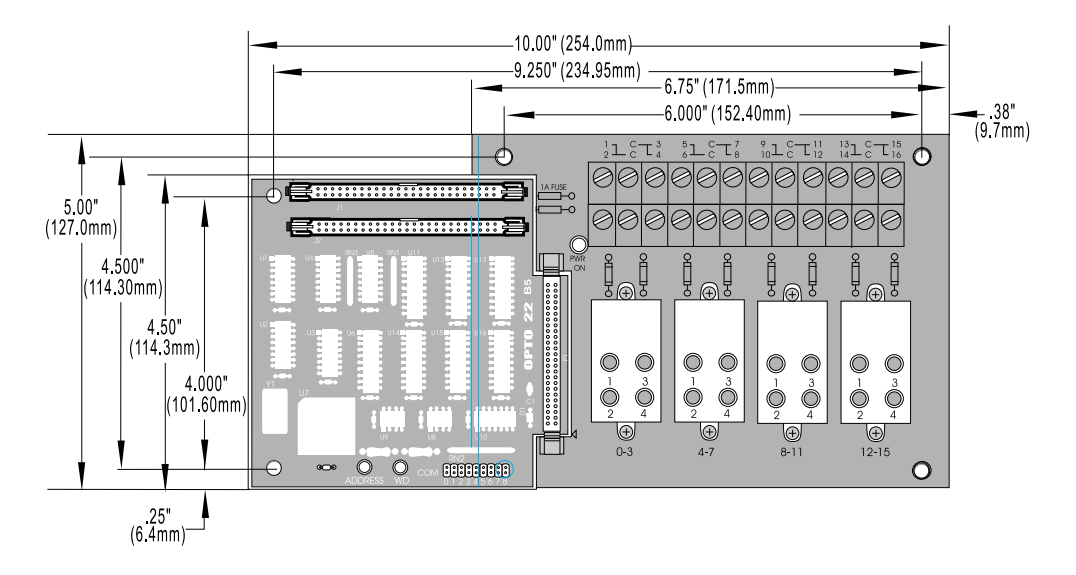

Figure 2-20: Mounting Dimensions of the PB16HQ with a B5 Installed

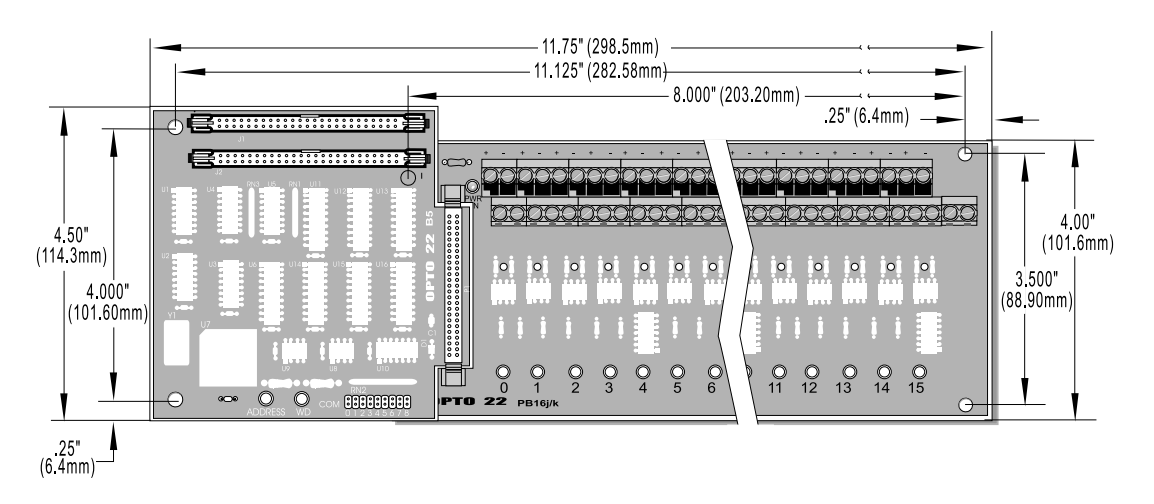

Figure 2-21: Mounting Dimensions of the PB16J/K/L with a B5 Installed

Figure 2-22 shows the vertical dimensions of the B5 mounted on any rack except the PB16HQ.

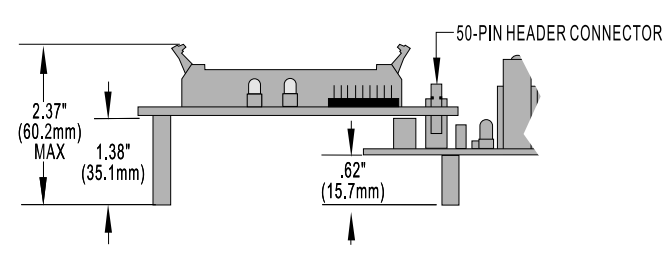

Figure 2-22: Vertical Dimensions of the B5 Mounted on Racks other than the PB16HQ  $\,$ 

Figure 2-23 shows the vertical dimensions of the B5 mounted on the PB16HQ. This rack accepts quad pak modules, which are taller than standard digital I/O modules.

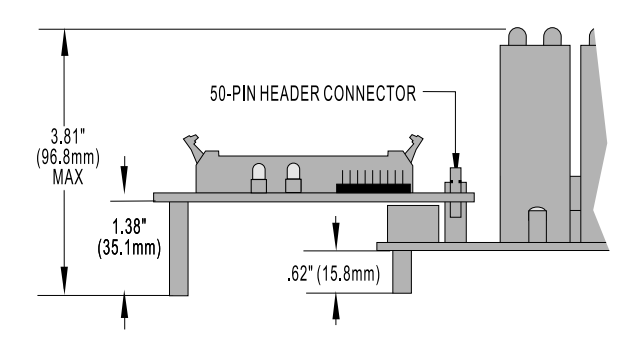

Figure 2-23: Vertical Dimensions of the B5 Mounted on a PB16HQ

### **SETTING B5 JUMPERS**

The B5 includes nine jumpers. Jumpers 0 through 4 set the address, jumpers 5 and 6 set the watchdog functionality, jumper 7 sets the reset line polarity, and jumper 8 determines how the reset line affects the watchdog timer.

### Jumpers 0-4 (Address)

These jumpers configure the base address of the B5. Since the brain board controls 16 points of I/O, while the Pamux data bus is only eight bits wide, the B5 must be accessed as two consecutive banks of eight I/O channels each. The least significant bit of the Pamux address bus is used to select which bank is accessed (0 = low bank, 1 = high bank). The other 5 bits of the Pamux bus address determine which Pamux station is active.

Refer to Table 2-5 on the following page to determine how to set the base address of the B5.

Note: That each Pamux station on a bus must have a unique address.

### Jumpers 5 and 6 (Watchdog)

A watchdog timer shuts down a process when the host computer goes off line. The watchdog timer on the B5 depends on a periodic read or write strobe from the host processor. The individual B5 need not be addressed. The absence of a strobe for a specified time activates the watchdog function.

Using jumpers 5 and 6, you can configure the B5 to trigger one of four actions upon a timeout. Refer to Table 2-6 on page 2-19.

| Base Address | Jumper 4 | Jumper 3 | Jumper 2 | Jumper 1 | Jumper 0 |
|--------------|----------|----------|----------|----------|----------|
| 0            | Out      | Out      | Out      | Out      | Out      |
| 2            | Out      | Out      | Out      | Out      | In       |
| 4            | Out      | Out      | Out      | In       | Out      |
| 6            | Out      | Out      | Out      | In       | In       |
| 8            | Out      | Out      | ln       | Out      | Out      |
| 10           | Out      | Out      | ln       | Out      | In       |
| 12           | Out      | Out      | ln       | In       | Out      |
| 14           | Out      | Out      | ln       | In       | In       |
| 16           | Out      | In       | Out      | Out      | Out      |
| 18           | Out      | In       | Out      | Out      | In       |
| 20           | Out      | In       | Out      | In       | Out      |
| 22           | Out      | In       | Out      | In       | In       |
| 24           | Out      | In       | ln       | Out      | Out      |
| 26           | Out      | In       | ln       | Out      | In       |
| 28           | Out      | In       | ln       | In       | Out      |
| 30           | Out      | In       | In       | In       | In       |
| 32           | In       | Out      | Out      | Out      | Out      |
| 34           | In       | Out      | Out      | Out      | In       |
| 36           | In       | Out      | Out      | In       | Out      |
| 38           | In       | Out      | Out      | In       | In       |
| 40           | In       | Out      | ln       | Out      | Out      |
| 42           | In       | Out      | In       | Out      | In       |
| 44           | In       | Out      | In       | In       | Out      |
| 46           | In       | Out      | In       | In       | In       |
| 48           | In       | In       | Out      | Out      | Out      |
| 50           | In       | In       | Out      | Out      | In       |
| 52           | In       | In       | Out      | In       | Out      |
| 54           | In       | In       | Out      | In       | In       |
| 56           | In       | In       | In       | Out      | Out      |
| 58           | In       | In       | In       | Out      | In       |
| 60           | In       | In       | In       | In       | Out      |
| 62           | In       | In       | In       | In       | In       |
|              |          |          |          |          |          |

Table 2-5: B5 Address Jumpers

The watchdog timeout interval is set within the hardware and cannot be changed by the user. Refer to Table 2-7 for minimum, typical, and maximum watchdog timeout values.

#### Table 2-6: B5 Watchdog Jumpers

| Watchdog Function                                              | Jumper 6 | Jumper 5 |
|----------------------------------------------------------------|----------|----------|
| No action                                                      | In       | In       |
| Activate relay channel 0                                       | ln       | Out      |
| Deactivate all relay channels                                  | Out      | In       |
| Activate relay channel 0<br>and deactivate relay channels 1–15 | Out      | Out      |

### **Table 2-7: Watchdog Timeout Values**

| Minimum | Typical | Maximum  |
|---------|---------|----------|
| 1.0 sec | 1.6 sec | 2.25 sec |

### Jumpers 7 and 8 (Reset)

One of the control lines on the Pamux bus is the reset line. This line is used for turning off the relays on all Pamux stations on the bus. Note that the reset is not intended to be used to shut off outputs upon a system communication error.

Two jumpers control how the reset line affects the B5. Jumper 7 determines the polarity of the reset line, either active high or active low, as shown in Table 2-8. In general, it does not matter which polarity you select as long as you are consistent throughout your Pamux system.

### Table 2-8: B5 Reset Jumper

| Reset Level | Jumper 7 |
|-------------|----------|
| Active High | In       |
| Active Low  | Out      |

Jumper 8 determines how the reset line affects the watchdog timer function of channel 0.

If jumper 8 is not installed, the reset line will not affect the watchdog timer function. Hence, if channel 0 activates due to a watchdog condition, an active reset line will have no effect on channel 0 (although it will deactivate any other channels that are on).

If jumper 8 is installed and the watchdog jumpers are configured to activate channel 0 upon a timeout, the state of channel 0 depends on whether or not the reset activates before the timeout occurs:

- If the reset line activates first, all outputs will deactivate. If a subsequent timeout occurs, no
  effect will take place until the reset line deactivates, at which time the watchdog function will
  take place and channel 0 will activate.
- If the timeout occurs first, the watchdog function takes place and channel 0 activates. If a subsequent reset occurs, channel 0 will not be affected and will remain active.

### **TERMINATING A B5 STATION**

For stations on a Pamux bus to operate correctly, **both ends of the bus must be terminated.** The host computer and the last Pamux station on the bus are the only devices that should be terminated. Note that if you are using an Opto 22 Pamux adapter card, the host computer is automatically terminated, since termination resistors are built into the card.

To terminate a B5 station, plug a Pamux bus terminator board (TERM1 or TERM2) into either connector on the brain board. When the terminator board is installed correctly, its component side faces away from the brain board components and its red wire connects to the +5V terminal on the rack.

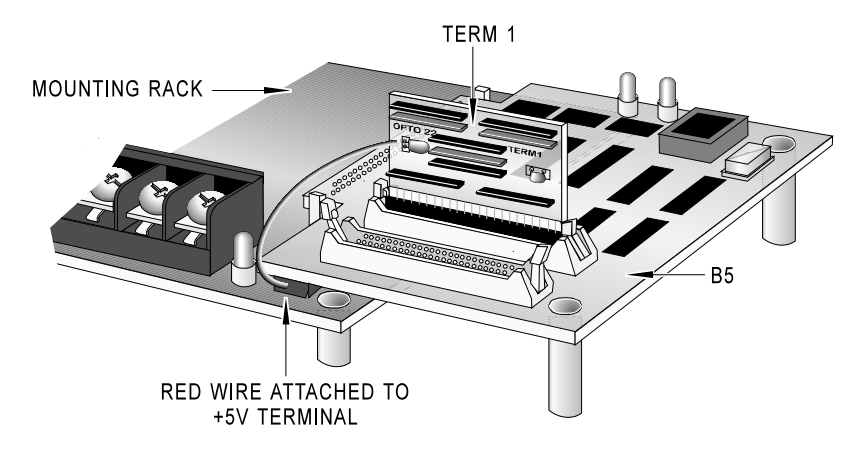

Figure 2-24 illustrates the proper installation of the terminator board.

Figure 2-24: Terminator Board Installed on a B5-Compatible Mounting Rack

### **B5 LED INDICATORS**

The B5 brain board includes the following LEDs:

- Address This LED is on whenever the brain board is addressed (read from or written to) on the Pamux bus. It is off otherwise. For each operation the LED stays on for about 250 msec, so if the bus is very active the LED may appear constantly on.
- **Watchdog** This LED stays on if the Pamux bus is idle (no strobe is present) for more than 1.2 seconds. It is off otherwise. Note that unlike the Select LED, this LED monitors overall bus activity.

# SETTING UP A B6 STATION

This section describes how to install the B6 analog I/O brain board on a compatible mounting rack. It also discusses B6 configuration issues, including how to set jumpers for the address, watchdog, and reset line. Finally, it addresses how to install a terminator board when a B6 station is at one end of a Pamux system and describes the LED indicators.

### **INSTALLING THE B6 ON A MOUNTING RACK**

The B6 brain board measures 6.40 by 4.75 inches. It includes a 50-pin female connector to attach to an analog I/O mounting rack. At the top of the brain board are two 50-pin male header connectors used to link the brain board to the Pamux bus. For the last brain board on a Pamux bus, one of these connectors holds the terminator board.

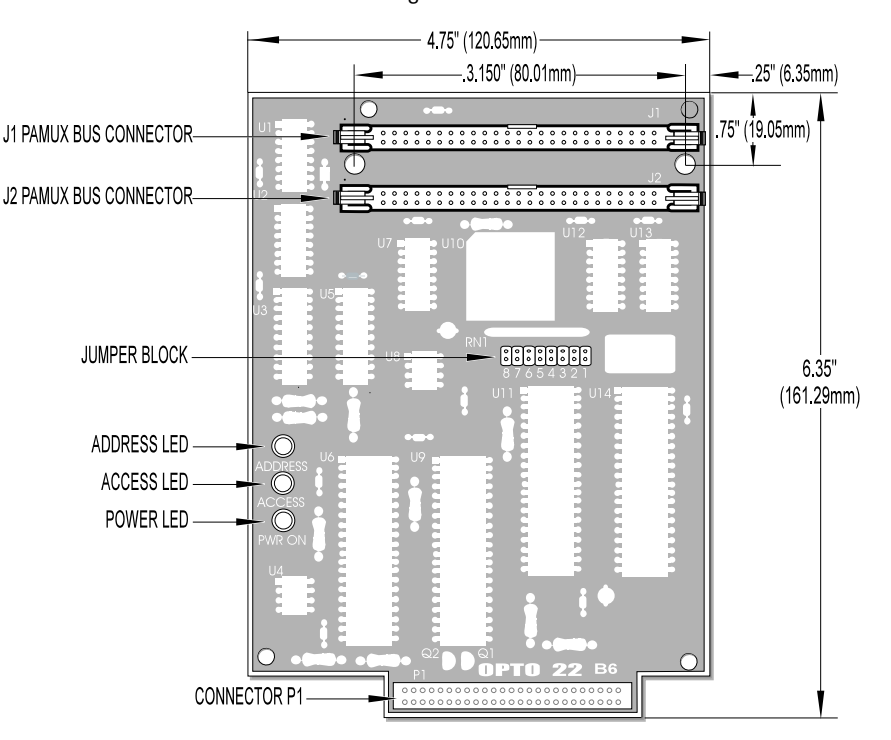

Figure 2-25 is a detailed illustration of the B6 along with its dimensions.

Figure 2-25: Dimensions of the B6 Brain Board

Three I/O mounting racks are available for the Pamux B6 brain board:

- PB4AH 4 channels of single-point standard analog I/O
- PB8AH 8 channels of single-point standard analog I/O
- PB16AH 16 channels of single-point standard analog I/O

Each mounting rack accommodates any combination of analog input or output modules and connects to the Pamux B6 brain board via a 50-pin header connection. The mounting rack includes a fuse for the 5-volt line.

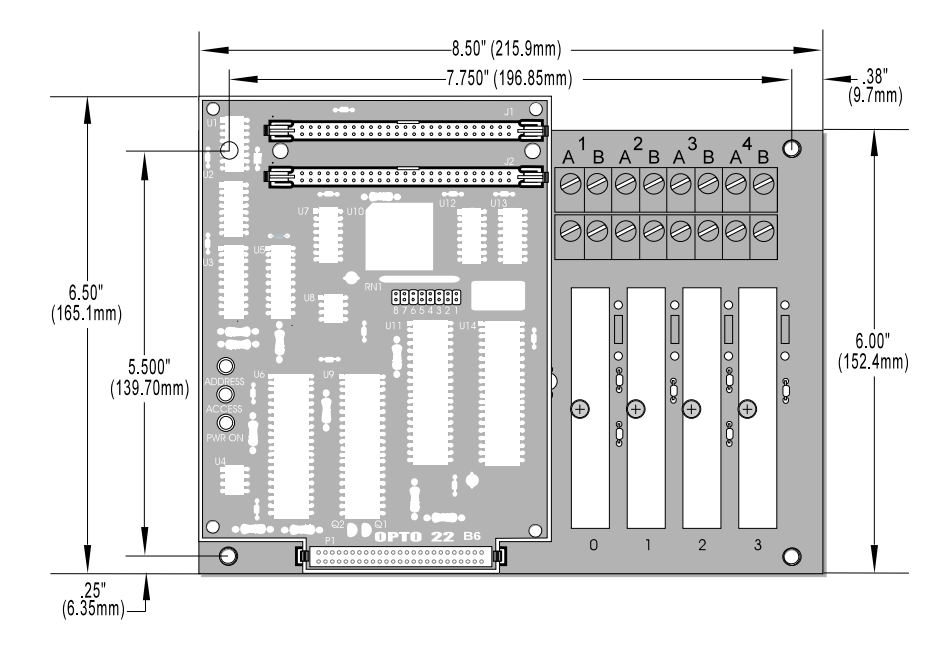

Figures 2-26 through 2-28 show the mounting dimensions of these racks with the B6 brain board installed.

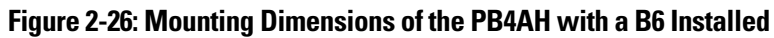

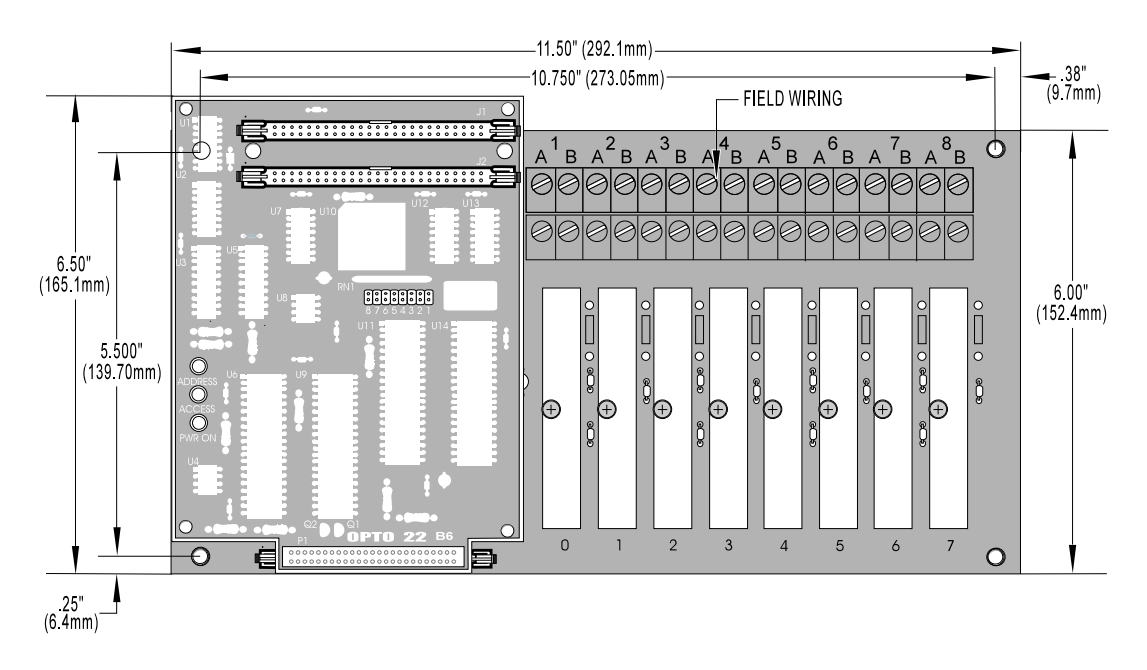

Figure 2-27: Mounting Dimensions of the PB8AH with a B6 Installed

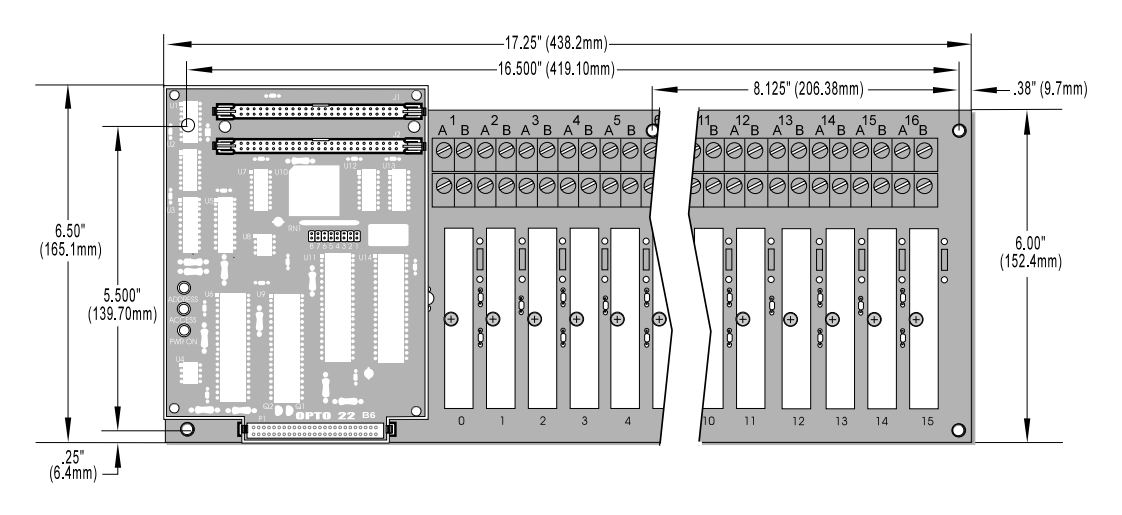

Figure 2-28: Mounting Dimensions of the PB16AH with a B6 Installed

Figure 2-29 shows the vertical dimensions of the B6 mounted on any rack.

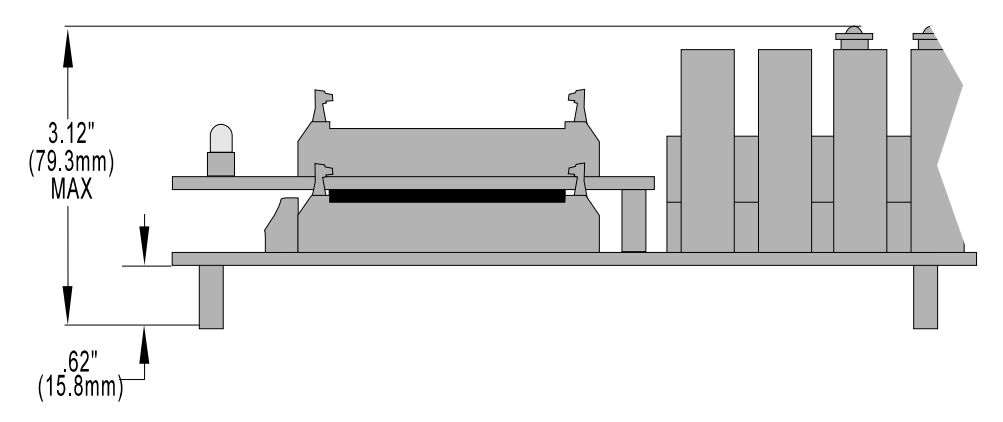

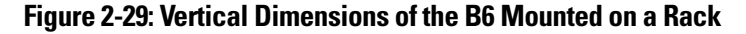

### **SETTING B6 JUMPERS**

The B6 includes eight jumpers. Jumpers 1 through 5 set the address, jumper 6 is disabled, jumper 7 sets the reset line polarity, and jumper 8 sets the watchdog functionality.

### Jumpers 1–5 (Address)

These jumpers configure the base address of the B6. The brain board can control 16 points of analog I/O. Data is passed to and from the host computer using one address register and one data register. Each B6 thus requires only two consecutive addresses.

Refer to Table 2-9 on the following page to determine how to set the base address of the B6.

Note that each Pamux station on a bus must have a unique address.

| Base Address | Jumper 5 | Jumper 4 | Jumper 3 | Jumper 2 | Jumper 1 |
|--------------|----------|----------|----------|----------|----------|
| 0            | Out      | Out      | Out      | Out      | Out      |
| 2            | Out      | Out      | Out      | Out      | In       |
| 4            | Out      | Out      | Out      | In       | Out      |
| 6            | Out      | Out      | Out      | In       | In       |
| 8            | Out      | Out      | In       | Out      | Out      |
| 10           | Out      | Out      | In       | Out      | In       |
| 12           | Out      | Out      | In       | In       | Out      |
| 14           | Out      | Out      | In       | In       | In       |
| 16           | Out      | In       | Out      | Out      | Out      |
| 18           | Out      | In       | Out      | Out      | In       |
| 20           | Out      | In       | Out      | In       | Out      |
| 22           | Out      | In       | Out      | In       | In       |
| 24           | Out      | In       | In       | Out      | Out      |
| 26           | Out      | In       | In       | Out      | In       |
| 28           | Out      | In       | In       | In       | Out      |
| 30           | Out      | In       | In       | In       | In       |
| 32           | In       | Out      | Out      | Out      | Out      |
| 34           | In       | Out      | Out      | Out      | In       |
| 36           | In       | Out      | Out      | In       | Out      |
| 38           | In       | Out      | Out      | In       | In       |
| 40           | In       | Out      | In       | Out      | Out      |
| 42           | In       | Out      | In       | Out      | In       |
| 44           | In       | Out      | In       | In       | Out      |
| 46           | In       | Out      | In       | In       | In       |
| 48           | In       | In       | Out      | Out      | Out      |
| 50           | In       | In       | Out      | Out      | In       |
| 52           | In       | In       | Out      | In       | Out      |
| 54           | In       | In       | Out      | In       | In       |
| 56           | In       | In       | In       | Out      | Out      |
| 58           | In       | In       | In       | Out      | In       |
| 60           | In       | In       | In       | In       | Out      |
| 62           | In       | In       | In       | In       | In       |
|              |          |          |          |          |          |

Table 2-9: B6 Address Jumpers

### **Jumper 6**

This jumper has been disabled and thus has no effect.

### Jumper 7 (Reset)

One of the control lines on the Pamux bus is the reset line. This line is used to clear all analog outputs on a B6 station to zero scale, then to set the configuration of the B6 to input on all positions. Note that the reset is not intended to be used to shut off outputs upon a system communication error.

Jumper 7 determines the polarity of the reset line, either active high or active low, as shown in Table 2-10. In general, it does not matter which polarity you select as long as you are consistent throughout your Pamux system.

### Table 2-10: B6 Reset Jumper

| Reset Level | Jumper 7 |
|-------------|----------|
| Active High | In       |
| Active Low  | Out      |

### Jumper 8 (Watchdog)

A watchdog timer shuts down a process when the host computer goes off line. The watchdog function of the B6 can be enabled or disabled with jumper 8. Since the B6 watchdog function is also under software control, the watchdog register must be written to **and** the jumper must be removed for the watchdog to be enabled.

Table 2-11 shows how jumper 8 affects the watchdog. For information on software configuration of the watchdog, see Chapter 3.

### Table 2-11: B6 Watchdog Jumper

| Watchdog | Jumper 8 |  |
|----------|----------|--|
| Disabled | In       |  |
| Enabled  | Out      |  |

### **TERMINATING A B6 STATION**

For stations on a Pamux bus to operate correctly, **both ends of the bus must be terminated.** The host computer and the last Pamux station on the bus are the only devices that should be terminated. Note that if you are using an Opto 22 Pamux adapter card, the host computer is automatically terminated, since termination resistors are built into the card.

To terminate a B6 station, plug a Pamux bus terminator board (TERM1 or TERM2) into either connector on the brain board. When the terminator board is installed correctly, its component side faces away from the brain board components and its red wire connects to the +5V terminal on the rack.

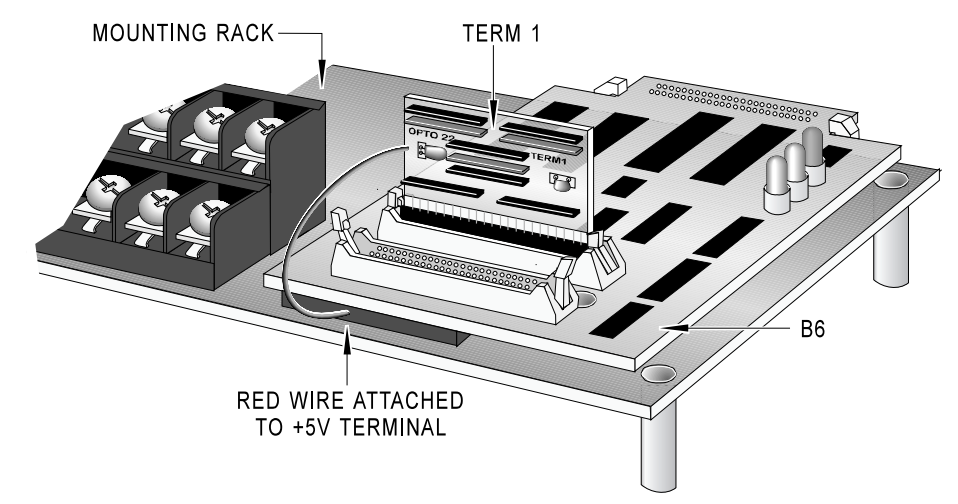

Figure 2-30 illustrates the proper installation of the terminator board.

Figure 2-30: Terminator Board Installed on a B6-Compatible Mounting Rack

### **B6 LED INDICATORS**

The B6 brain board includes the following LEDs:

- **Address** This LED is on whenever the brain board is addressed (read from or written to) on the Pamux bus. It is off otherwise. For each operation the LED stays on for about 250 msec, so if the bus is very active the LED may appear constantly on.
- Access This LED is on whenever access has been granted to the dual-port RAM. It remains on until access is released. (See Chapter 4 for details on getting and releasing access.)
- **Power** This LED is on whenever power is connected to the board. It is off otherwise.

# **CONNECTING AND POWERING A SYSTEM**

Pamux stations are linked to each other and to a host computer or other device via a 50-pin flat-ribbon cable. Opto 22 provides a number of pre-made cables, and other vendors also offer compatible cables and connectors. Refer to Appendix B for a list of approved cables and connectors.

The minimum power requirements for each Pamux station are 5 VDC at 0.5 A. The final Pamux station on a bus requires an additional 1 A for the terminator board. In addition, B6 analog Pamux stations require +15 VDC and -15 VDC power supplies with current requirements that depend on the modules installed.

Make sure the 5V power supply is floating (not earth-grounded). Also, to benefit from optical isolation, make sure the 5V common is not tied to the  $\pm$ 15V common.

Appendix B details all power requirements for digital and analog Pamux stations along with a list of the current requirements for analog modules. Refer to this appendix for these requirements and for a list of vendors that provide compatible power supplies.

NOTE: Always check all power supply polarities before powering up any system.

# **CONNECTING TO AN ADAPTER CARD**

A Pamux system must be programmed through a host computer or similar device connected to the Pamux bus via an interface card.

The most commonly used Pamux adapter card is the AC28, designed for IBM PC/AT systems. Up to four of these Opto 22 cards may be installed in a host computer, enabling control of up to four Pamux buses with a total of up to 2,048 points of I/O.

Other Opto 22 adapter cards include the AC36, used to connect a Pamux bus to a TTL parallel port, and the UCA4, a universal Pamux bus adapter card. These adapter cards are described and illustrated in Chapter 1.

Appendix B provides specifications on these and other Pamux components.

### **SETTING AC28 JUMPERS**

The AC28 includes six jumpers. Jumpers J6, J7, J8, and J9 are used to set the AC28 base address. Jumpers R8 and R9 are used to set the reset port address. Tables 2-12 and 2-13 show the jumper configurations for these addresses.

| Base Address | Jumper J9 | Jumper J8 | Jumper J7 | Jumper J6 |
|--------------|-----------|-----------|-----------|-----------|
| 100 hex      | In        | Out       | In        | In        |
| 140 hex      | In        | Out       | In        | Out       |
| 180 hex      | In        | Out       | Out       | In        |
| 280 hex      | Out       | In        | Out       | In        |

#### Table 2-12: AC28 Base Address Jumpers

### Table 2-13: AC28 Reset Port Address Jumpers

| Reset Port Address | Jumper R9 | Jumper R8 |
|--------------------|-----------|-----------|
| 0E0 hex            | ln        | In        |
| 1E0 hex            | ln        | Out       |
| 2E0 hex            | Out       | In        |
| 3E0 hex            | Out       | Out       |

Note: The IBM PC can only use addresses 2E0 and 3E0.

### **AC28 ACKNOWLEDGMENT DATA**

Pamux now includes a provision for identifying the last board communicated with via acknowledge lines. The acknowledgment data is read at the reset port address.

This feature works only with the following revisions of Pamux boards:

- AC28: Revision C or later
- B4: Revision L or later
- B5: Revision J or later
- B6: Revision G or later

Refer to Table 2-14 as a guide to using this feature.

### **Table 2-14: Communication Acknowledgment**

| Pamux Configuration                                     | Data   |
|---------------------------------------------------------|--------|
| Old AC28 with no connection or any board                | FF hex |
| New AC28 with no connection or an old Pamux brain board | 00 hex |
| New AC28 with new B4                                    | 01 hex |
| New AC28 with new B5                                    | 02 hex |
| New AC28 with new B6                                    | 03 hex |

# **CONNECTING FIELD WIRING**

This section provides detailed information on wiring digital, quad pak, and analog I/O modules to Pamux systems. It includes examples of how to wire all currently available Pamux-compatible modules. For a complete list of all modules that can be used with Pamux systems, see Appendix B.

### WIRING DIGITAL MODULES

This section lists all Pamux-compatible digital modules and provides wiring diagrams for both input and output modules.

Each digital I/O channel has two terminals corresponding to each installed digital module. Terminals 1 and 2 correspond to a module in channel 0, terminals 3 and 4 correspond to a module in channel 1, and so on. For polarized modules, the positive connection goes to the first terminal of the pair and the negative connection goes to the second.

### **Input Modules**

Use Figure 2-31 to wire the digital DC and AC input modules listed in Table 2-15. The diagram shows a DC input module wired to channel 0 and an AC input module wired to channel 1 on a G4PB16H rack.

For the digital input modules listed in Table 2-15, the input device may be wired to either terminal. The polarity of the power does not matter except for the G4IDC5K, G4IDC5D, and IDC5D.

| DC Input Modules | AC Input Modules |
|------------------|------------------|
| G4IAC5           | G4IAC5           |
| G4IAC5A          | G4IAC5A          |
| G4IAC5MA         | G4IAC5MA         |
| G4IDC5           | G4IDC5           |
| G4IDC5B          | G4IDC5G          |
| G4IDC5D          | G4IDC5MA         |
| G4IDC5G          | IAC5             |
| G4IDC5K          | IAC5A            |
| G4IDC5MA         | IDC5             |
| IDC5             | IDC5G            |
| IDC5B            | SNAPIAC5         |
| IDC5D            | SNAPIAC5A        |
| IDC5G            |                  |
| IAC5             |                  |
| IAC5A            |                  |
| SNAPIDC5         |                  |

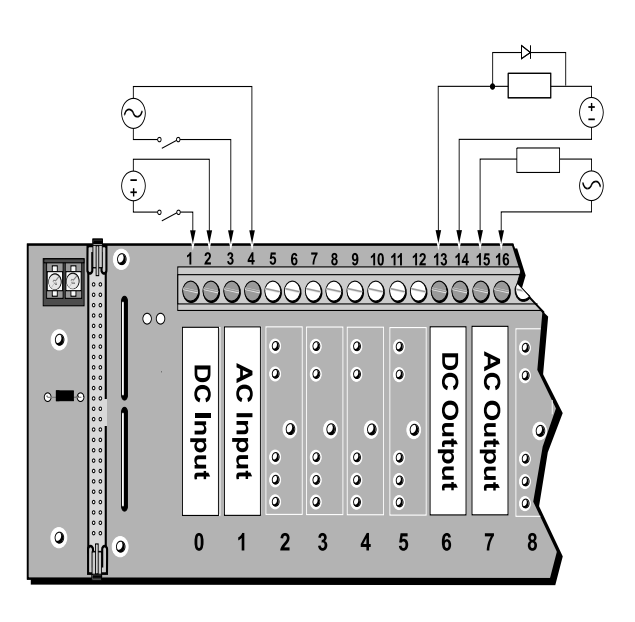

Figure 2-31: Wiring for DC and AC Input/Output Modules

### **Output Modules**

Use Figure 2-31 on the previous page to wire the digital DC and AC output modules listed in Table 2-16. The diagram shows a DC output module wired to channel 6 and an AC output module wired to channel 7 on a G4PB16H rack.

For the digital output modules listed in Table 2-16, the load may be wired to either line. The polarity of the power does not matter except for the G40DC5, G40DC5A, G40DC5MA, ODC5, ODC5A, SNAPODC5SRC, and SNAPODC5SNK.

For DC output modules used with inductive loads, add a commutating diode (typically a 1N4005) to the circuit as shown on the channel 6 connection to the G4PB16H rack.

| DC Output Modules | AC Output Modules |
|-------------------|-------------------|
| G4ODC5            | G4OAC5            |
| G4ODC5A           | G4OAC5A           |
| G4ODC5MA          | G4OAC5A5          |
| G4ODC5R           | G4OAC5AMA         |
| G4ODC5R5          | G4OAC5MA          |
| ODC5              | G4ODC5R           |
| ODC5A             | G4ODC5R5          |
| ODC5R             | OAC5              |
| SNAPODC5SRC,      | OAC5A             |
| SNAPODC5SNK       | OAC5A5            |
|                   | SNAPOAC5          |

### Table 2-16: Digital DC and AC Output Modules

### WIRING QUAD PAK MODULES

This section lists all quad pak modules and provides wiring diagrams for both input and output modules.

Each quad pak I/O module consists of two pairs of circuits. These circuit pairs share a common point.

A quad pak module connects to four numbered terminals and two common ("C") terminals, as follows:

- Terminal 1 and the upper C terminal correspond to a circuit in channel 0.
- Terminal 2 and the upper C terminal correspond to a circuit in channel 1.
- Terminal 3 and the lower C terminal correspond to a circuit in channel 2.
- Terminal 4 and the lower C terminal correspond to a circuit in channel 3.

For polarized modules, the positive connection goes to the C terminal and the negative connection goes to the numbered terminal.

### **Input Modules**

Use Figure 2-32 to wire the quad pak DC and AC input modules listed in Table 2-17. The diagram shows a DC input module wired to channels 16–19 and an AC input module wired to channels 0–3 on a PB16HQ rack.

For the quad pak input modules listed in Table 2-17, the input device may be wired to either terminal. The polarity of the power does not matter for any of the modules.

| DC Input Modules | AC Input Modules |
|------------------|------------------|
| IDC5Q            | IDC5Q            |
| IDC5BQ           | IAC5Q            |
| IAC5Q            | IAC5AQ           |
| IAC5AQ           |                  |

### Table 2-17: Quad Pak DC and AC Input Modules

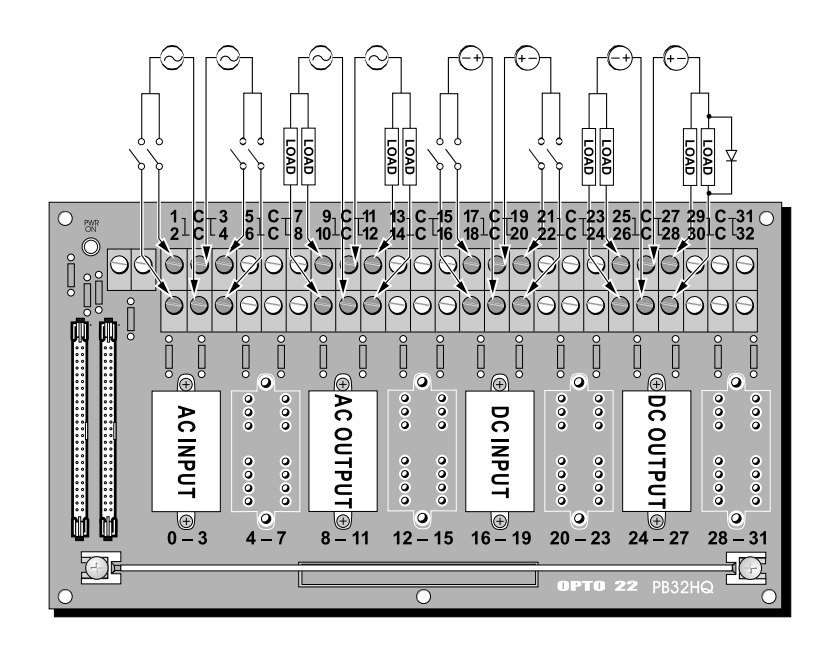

### **Output Modules**

Use Figure 2-32 on the previous page to wire the quad pak DC and AC output modules listed in Table 2-18. The diagram shows a DC output module wired to channels 24–27 and an AC output module wired to channels 8–11 on a PB16HQ rack.

For the quad pak output modules listed in Table 2-18, the load may be wired to either line.

Note that the 'C" terminal of DC output modules must be more positive when switching DC leads.

For DC output modules used with inductive loads, add a commutating diode (typically a 1N4005) to the circuit as shown on the channel 27 connection to the PB16HQ rack.

### Table 2-18: Quad Pak DC and AC Output Modules

| DC Output Modules | AC Output Modules |
|-------------------|-------------------|
| ODC5Q             | OAC5Q             |
| ODC5AQ            |                   |

### WIRING ANALOG MODULES

This section lists all Pamux-compatible analog modules and provides wiring diagrams for each module type.

Analog modules require up to four terminals per analog I/O channel. On the analog mounting rack, the lower A and B terminals are typically used to distribute a 24 VDC shared-loop source for use with 4–20 mA modules.

Note that two types of analog modules are available: those that provide transformer isolation and those that do not. Transformer-isolated modules include a "T" in the model number (e.g., AD3T, AD10T2) and provide channel-to-channel isolation. For a list of all analog modules, as well as their current requirements, see Appendix B.

### **Voltage Input and Output Modules**

Use Figure 2-33 to wire all of the analog voltage input or output modules listed in Table 2-19 except the AD15T. The diagram shows a voltage output module wired to channel 0, and two voltage input modules wired to channels 2 and 4 on a PB16AH rack.

Note that for the AD9T and AD13T, there is no connection on the mounting rack (A and B terminals). Instead, the connections are made directly to the module.

To wire the AD15T, refer to Figure 2-36 on page 2-38.

| Voltage Input Modules | Voltage Output Modules |
|-----------------------|------------------------|
| AD6                   | DA4                    |
| AD6T                  | DA4T                   |
| AD6HS                 | DA5                    |
| AD7                   | DA6                    |
| AD9T                  | DA7                    |
| AD11                  |                        |
| AD12                  |                        |
| AD12T                 |                        |
| AD13T                 |                        |
| AD15T (AC only)       |                        |

**Table 2-19: Voltage Input and Output Modules** 

IMPORTANT: Once connected to a rack, modules without transformer isolation create an electrical connection from the negative field terminal (which is connected to the upper A terminal on the rack) to the ±15 VDC common. Hence, these modules do not offer channel-to-channel isolation. If you require such isolation, select transformer-isolated modules only.

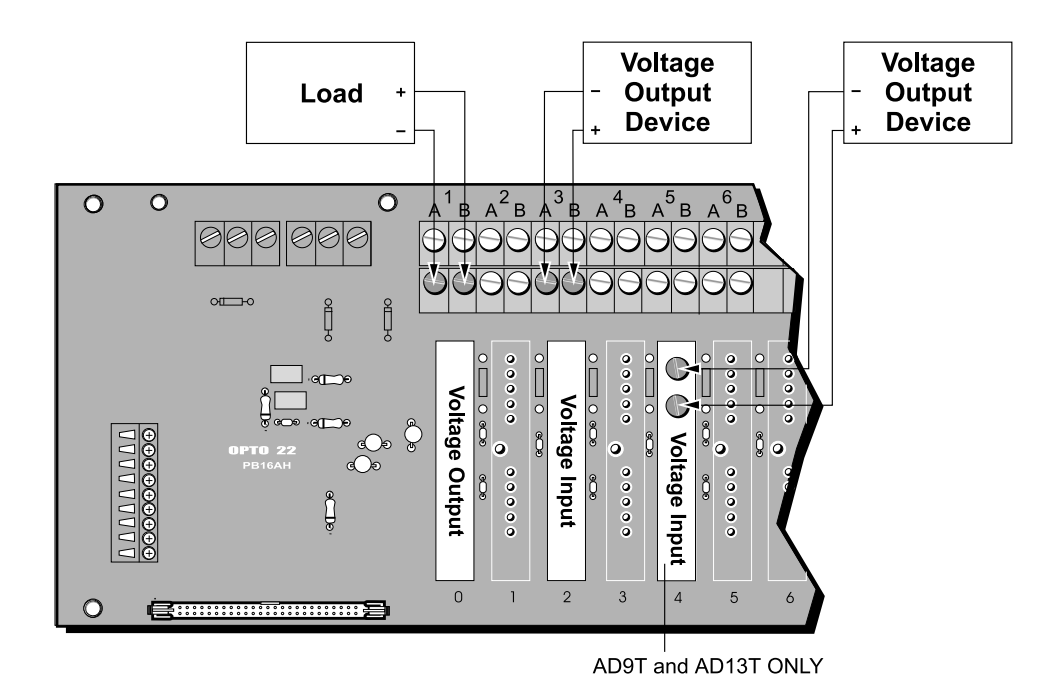

Figure 2-33: Wiring for Voltage Input and Output Modules

### **Milliamp Current Input and Output Modules**

Use Figures 2-34 and 2-35 to wire the analog milliamp current input or output modules listed in Table 2-20. The examples show wiring to a PB16AH rack on channels 0, 1, and 3.

Figure 2-34 shows wiring with individual power supplies. Figure 2-35 shows wiring with a shared loop supply. In Figure 2-35, the wiring takes advantage of the fact that all lower A terminals on the mounting rack are tied together. These provide a convenient tie point for shared loop source return. Connect one lower A terminal to the shared loop source "—," then jumper each upper A to its respective lower A for each current module.

The current loop for an input or output current device must be powered by a user's external supply.

| Milliamp Current Input Modules | Milliamp Current Output Modules |
|--------------------------------|---------------------------------|
| AD2T                           | DA3                             |
| AD3                            | DA3T                            |
| AD3T                           | DA8                             |

Table 2-20: Milliamp Current Input and Output

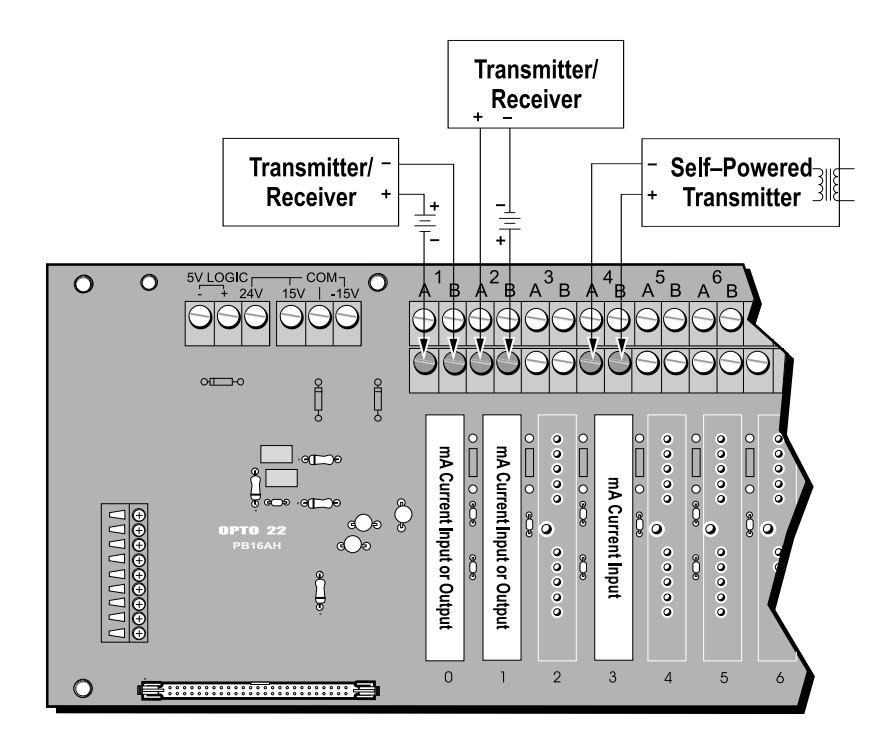

Figure 2-34: Wiring for Milliamp Current Input and Output Modules with Individual Power Supplies

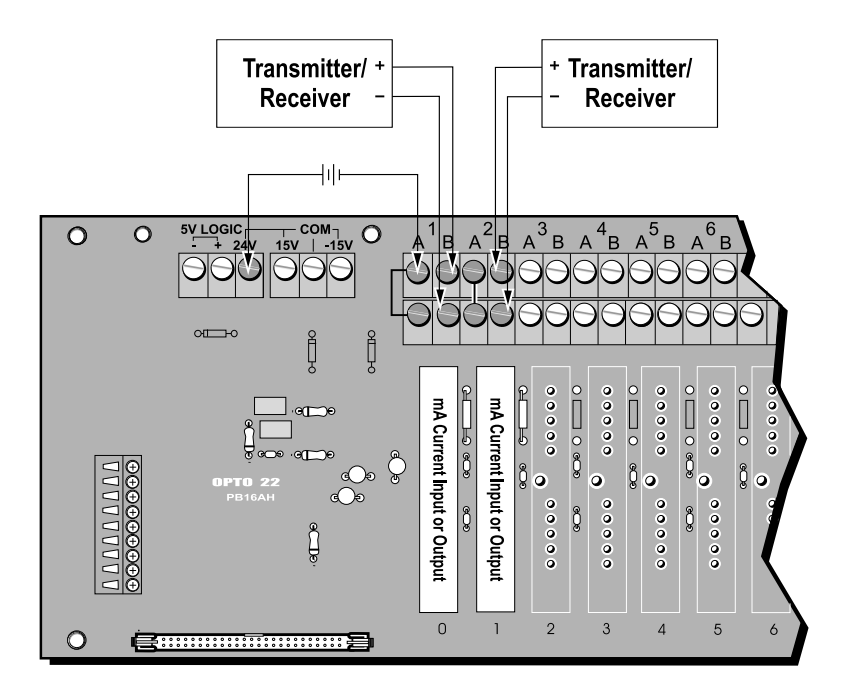

Figure 2-35: Wiring for Milliamp Current Input and Output Modules with Shared Power Supplies

### 0 to 5 Amp AC/DC Current Input Modules

Use Figure 2-36 to wire the 0–5A AC/DC current input module listed in Table 2-21. The example shows wiring of the AD16 to channel 0 on a PB16AH rack.

The 0–5A AC/DC current input module can be used to measure current directly or indirectly by using a standard current transformer. Applications include measuring or monitoring current through a field device such as a motor, solenoid, or lamp.

Table 2-21: 0 to 5 Amp AC/DC Current Input Module

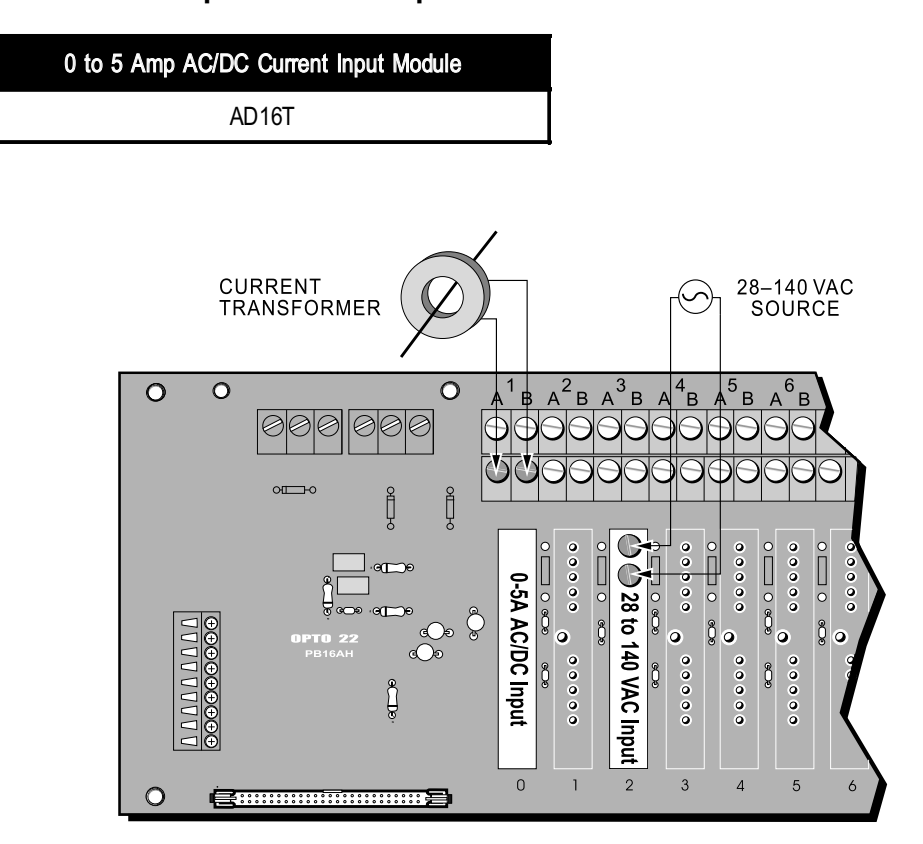

Figure 2-36: Wiring for 0–5A Current Input and 28–140 VAC Input Modules

### **Thermocouple Input Modules**

Use Figure 2-37 to wire the analog thermocouple input modules listed in Table 2-22. The example shows a thermocouple input module wired to channel 3 on a PB16AH rack.

When wiring thermocouples, verify that you are using the proper polarity and wire color (see Table 2-22). Also, ensure that the wire type from the thermocouple to field terminals is consistent and does not introduce other thermocouples.

Thermocouple modules do not include a connection to the A and B terminals. Instead, the thermocouple wires are attached to screws located directly on the module.

Some thermocouple modules require a linearization algorithm to convert readings to temperatures. See Appendix C for details.

| Modules   | T/C. Type | Polarit | y/Color |
|-----------|-----------|---------|---------|
| modules   |           | +       | _       |
| AD5, AD5T | J         | White   | Red     |
| AD8, AD8T | K         | Yellow  | Red     |
| AD17T     | R         | Black   | Red     |
| AD18T     | Т         | Blue    | Red     |
| AD19T     | Е         | Purple  | Red     |
| AD17T     | S         | Black   | Red     |

### Table 2-22: Thermocouple Input Data

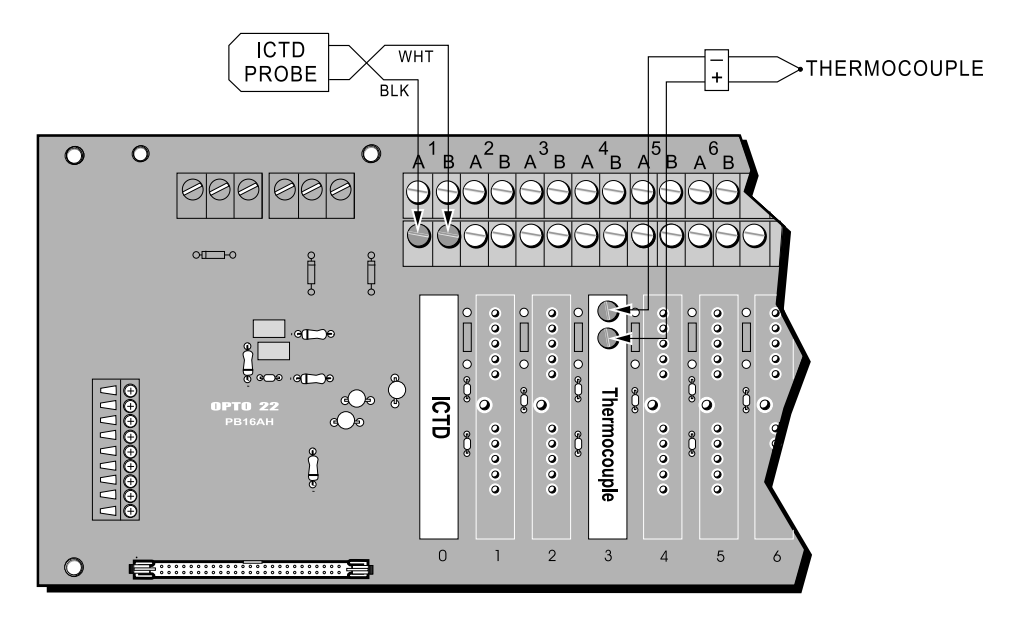

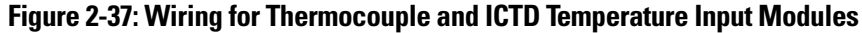

### **ICTD Temperature Input Modules**

Use Figure 2-37 to wire the analog ICTD temperature input module listed in Table 2-23 to an Opto 22 ICTD probe. The example shows wiring to channel 0 on a PB16AH rack.

*Note:* That, like the thermocouple modules, ICTD modules also require a linearization algorithm to convert readings to temperatures. See Appendix C for details.

Table 2-23: ICTD Temperature Input Module

| ICTD Temperature Input Module |  |
|-------------------------------|--|
| AD4                           |  |

### **RTD Input Modules**

Use Figure 2-38 to wire the analog RTD input modules listed in Table 2-24. Wire colors may vary, but make sure two wires of the same color are connected as shown. The example shows a three-wire RTD probe connected to channel 0 on a PB16AH rack.

When using an AD10T2 with a four-wire RTD probe, do not connect the fourth wire. Connect three wires as shown for the three-wire RTD example.

For a two-wire RTD probe, add a second wire of the same type and gauge to one end, connecting it as you would a three-wire RTD.

Some RTD modules require a linearization algorithm to convert readings to temperatures. See Appendix C for details.

### Table 2-24: RTD Input Modules

| RTD Input Modules |
|-------------------|
| AD10T2            |
| AD14T             |

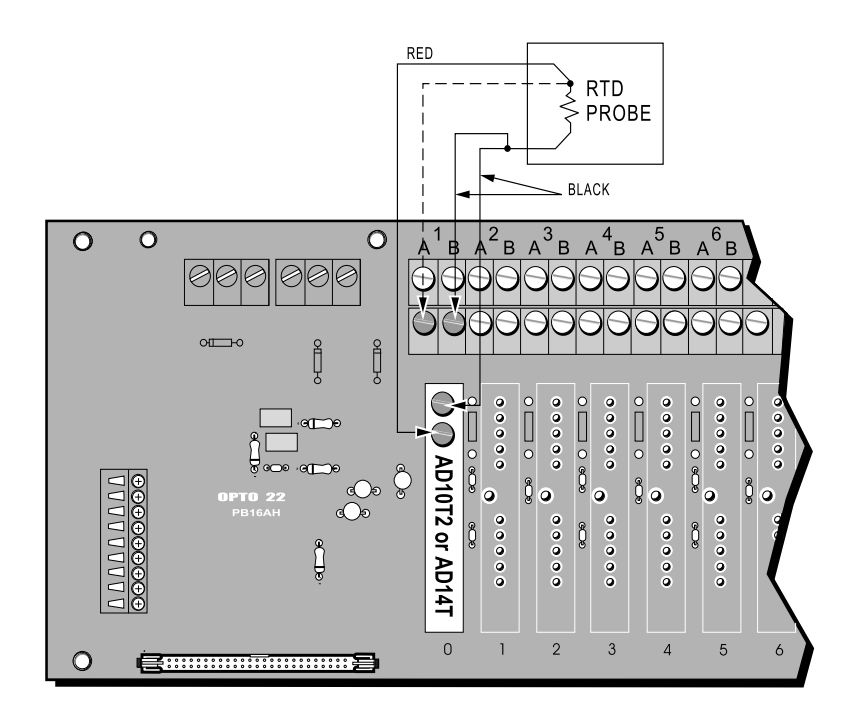

Figure 2-38: Wiring for RTD Input Modules

### **Rate Input Modules**

Use Figure 2-39 to wire the analog rate modules listed in Table 2-25. The example shows the possible wiring options to channels 0 and 3 on a PB16AH rack. Note that the internal pull-up is between the + input post and the upper B terminal. Also, the – input and the upper A barrier terminal are connected directly to the analog common when the module is plugged into the analog rack.

Rate modules measure the frequency of an incoming signal and produce a count based on the number of cycles per second (Hertz). For example, a count value of 1,000 indicates a frequency of 1,000 Hz. This module is ideal for directly reading the frequency of a signal or a rotating disk for RPM calculations, for example.

### Table 2-25: Rate Input Modules

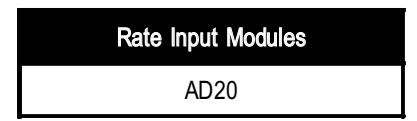

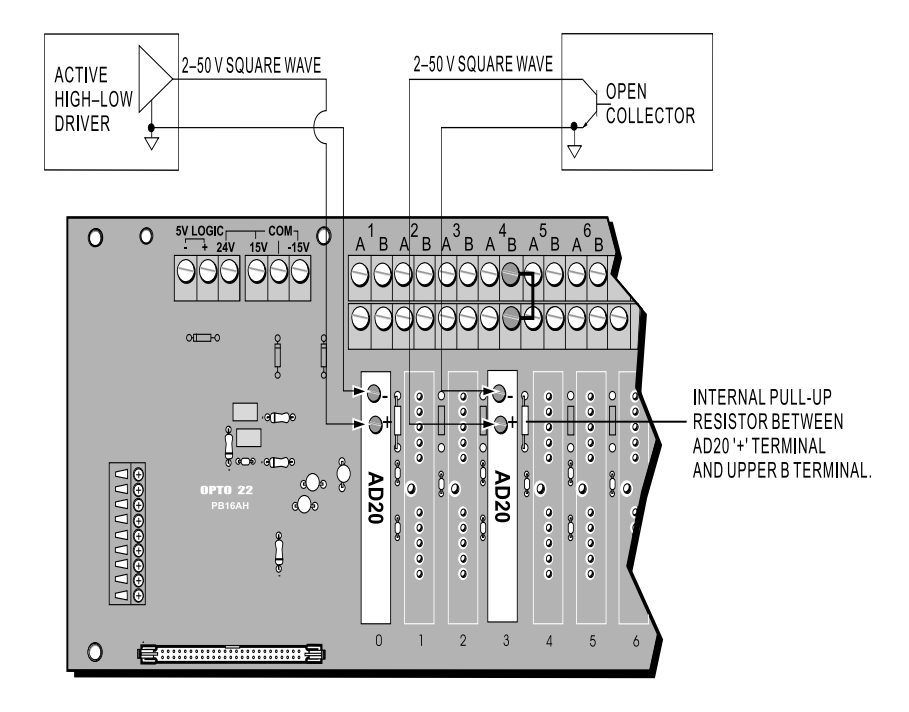

Figure 2-39: Wiring for Rate Input Modules

# PROGRAMMING WITH THE PAMUX DRIVER

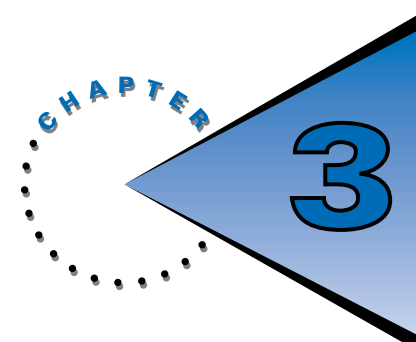

# **OVERVIEW**

Most Pamux systems feature an AC28 adapter card installed in an IBM PC/AT personal computer. If you are using an AC28, you have the option to use Opto 22's Pamux driver to simplify communication to the Pamux bus.

This chapter explains how to use the DOS and Windows versions of this driver with AC28. If you are not using an AC28, or if you do not wish to use the Pamux software driver, you may skip this chapter and proceed directly to Chapter 4, "Programming without the Pamux Driver."

# WHAT IS THE PAMUX DRIVER?

The Pamux analog/digital driver is a subroutine that provides an interface between Pamux stations and application programs written in high-level languages, such as BASIC, C, C++, and Pascal. The driver allows the programmer to talk to Pamux by calling a single subroutine. This reduces the task of communicating to all analog and digital I/O down to understanding how to call the driver subroutine.

The software driver diskette includes DOS and Windows versions of the Pamux driver. The DOS version is called PDRIVER.OBJ or PDRIVER.COM (choose the file type you need). The Windows version is the dynamically linked library called Pamux.DLL.

The Pamux driver performs the following functions:

- Converts the data returned by Pamux to a form that is easily manipulated in a high-level language.
- Carries out all necessary handshaking with the Pamux bus.
- Transparently handles input masking on write operations for digital stations.
- Performs error checking and returns diagnostic codes. This saves you time and effort that would be spent becoming familiar with the intricacies of the Pamux bus structure.

To use the driver in your application program, you need to know the following:

- How to call a subroutine from the language you chose for your application
- · How to tell the driver what Pamux command to send by assigning values to parameters
- How to interpret the data passed back by the driver

This chapter explains everything you need to know to use the driver in a DOS or Windows environment. If you are using Windows, you can skip the following section and proceed directly to page 3-30.

# **USING THE PAMUX DRIVER UNDER DOS**

### INSTALLATION

The Pamux driver is provided on one disk. You should make a backup copy of this disk before installing the driver. (For instructions on copying disks, refer to your DOS manual.)

The Pamux driver disk includes DOS and WIN directories. To use the driver under DOS, you will need to copy the contents of the DOS directory to an appropriate directory on your hard drive.

For complete installation instructions, view the README.TXT file on the driver disk.

### **PAMUX DRIVER PARAMETERS**

Every call to the Pamux driver must include five parameters. These parameters provide the driver with all information needed to fully specify the command to be sent. Data and error codes are also passed back to the application program through these parameters.

Below is an example of a call to the driver in a Microsoft Interpreted BASIC program:

```
CALL Pamux(ERRCOD%, ADDRESS%, COMMAND%, POSITION%, VALUE%(0))
```

All parameters passed to the driver must be 16-bit integers. Notice that all variable names in the command above end with a percent sign (%). In BASIC, the % indicates that a variable is a 16-bit integer.

The five Pamux parameters are:

- 1. ERRCOD An integer variable that contains an error code. A value of zero returned in this parameter indicates that no errors occurred and the command was successfully executed. A value less than zero indicates that the driver detected an error and the command was not executed. The value indicates the type of error encountered. For example, -1 represents "Configuration Required," indicating that a Pamux analog board has lost its configuration due to a reset or a power loss.
- ADDRESS An integer variable that contains the address of the intended Pamux unit (0–63 decimal).
- 3. COMMAND An integer variable that contains the number of the desired command.
- POSITION An integer variable that contains either the module position or bank number to be affected by the command. A bank is a group of eight positions. Each bank takes one address position.
- 5. VALUE ARRAY An eight-element integer array used to hold data values that help describe the command's execution. Also used to hold all returned data.

### **USING THE PAMUX DRIVER WITH INTERPRETED BASIC OR QBASIC**

To call the Pamux driver subroutine from a program written in Interpreted BASIC or QBasic, the program must load the driver, name it, declare and initialize variables, and call the driver. These steps are described below.

### Load the Pamux Driver

To use the driver in your application program, you must first load the subroutine into memory. This is done with two commands: DEF SEG and BLOAD.

DEF SEG is used to tell BASIC where to put the driver. The driver should be loaded above BASIC. This location depends on the size of DOS and the BASIC interpreter. A typical value for a system with 640 KB of memory is 3600 hex. The following statement can be used in most cases without modifications:

```
DEF SEG = \&H3600
```

BLOAD is used to tell the BASIC interpreter to load the driver subroutine from disk to memory. This statement must follow the DEF SEG statement, since BASIC must know where to put the driver before it can load it. The following BLOAD statement instructs BASIC to load the driver at the currently defined segment:

BLOAD "PDRIVER.COM", 0

The 0 in the statement above tells BASIC to start loading at an offset of 0 from the currently defined segment.

The file containing the version of the driver to be loaded under Interpreted BASIC or QBasic is PDRIVER.COM.

### **Name the Pamux Driver**

The CALL statement calls the driver subroutine from a BASIC program. The CALL statement must include the name of a variable whose value indicates where the subroutine is located in relation to the currently defined segment. If you have loaded the driver as described previously, the variable must be equal to 0. The name Pamux must be used when using the BASIC compiler. Hence, the following simple assignment statement should appear in your program before the driver is called:

Pamux = 0

### **Declare and Initialize the Parameters**

All variables passed to the driver subroutine must be declared and initialized before the driver can be called. The VALUE% array parameter must be declared using the DIM statement. Each element should then be set to a default value. The following program segment is an example:

```
200
       DIM VALUE%(7)
                                            ' Dimension the array
210
       FOR I\% = 0 TO 7
                                            ' Fill all array elements with 0
220
       VALUE_{(1_{0})}^{*} = 0
230
       NEXT
240
       ERRCOD\% = 0
                                            ' Initialize all parameters
250
       ADDRESS\% = 0
260
       COMMAND = 0
270
       POSITION% = 0
```

### **Call the Pamux Driver**

The driver subroutine can be called from any place in your program any number of times. The CALL statement is used to call machine language subroutines. The following is a sample statement that calls the driver from Interpreted BASIC:

CALL Pamux (ERRCOD%, ADDRESS%, COMMAND%, POSITION%, VALUE%(0))

The equivalent call in QBasic is slightly different:

CALL ABSOLUTE (ERRCOD%, ADDRESS%, COMMAND%, POSITION%, VALUE%(0), 0)

Note: that the VALUE% array is passed by including the first element of the array in the CALL statement.

The variables included in the CALL statement must be included in the statement in the order indicated above. The actual name of the variables can be different as long as the variables are the correct type (16-bit integers) and size. For example, the fifth parameter must be an eight-element integer array.

*HINT:* Placing the CALL statement within a subroutine in your program produces much more readable code and reduces the chance for errors.

### **PAMUX ERROR CODES**

Table 3-1 describes the errors returned by the Pamux driver under DOS:

**Table 3-1: Pamux Driver Error Codes under DOS** 

| Error | Description                                            |  |
|-------|--------------------------------------------------------|--|
| -1    | Configuration required (due to reset or loss of power) |  |
| -2    | 2 Invalid address (address > 63)                       |  |
| -3    | -3 Invalid bank (address + bank > 63)                  |  |
| -4    | Invalid point (point + 8 * address > 511)              |  |
| -5    | -5 Invalid command                                     |  |
| -6    | Invalid range                                          |  |
| -7    | Turnaround time-out (analog board did not respond)     |  |
| -8    | Analog watchdog time-out                               |  |

### **WORKING WITH BANKS**

The concepts of Addresses and Banks can be a little confusing when dealing with a Pamux I/O system.

Every group of 8 channels in a Pamux system (a Bank) is related to an Address and a Bank Number. Every Pamux system is composed of 64 Banks (8 channels each).

A 16-channel Pamux brain board (B5 or B6) has two banks. Bank 0 refers to channels ) to 7 and Bank 1 refers to channels 8 through 15.

The B4 Pamux brain board addresses 4 Banks.

| Bank Number | Channels |
|-------------|----------|
| 0           | 0 to 7   |
| 1           | 8 to 15  |
| 2           | 16 to 23 |
| 3           | 24 to 31 |

When using the driver, Address% is set to the base address of the brain board, then the group of 8 channels is selected by setting the Bank (Position%) to 0, 1, 2, or 3.

One last bit of confusion...the Pamux driver allows an alternate addressing scheme. It is possible to leave Address always set to (0). The Bank of 8 channels is then selected by setting Bank to a value from 0 through 63! This technique may be easier in a system with a mixture of B4, B5, and B6 brain boards.

# **COMMAND REFERENCE**

This section describes all analog and digital Pamux commands. These commands are passed to the driver by setting the COMMAND parameter to the correct command number, as defined below.

| #  | Command                          | #  | Command                         |
|----|----------------------------------|----|---------------------------------|
| 0  | Set Base Address                 | 12 | Write Digital Point             |
| 1  | Set Reset Address                | 13 | Configure Analog Bank           |
| 2  | Set Reset Level                  | 14 | Configure Analog Bank, Expanded |
| 3  | Reset                            | 15 | Configure Analog Point          |
| 4  | Configure Digital Bank           | 16 | Read Analog Bank                |
| 5  | Configure Digital Bank, Expanded | 17 | Read Analog Point               |
| 6  | Configure Digital Point          | 18 | Write Analog Bank               |
| 7  | Read Digital Bank                | 19 | Write Analog Point              |
| 8  | Read Digital Bank, Expanded      | 20 | Set Analog Watchdog Timeout     |
| 9  | Read Digital Point               | 21 | Write Analog Watchdog Bank      |
| 10 | Write Digital Bank               | 22 | Write Analog Watchdog Point     |
| 11 | Write Digital Bank, Expanded     |    |                                 |

The format of each command description in this section is as follows:

### **COMMAND NAME**

#### PURPOSE:

What the command does.

### **COMMAND TYPE:**

"Driver" indicates the command affects only the driver configuration. "Digital," "Analog," and "Digital and analog" indicate the types of Pamux brain boards that will accept the command.

#### **PARAMETERS:**

Which of the five parameters passed to the driver are relevant to the command. While all five parameters must be passed to the driver each time it is called, only some of these parameters are required to fully specify the command and to store returned data.

#### **Remarks:**

What the command does and how it should be used.

#### EXAMPLE:

Actual BASIC program segment that demonstrates the use of the command. Examples are in Microsoft's Interpreted BASIC (not QBasic) as implemented on a PC.

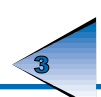

### **SET BASE ADDRESS**

0

### **Purpose:**

Configures the driver with the base address of the AC28 to use when sending future commands.

### **Command Type:**

Driver

### **Parameters:**

| COMMAND     | Contains the value (zero).                                                                             |                                                      |
|-------------|----------------------------------------------------------------------------------------------------|------------------------------------------------------|
| VALUE ARRAY | The first element of this array contains a single value that selects the address.<br>Valid values are: |                                                      |
|             | VALUE%(0)                                                                                              | Base Address                                         |
|             | 0<br>1<br>2                                                                                            | 100 hex (default base address)<br>140 hex<br>180 hex |
|             | 3<br>8<br>9                                                                                            | 280 hex<br>2100 hex<br>2180 hex                      |
|             | 10<br>11                                                                                               | 2200 hex<br>2280 hex                                 |

### **Remarks:**

To properly initialize the driver with the correct address of the AC28 card, send this command before any other command.

The driver assumes a default AC28 base address of 100 hex. If a value greater than 12 is specified, the driver returns a -6 in the ERRCOD% variable.

This command needs to only be sent once during initialization.

This command has no effect when using the driver resident in the LC4.

### **Example:**

This example tells the driver to use 180 hex as the AC28 base address:

| 100  | COMMAND% = 0                | ' Set base address command       |
|------|-----------------------------|----------------------------------|
| 110  | $VALUE^{(0)} = 2$           | ' Value of 2 = 180 hex           |
| 120  | GOSUB 1000                  | ' Call the driver                |
|      |                             |                                  |
|      |                             |                                  |
| 1000 | CALL Pamux (ERRCOD%, ADDRES | S%,COMMAND%,POSITION%,VALUE%(0)) |
| 1010 | IF ERRCOD% < 0 THEN GOTO    | 2000                             |
| 1020 | RETURN                      |                                  |
|      |                             |                                  |

### **SET RESET ADDRESS**

1

#### PURPOSE:

Configures the driver with the reset address of the AC28 to use when sending a reset command.

#### **COMMAND TYPE:**

Driver

#### **PARAMETERS**:

| COMMAND     | Contains the value 1.                                                                                     |                                 |
|-------------|----------------------------------------------------------------------------------------------------|---------------------------------|
| VALUE ARRAY | The first element of this array contains a single value that selects the reset address. Valid values are: |                                 |
|             | VALUE%(0)                                                                                                 | Reset Address                   |
|             | 0                                                                                                    | OEO hex (default reset address) |
|             | 1                                                                                                    | 1E0 hex                         |
|             | 2                                                                                                    | 2E0 hex                         |
|             | 3                                                                                                    | 3E0 hex                         |

### **Remarks:**

To properly initialize the driver with the correct reset address of the AC28 card, send this command before sending a reset command.

The driver assumes a default AC28 reset address of 0E0 hex. If a value greater than 12 is specified, the driver returns a -6 in the ERRCOD% variable.

This command need only be sent once during initialization.

This command has no effect when using the driver resident in the LC4.

#### EXAMPLE:

This example tells the driver to use 1E0 hex as the AC28 reset address.

| 100  | COMMAND% = 1                | ' Set reset address command          |
|------|-----------------------------|--------------------------------------|
| 110  | VALUE%(0) = 1               | ' Value of 1 = 1E0 hex               |
| 120  | GOSUB 1000                  | ' Call the driver                    |
|      |                             |                                      |
|      |                             |                                      |
| 1000 | CALL Pamux (ERRCOD%, ADDRES | SS%, COMMAND%, POSITION%, VALUE%(0)) |
| 1010 | IF ERRCOD% < 0 THEN GOTO    | 2000                                 |
| 1020 | RETURN                      |                                      |
|      |                             |                                      |

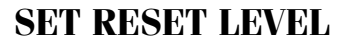

2

### PURPOSE:

Configures the driver with the reset level to use when sending a reset command to Pamux.

### **COMMAND TYPE:**

Driver

### **PARAMETERS:**

| COMMAND     | Contains the value 2.                                                                                   |
|-------------|----------------------------------------------------------------------------------------------------|
| VALUE ARRAY | The first element of this array contains a single value that selects the reset level. Valid values are: |
| VALUE%(0)   | Reset Level                                                                                             |
|             | 0 Active Low                                                                                            |

1 Active High (default)

### Remarks:

This command must be sent before sending a Reset command.

For proper operation of the Reset command, set the reset level to match the jumper setting of each Pamux brain board. All Pamux brain boards connected to the same AC28 must be configured to the same reset level.

The driver assumes a default active high level.

This command need only be sent once during initialization.

### EXAMPLE:

This example tells the driver to use an active low value when a Reset command is sent.

### RESET 3

#### **PURPOSE:**

Resets all Pamux brain boards.

### **COMMAND TYPE:**

Digital and analog

#### **PARAMETERS:**

*COMMAND* Contains the value 3.

#### **Remarks:**

For proper operation of this command, the Set Reset Address and Set Reset Level commands must already have been sent to set the proper AC28 reset address and level.

#### EXAMPLE:

This example resets all Pamux units.

| 100  | COMMAND% = 3               | ' Reset command                     |
|------|----------------------------|-------------------------------------|
| 110  | GOSUB 1000                 | ' Call the driver                   |
|      | •                          |                                     |
|      |                            |                                     |
| 1000 | CALL Pamux(ERRCOD%, ADDRES | S%, COMMAND%, POSITION%, VALUE%(0)) |
| 1010 | IF ERRCOD% < 0 THEN GOTO   | 2000                                |
| 1020 | RETURN                     |                                     |
|      |                            |                                     |

### **CONFIGURE DIGITAL BANK**

### 4

### PURPOSE:

Configures a bank of eight digital I/O points.

### **COMMAND TYPE:**

Digital

### PARAMETERS:

| COMMAND     | Contains the value 4.                                                                                                    |
|-------------|----------------------------------------------------------------------------------------------------|
| ADDRESS     | Contains the address of the Pamux brain board.                                                                                                    |
| POSITION    | Contains the bank number.                                                                                                    |
| VALUE ARRAY | The first element of this array contains a one-byte bitmask (0–255) specifying the configuration of the bank. Each bit corresponds to one module position. If a bit is set to 1, the corresponding module position is configured as an output. If a bit is set to 0, the corresponding module position is configured as an input. |

### **Remarks:**

All output module positions must first be configured as outputs before they can be activated. The driver will ignore any write commands to positions configured as inputs and no errors will be returned.

### EXAMPLE:

This example configures bank 1 at address 4 with the first four positions as inputs and the second four positions as outputs. Remember, bank 1 represents modules at positions 8 through 15, so in this example bit 0 of the bitmask corresponds to module position 8 and bit 7 of the bitmask corresponds to module position 15.

|                          | BIT POSITION<br>VALUE%(0)                                                                            | 7 6 5 4 3 2 1 0<br>1 1 1 1 0 0 0 0 = F0 hex or 240 decimal                                                                                                    |
|--------------------------|----------------------------------------------------------------------------------------------------|----------------------------------------------------------------------------------------------------|
| 100<br>110<br>120<br>130 | COMMAND% = 4<br>ADDRESS% = 4<br>POSITION% = 1<br>VALUE%(0) = &HF0                                    | <ul> <li>Configure Digital Bank command</li> <li>Address of brain board</li> <li>Bank number</li> <li>High nibble = outputs,<br/>low nibble = inputs</li> </ul> |
| 140                      | GOSUB 1000                                                                                           | ' Call the driver                                                                                                    |
| 1000<br>1010<br>1020     | CALL Pamux(ERRCOD%,ADDRESS%,COMMAND%,POSITION%,VALUE%(0))<br>IF ERRCOD% < 0 THEN GOTO 2000<br>RETURN |                                                                                                    |
# **CONFIGURE DIGITAL BANK, EXPANDED**

#### **PURPOSE:**

Configures a bank of eight digital I/O points.

## COMMAND TYPE:

Digital

#### **PARAMETERS:**

| COMMAND     | Contains the value 5.                                                                                                    |  |  |
|-------------|----------------------------------------------------------------------------------------------------|--|--|
| ADDRESS     | Contains the address of the Pamux brain board.                                                                                                    |  |  |
| POSITION    | Contains the bank number.                                                                                                    |  |  |
| VALUE ARRAY | Each element of this array corresponds to a module position within the bank.<br>Element 0 corresponds to the first module position, element 7 corresponds to<br>the last. If an element is set to 1, the corresponding module position is<br>configured as an output. If an element is set to 0, the corresponding module<br>position is configured as an input. |  |  |

#### **REMARKS:**

All output module positions must first be configured as outputs before they can be activated. The driver will ignore any write commands to positions configured as inputs and no errors will be returned.

#### EXAMPLE:

This example configures bank 0 at address 5 with module positions 0, 2, 4, and 6 configured as inputs and positions 1, 3, 5, and 7 configured as outputs.

| 100  | COMMAND = 5                | ١  | Configure Digital Bank, Expanded |
|------|----------------------------|----|----------------------------------|
| 110  | ADDRESS% = 5               | ١  | Address of brain board           |
| 120  | POSITION% = 0              | ١  | Bank number 0                    |
| 130  | $VALUE_{(0)} = 0$          | ١  | Input module 0                   |
| 140  | $VALUE_{(1)} = 1$          | ١  | Output module 1                  |
| 150  | VALUE (2) = 0              | ١  | Input module 2                   |
| 160  | $VALUE^{(3)} = 1$          | ١  | Output module 3                  |
| 170  | VALUE (4) = 0              | ١  | Input module 4                   |
| 180  | VALUE%(5) = 1              | ١  | Output module 5                  |
| 190  | VALUE%(6) = 0              | ١  | Input module 6                   |
| 200  | VALUE%(7) = 1              | ١  | Output module 7                  |
| 210  | GOSUB 1000                 | ١  | Call the driver                  |
|      |                            |    |                                  |
|      |                            |    |                                  |
| 1000 | CALL Pamux(ERRCOD%, ADDRES | 5% | ,COMMAND%,POSITION%,VALUE%(0))   |
| 1010 | IF ERRCOD% < 0 THEN GOTO   | 20 | 00                               |
| 1020 | RETURN                     |    |                                  |

## 5

# **CONFIGURE DIGITAL POINT**

# 6

## PURPOSE:

Configures one digital point as an input or output.

## **COMMAND TYPE:**

Digital

## PARAMETERS:

| <i>COMMAND</i> — Co | ontains the value 6.                                                                                                    |
|---------------------|----------------------------------------------------------------------------------------------------|
| ADDRESS             | Contains the address of the Pamux brain board.                                                                                                    |
| POSITION            | Contains the point number. Legal values are 0 to 15 for B5 and B6, 0 to 31 for B4.                                                                         |
| VALUE ARRAY         | The first element of this array contains a 0 if the point is to be configured as an input, or anything else if the point is to be configured as an output. |

## **Remarks:**

All output module positions must first be configured as outputs before they can be activated. The driver will ignore any write commands to positions configured as inputs and no errors will be returned.

The POSITION value is a point offset starting from the value in the ADDRESS parameter. The point number in the POSITION parameter can range from 0 to 511 if the ADDRESS parameter is 0. An error will be returned if the values in these parameters exceed the limits.

## EXAMPLE:

This example configures point 0 at address 1 as an output.

| 100  | COMMAND = 6                | ١  | Configure Digital Point command |
|------|----------------------------|----|---------------------------------|
| 110  | ADDRESS% = 1               | ١  | Address of brain board          |
| 120  | POSITION% = 0              | ١  | Point number 0                  |
| 130  | VALUE%(0) = 1              | ١  | Configure as an output          |
| 140  | GOSUB 1000                 | ١  | Call the driver                 |
|      |                            |    |                                 |
|      |                            |    |                                 |
| 1000 | CALL Pamux(ERRCOD%, ADDRES | S% | ;,COMMAND%,POSITION%,VALUE%(0)) |
| 1010 | IF ERRCOD% < 0 THEN GOTO   | 20 | 000                             |
| 1020 | RETURN                     |    |                                 |
|      |                            |    |                                 |

# **READ DIGITAL BANK**

7

## PURPOSE:

Reads a bank of eight digital I/O points.

## **COMMAND TYPE:**

Digital

## PARAMETERS:

| COMMAND     | Contains the value 7.                                                                                                    |
|-------------|----------------------------------------------------------------------------------------------------|
| ADDRESS     | Contains the address of the Pamux brain board.                                                                                                    |
| POSITION    | Contains the bank number.                                                                                                    |
| VALUE ARRAY | The first element of this array contains returned data in the form of a one-byte bitmask (0–255). This bitmask specifies the status of the bank. Each bit corresponds to one module position. If a bit is set to 1, the corresponding module position is active (on). If a bit is set to 0, the corresponding module position is inactive (off). |

## EXAMPLE:

This example reads back eight points at address 4 of bank 1 and then displays the resultant value bitmask.

| 100  | COMMAND = 7                | ١  | Read Digital Bank command         |
|------|----------------------------|----|-----------------------------------|
| 110  | ADDRESS% = 4               | ١  | Address of brain board            |
| 120  | POSITION% = 1              | ١  | Bank number                       |
| 130  | GOSUB 1000                 | ١  | Call the driver                   |
|      |                            |    |                                   |
|      |                            |    |                                   |
| 1000 | CALL Pamux(ERRCOD%, ADDRES | S१ | , COMMAND%, POSITION%, VALUE%(0)) |
| 1010 | IF ERRCOD% < 0 THEN GOTO   | 20 | 000                               |
| 1020 | RETURN                     |    |                                   |
|      |                            |    |                                   |

# **READ DIGITAL BANK, EXPANDED**

### PURPOSE:

Reads a bank of eight digital I/O points.

## **COMMAND TYPE:**

Digital

## PARAMETERS:

| COMMAND     | Contains the value 8.                                                                                                    |
|-------------|----------------------------------------------------------------------------------------------------|
| ADDRESS     | Contains the address of the Pamux brain board.                                                                                                    |
| POSITION    | Contains the bank number.                                                                                                    |
| VALUE ARRAY | Each element of this array contains returned data corresponding to a module position within the bank. Element 0 corresponds to the first module position, element 7 corresponds to the last. If an element is set to -1, the corresponding module position is active (on). If an element is set to 0, the corresponding module position is inactive (off). |

## EXAMPLE:

This example reads the status of eight points at address 32 at bank 0 and then displays the status of each point.

| 100  | COMMAND = 8                 | ' Read Digital Bank, Expanded    |
|------|-----------------------------|----------------------------------|
| 110  | ADDRESS% = 32               | ' Address of brain board         |
| 120  | POSITION = 0                | ' Bank number                    |
| 130  | GOSUB 1000                  | ' Call the driver                |
| 140  | FOR 1% = 0 TO 7             |                                  |
| 150  | IF VALUE%(I%) = 0 THEN ST   | AT\$ = "OFF"                     |
|      | ELSE STAT\$ = " ON"         | ' Update STAT\$                  |
| 160  | PRINT "MODULE "; 1%; " :"   | ; STAT\$                         |
| 170  | NEXT                        |                                  |
|      |                             |                                  |
|      |                             |                                  |
| 1000 | CALL Pamux(ERRCOD%, ADDRESS | 5%,COMMAND%,POSITION%,VALUE%(0)) |
| 1010 | IF ERRCOD% < 0 THEN GOTO 2  | 2000                             |
| 1020 | RETURN                      |                                  |
|      |                             |                                  |

# 8

# **READ DIGITAL POINT**

9

Purpose:

Reads a digital point.

## **COMMAND TYPE:**

Digital

## PARAMETERS:

| COMMAND     | Contains the value 9.                                                                                                    |
|-------------|----------------------------------------------------------------------------------------------------|
| ADDRESS     | Contains the address of the Pamux brain board.                                                                                                 |
| POSITION    | Contains the point number.                                                                                                    |
| VALUE ARRAY | The first element of this array contains returned data. The value will be -1 if the point is active (on), or 0 if the point is inactive (off). |

## **REMARKS:**

The POSITION value is a point offset starting from the value in the ADDRESS parameter. The point number in the POSITION parameter can range from 0 to 511 if the ADDRESS parameter is 0. An error will be returned if the values in these parameters exceed the limits.

## EXAMPLE:

This example reads the state of the module at position 123 and displays the status.

Note: This is an example of an alternate numbering scheme for I10 points. Both ADDRESS% and Bank (if used) are set to zero and I/O points are numbered linearly from 0 to 511.

# WRITE DIGITAL BANK

10

## PURPOSE:

Writes to a bank of eight digital I/O points.

## COMMAND TYPE:

Digital

## PARAMETERS:

| COMMAND     | Contains the value 10.                                                                                                    |
|-------------|----------------------------------------------------------------------------------------------------|
| ADDRESS     | Contains the address of the Pamux brain board.                                                                                                    |
| POSITION    | Contains the bank number.                                                                                                    |
| VALUE ARRAY | The first element of this array contains a one-byte bitmask (0–255) specifying how the bank will be written to. Each bit corresponds to one module position. If a bit is set to 1, the corresponding module position will be activated (turned on). If a bit is set to 0, its corresponding module position will be deactivated (turned off). |

## Remarks:

Only I/O points configured as outputs will be affected.

## EXAMPLE:

This example turns on all eight points of bank 1 at address 3. The example assumes that these points have been previously configured as outputs.

| 100  | COMMAND = 10               | `  | Write Digital Bank command        |
|------|----------------------------|----|-----------------------------------|
| 110  | ADDRESS% = 3               | ١  | Address of brain board            |
| 120  | POSITION% = 1              | ١  | Bank number                       |
| 130  | VALUE%(0) = 255            | ١  | Turn all points on                |
| 140  | GOSUB 1000                 | ١  | Call the driver                   |
|      |                            |    |                                   |
|      |                            |    |                                   |
| 1000 | CALL Pamux(ERRCOD%, ADDRES | S% | , COMMAND%, POSITION%, VALUE%(0)) |
| 1010 | IF ERRCOD% < 0 THEN GOTO   | 20 | 00                                |
| 1020 | RETURN                     |    |                                   |
|      |                            |    |                                   |

# WRITE DIGITAL BANK, EXPANDED

## PURPOSE:

Writes to a bank of eight digital I/O points.

## COMMAND TYPE:

Digital

## PARAMETERS:

| COMMAND     | Contains the value 11.                                                                                                    |
|-------------|----------------------------------------------------------------------------------------------------|
| ADDRESS     | Contains the address of the Pamux brain board.                                                                                                    |
| POSITION    | Contains the bank number.                                                                                                    |
| VALUE ARRAY | Contains the values to be written to each position in the specified bank. Each element of the array corresponds to one module position. Element 0 corresponds to the first module position, element 7 corresponds to the last. If an element is set to any number other than 0, the corresponding module position will be activated (turned on). If an element is set to 0, the corresponding module position will be deactivated (turned off). |

## **REMARKS:**

Only I/O points configured as outputs will be affected.

## EXAMPLE:

This example activates modules on bank 0 at address 5, positions 0, 2, 4, and 6, and deactivates positions 1, 3, 5, and 7 at the same address. The example assumes that these positions have been previously configured as outputs.

| COMMAND% = 11              | ١                                                                                                    | Write Digital Bank, Expanded                                                                                                    |
|----------------------------|----------------------------------------------------------------------------------------------------|----------------------------------------------------------------------------------------------------|
| ADDRESS% = 5               | ١                                                                                                    | Address of brain board                                                                                                    |
| POSITION% = 0              | ١                                                                                                    | Bank number                                                                                                    |
| VALUE%(0) = 1              | ١                                                                                                    | Turn on module 0                                                                                                    |
| VALUE%(1) = 0              | ١                                                                                                    | Turn off module 1                                                                                                    |
| VALUE%(2) = 1              | ١                                                                                                    | Turn on module 2                                                                                                    |
| VALUE%(3) = 0              | ١                                                                                                    | Turn off module 3                                                                                                    |
| VALUE%(4) = 1              | ١                                                                                                    | Turn on module 4                                                                                                    |
| VALUE%(5) = 0              | ١                                                                                                    | Turn off module 5                                                                                                    |
| VALUE%(6) = 1              | ١                                                                                                    | Turn on module 6                                                                                                    |
| VALUE%(7) = 0              | ١                                                                                                    | Turn off module 7                                                                                                    |
| GOSUB 1000                 | ١                                                                                                    | Call the driver                                                                                                    |
|                            |                                                                                                    |                                                                                                    |
|                            |                                                                                                    |                                                                                                    |
| CALL Pamux(ERRCOD%, ADDRES | S%                                                                                                    | , COMMAND%, POSITION%, VALUE%(0))                                                                                                    |
| IF ERRCOD $ < 0$ THEN GOTO | 20                                                                                                    | 000                                                                                                    |
| RETURN                     |                                                                                                    |                                                                                                    |
|                            | COMMAND% = 11<br>ADDRESS% = 5<br>POSITION% = 0<br>VALUE%(0) = 1<br>VALUE%(1) = 0<br>VALUE%(2) = 1<br>VALUE%(3) = 0<br>VALUE%(4) = 1<br>VALUE%(5) = 0<br>VALUE%(6) = 1<br>VALUE%(7) = 0<br>GOSUB 1000<br>CALL Pamux(ERRCOD%, ADDRES)<br>IF ERRCOD% < 0 THEN GOTO<br>RETURN | COMMAND% = 11 ''<br>ADDRESS% = 5 ''<br>POSITION% = 0 ''<br>VALUE%(0) = 1 ''<br>VALUE%(1) = 0 ''<br>VALUE%(2) = 1 ''<br>VALUE%(3) = 0 ''<br>VALUE%(4) = 1 ''<br>VALUE%(5) = 0 ''<br>VALUE%(6) = 1 ''<br>VALUE%(7) = 0 ''<br>GOSUB 1000 ''<br>CALL Pamux(ERRCOD%, ADDRESS%<br>IF ERRCOD% < 0 THEN GOTO 20<br>RETURN |

# 11

# WRITE DIGITAL POINT

12

## **PURPOSE:**

Writes to a digital point.

## **COMMAND TYPE:**

Digital

## **PARAMETERS:**

| COMMAND     | Contains the value 12.                                                                                                    |
|-------------|----------------------------------------------------------------------------------------------------|
| ADDRESS     | Contains the address of the Pamux brain board.                                                                                                    |
| POSITION    | Contains the point number.                                                                                                    |
| VALUE ARRAY | The first element of this array contains any value other than 0 if the point will be activated (turned on), or a 0 if the point will be deactivated (turned off). |

## **Remarks:**

The position to be written to must have been previously configured as an output, otherwise this command will have no effect.

The POSITION value is a point offset starting from the value in the ADDRESS parameter. The point number in the POSITION parameter can range from 0 to 511 if the ADDRESS parameter is 0. An error will be returned if the values in these parameters exceed the limits.

## EXAMPLE:

This example deactivates position 2 at address 32. The example assumes that this position has been previously configured as an output.

100 COMMAND% = 12 ' Write Digital Point command 110 ADDRESS% = 32 ' Address of brain board 120 POSITION% = 2 ' Position 2 130  $VALUE_{(0)} = 0$  ' Turn module off 140 GOSUB 1000 ' Call the driver 1000 CALL Pamux(ERRCOD%, ADDRESS%, COMMAND%, POSITION%, VALUE%(0)) 1010 IF ERRCOD% < 0 THEN GOTO 2000 1020 RETURN

# **CONFIGURE ANALOG BANK**

13

## PURPOSE:

Configures a bank of eight analog I/O points.

## COMMAND TYPE:

Analog

## PARAMETERS:

| COMMAND     | Contains the value 13.                                                                                                    |
|-------------|----------------------------------------------------------------------------------------------------|
| ADDRESS     | Contains the address of the Pamux brain board.                                                                                                    |
| POSITION    | Contains the bank number.                                                                                                    |
| VALUE ARRAY | The first element of this array contains a one-byte bitmask (0–255) specifying the configuration of the bank. Each bit corresponds to one module position. If a bit is set to 1, the corresponding module position will be configured as an output. If a bit is set to 0, the corresponding module position will be configured as an input. |

## **Remarks:**

All output module positions must first be configured as outputs before values can be written to them. The driver will ignore any write commands to positions configured as inputs and no errors will be returned.

## EXAMPLE:

This example configures bank 1 at address 4 with the first four positions as inputs and the second four positions as outputs. Remember, bank 1 represents modules at positions 8 through 15, so in this example bit 0 of the bitmask corresponds to module position 8 and bit 7 of the bitmask corresponds to module position 15.

|                                 | BIT POSITION<br>VALUE%(0)                                                        | 7 6 5 4 3 2 1 0<br>1 1 1 1 0 0 0 0 = F0 hex or 240 decimal                                                                                                    |
|---------------------------------|----------------------------------------------------------------------------------|----------------------------------------------------------------------------------------------------|
| 100<br>110<br>120<br>130<br>140 | COMMAND% = 13<br>ADDRESS% = 4<br>POSITION% = 1<br>VALUE%(0) = &HF0<br>GOSUB 1000 | <ul> <li>Configure Analog Bank command</li> <li>Address of brain board</li> <li>Bank number</li> <li>High nibble = outputs,<br/>low nibble = inputs</li> <li>Call the driver</li> </ul> |
| 1000<br>1010<br>1020            | CALL Pamux(ERRCOD%<br>IF ERRCOD% < 0 THE<br>RETURN                               | ADDRESS%,COMMAND%,POSITION%,VALUE%(0))                                                                                                    |

## PURPOSE:

Configures a bank of eight analog I/O points.

## COMMAND TYPE:

Analog

## **PARAMETERS:**

| COMMAND     | Contains the value 14.                                                                                                    |
|-------------|----------------------------------------------------------------------------------------------------|
| ADDRESS     | Contains the address of the Pamux brain board.                                                                                                    |
| POSITION    | Contains the bank number.                                                                                                    |
| Value Array | Each element of this array corresponds to a module position within the bank.<br>Element 0 corresponds to the first module position, element 7 corresponds to<br>the last. If an element is set to 0, the corresponding module position will be<br>configured as an input. If an element is set to 1, the corresponding module<br>position will be configured as an output. |

## **Remarks:**

All output module positions must first be configured as outputs before values can be written to them. The driver will ignore any write commands to positions configured as inputs and no errors will be returned.

## EXAMPLE:

This example configures bank 0 at address 5 with module positions 0, 2, 4, and 6 configured as inputs and positions 1, 3, 5, and 7 configured as outputs.

| 100  | COMMAND% = 14    | ١  | Configure Analog Bank, Expanded            |
|------|------------------|----|--------------------------------------------|
| 110  | ADDRESS% = 5     | ١  | Address of brain board                     |
| 120  | POSITION% = 0    | ١  | Bank number                                |
| 130  | VALUE%(0) = 0    | ١  | Input module 0                             |
| 140  | VALUE%(1) = 1    | ١  | Output module 1                            |
| 150  | VALUE% $(2) = 0$ | ١  | Input module 2                             |
| 160  | VALUE%(3) = 1    | ١  | Output module 3                            |
| 170  | VALUE% $(4) = 0$ | ١  | Input module 4                             |
| 180  | VALUE%(5) = 1    | ١  | Output module 5                            |
| 190  | VALUE% $(6) = 0$ | ١  | Input module 6                             |
| 200  | VALUE%(7) = 1    | ١  | Output module 7                            |
| 210  | GOSUB 1000       | ١  | Call the driver                            |
|      | •                |    |                                            |
|      | •                |    |                                            |
| 1000 | CALL Pamux(ERR   | CO | D, ADDRESS, COMMAND, POSITION, VALUE, (0)) |
| 1010 | IF ERRCOD% < 0   | Т  | HEN GOTO 2000                              |
| 1020 | RETURN           |    |                                            |
|      |                  |    |                                            |

# **CONFIGURE ANALOG POINT**

15

#### **PURPOSE:**

Configures the position of an analog point as an input or output.

#### **COMMAND TYPE:**

Analog

#### **PARAMETERS:**

| COMMAND     | Contains the value 15.                                                                                                    |
|-------------|----------------------------------------------------------------------------------------------------|
| ADDRESS     | Contains the address of the Pamux brain board.                                                                                                    |
| POSITION    | Contains the point number.                                                                                                    |
| VALUE ARRAY | The first element of this array contains a 0 if the point will be configured as an input, or anything else if the point will be configured as an output. |

#### **Remarks:**

All output module positions must first be configured as outputs before values can be written to them. The driver will ignore any write commands to positions configured as inputs and no errors will be returned.

The POSITION value is a point offset starting from the value in the ADDRESS parameter. The point number in the POSITION parameter can range from 0 to 511 if the ADDRESS parameter is 0. An error will be returned if the values in these parameters exceed the limits.

#### EXAMPLE:

This example configures point 0 at address 1 as an output.

# **READ ANALOG BANK**

16

## PURPOSE:

Reads a bank of eight analog I/O points.

## **COMMAND TYPE:**

Analog

## PARAMETERS:

| COMMAND     | Contains the value 16.                                                                                                    |
|-------------|----------------------------------------------------------------------------------------------------|
| ADDRESS     | Contains the address of the Pamux brain board.                                                                                                    |
| POSITION    | Contains the bank number.                                                                                                    |
| VALUE ARRAY | Each element of this array contains returned data corresponding to a module position within the bank. Element 0 corresponds to the lowest module position, element 7 corresponds to the highest. |

## EXAMPLE:

This example reads the status of eight points at address 32 of bank 0, and then displays the value of each point.

| 100  | COMMAND% = 16                | `  | Read Analog Bank command          |
|------|------------------------------|----|-----------------------------------|
| 110  | ADDRESS% = 32                | ١  | Address of brain board            |
| 120  | POSITION% = 0                | ١  | Bank number                       |
| 130  | GOSUB 1000                   | ١  | Call the driver                   |
| 140  | FOR 1% = 0 TO 7              |    |                                   |
| 150  | PRINT "MODULE "; I%; ": "; V | ΆI | JUE%(I%)                          |
| 160  | NEXT                         |    |                                   |
|      |                              |    |                                   |
|      |                              |    |                                   |
| 1000 | CALL Pamux(ERRCOD%, ADDRES   | S۶ | , COMMAND%, POSITION%, VALUE%(0)) |
| 1010 | IF ERRCOD% < 0 THEN GOTO     | 20 | 000                               |
| 1020 | RETURN                       |    |                                   |
|      |                              |    |                                   |

# **READ ANALOG POINT**

17

## PURPOSE:

Reads an analog point.

## COMMAND TYPE:

Analog

## PARAMETERS:

| COMMAND     | Contains the value 17.                                                      |
|-------------|-----------------------------------------------------------------------------|
| ADDRESS     | Contains the address of the Pamux brain board.                              |
| POSITION    | Contains the point number.                                                  |
| VALUE ARRAY | The first element of this array contains returned data read from the point. |

## **REMARKS:**

The POSITION value is a point offset starting from the value in the ADDRESS parameter. The point number in the POSITION parameter can range from 0 to 511 if the ADDRESS parameter is 0. An error will be returned if the values in these parameters exceed the limits.

#### EXAMPLE:

This example reads the state of the module at position 8 and displays the status.

| 100  | COMMAND% = 17               | ' Read Analog Point command      |
|------|-----------------------------|----------------------------------|
| 110  | ADDRESS% = 0                | ' Address of brain board         |
| 120  | POSITION% = 8               | ' Position 8                     |
| 130  | GOSUB 1000                  | ' Call the driver                |
| 140  | PRINT VALUE%(0)             | ' Display the analog value       |
|      |                             |                                  |
|      |                             |                                  |
| 1000 | CALL Pamux (ERRCOD%, ADDRES | S%,COMMAND%,POSITION%,VALUE%(0)) |
| 1010 | IF ERRCOD% < 0 THEN GOTO    | 2000                             |
| 1020 | RETURN                      |                                  |
|      |                             |                                  |

# WRITE ANALOG BANK

18

## PURPOSE:

Writes to a bank of eight analog I/O points.

## **COMMAND TYPE:**

Analog

## PARAMETERS:

| COMMAND     | Contains the value 18.                                                                                                    |
|-------------|----------------------------------------------------------------------------------------------------|
| ADDRESS     | Contains the address of the Pamux brain board.                                                                                                    |
| POSITION    | Contains the bank number.                                                                                                    |
| VALUE ARRAY | Contains the values to be written to each position in the bank. Each element of the array corresponds to a module position within the bank. Element 0 corresponds to the first module position, element 7 corresponds to the last. |

## **Remarks:**

Only I/O points configured as outputs will be affected.

#### Example:

This example writes the value 3,048 to module positions 4, 5, and 6 and writes the value 0 to all other module positions at address 6 of bank 1. The example assumes that these positions have been previously configured as outputs.

| 100  | COMMAND% = 18                                                 | ` | Write Analog Bank command |  |  |
|------|---------------------------------------------------------------|---|---------------------------|--|--|
| 110  | ADDRESS% = 6                                                  | ١ | Address of brain board    |  |  |
| 120  | POSITION% = 1                                                 | ` | Bank number               |  |  |
| 130  | VALUE%(0) = 0                                                 | ١ | Module 0                  |  |  |
| 140  | VALUE%(1) = 0                                                 | ١ | Module 1                  |  |  |
| 150  | VALUE%(2) = 0                                                 | ١ | Module 2                  |  |  |
| 160  | VALUE%(3) = 0                                                 | ١ | Module 3                  |  |  |
| 170  | VALUE%(4) = 3048                                              | ` | Module 4                  |  |  |
| 180  | VALUE%(5) = 3048                                              | ١ | Module 5                  |  |  |
| 190  | VALUE%(6) = 3048                                              | ` | Module 6                  |  |  |
| 200  | VALUE%(7) = 0                                                 | ١ | Module 7                  |  |  |
| 210  | GOSUB 1000                                                    | ١ | Call the driver           |  |  |
|      |                                                               |   |                           |  |  |
|      |                                                               |   |                           |  |  |
| 1000 | CALL Pamux(ERRCOD%, ADDRESS%, COMMAND%, POSITION%, VALUE%(0)) |   |                           |  |  |
| 1010 | IF ERRCOD% < 0 THEN GOTO 2000                                 |   |                           |  |  |
| 1020 | RETURN                                                        |   |                           |  |  |
|      |                                                               |   |                           |  |  |

# WRITE ANALOG POINT

19

## **PURPOSE:**

Writes to an analog point.

## **COMMAND TYPE:**

Analog

#### **PARAMETERS:**

| COMMAND     | Contains the value 19.                                                         |
|-------------|--------------------------------------------------------------------------------|
| ADDRESS     | Contains the address of the Pamux brain board.                                 |
| POSITION    | Contains the point number.                                                     |
| VALUE ARRAY | The first element of this array contains the value to be written to the point. |

#### **Remarks:**

All output module positions must first be configured as outputs before values can be written to them. The driver will ignore any write commands to positions configured as inputs and no errors will be returned.

The POSITION value is a point offset starting from the value in the ADDRESS parameter. The point number in the POSITION parameter can range from 0 to 511 if the ADDRESS parameter is 0. An error will be returned if the values in these parameters exceed the limits.

## EXAMPLE:

This example writes the value 98 to position 15 at address 30. The example assumes that this position has been previously configured as an output.

```
100
      COMMAND = 19
                              ' Write Analog Point command
110 ADDRESS% = 30
                              ` Address of brain board
120 POSITION% = 15
                              ' Position 15
130 VALUE%(0) = 98
                              ' Value to be written
140 GOSUB 1000
                              ' Call the driver
1000 CALL Pamux (ERRCOD%, ADDRESS%, COMMAND%, POSITION%, VALUE%(0))
1010
      IF ERRCOD% < 0 THEN GOTO 2000
1020
      RETURN
```

# SET ANALOG WATCHDOG TIMEOUT

PURPOSE:

Sets the analog watchdog.

#### **COMMAND TYPE:**

Analog

## **PARAMETERS:**

| COMMAND     | Contains the value 20.                                                                                                   |
|-------------|----------------------------------------------------------------------------------------------------|
| ADDRESS     | Contains the address of the Pamux brain board.                                                                           |
| VALUE ARRAY | The first element of this array contains the value of the watchdog timeout interval for the analog brain board watchdog. |

## **Remarks:**

The value in the first element of the VALUE array can be an integer from 0 to 65,535. This represents a delay length in units of 10 milliseconds, resulting in a range from 10 milliseconds to 10.92 minutes. A value of 0 disables the watchdog feature.

Use the Write Analog Watchdog command to set the values to be assigned to the outputs should a watchdog timeout occur.

## EXAMPLE:

This example sets the analog watchdog delay for the board at address 12 to 8 minutes (480 seconds). This results from writing the value 48,000 to address 12. Note that integer values above 32,767 must be entered in hex when using BASIC.

| 100  | COMMAND% = 20                 | ' Set Analog Watchdog Timeout    |  |
|------|-------------------------------|----------------------------------|--|
| 110  | ADDRESS% = 12                 | ' Address of brain board         |  |
| 120  | VALUE%(0) = &HBB80            | ' 48000 decimal = BB80 hex       |  |
| 130  | GOSUB 1000                    | ' Call the driver                |  |
|      |                               |                                  |  |
|      |                               |                                  |  |
| 1000 | CALL Pamux(ERRCOD%, ADDRES    | S%,COMMAND%,POSITION%,VALUE%(0)) |  |
| 1010 | IF ERRCOD% < 0 THEN GOTO 2000 |                                  |  |
| 1020 | RETURN                        |                                  |  |
|      |                               |                                  |  |

# 20

# WRITE ANALOG WATCHDOG BANK

#### **PURPOSE:**

Writes to a bank of eight analog watchdog registers.

#### **COMMAND TYPE:**

Analog

#### **PARAMETERS:**

| COMMAND     | Contains the value 21.                                                                                                    |
|-------------|----------------------------------------------------------------------------------------------------|
| ADDRESS     | Contains the address of the Pamux brain board.                                                                                                    |
| POSITION    | Contains the bank number.                                                                                                    |
| VALUE ARRAY | Contains the values to be written to each watchdog register in the bank. Each element of this array corresponds to the watchdog register of one module position within the bank. Element 0 corresponds to the first module position's watchdog register, element 7 corresponds to the last module position's watchdog register. |

## **Remarks:**

When a watchdog timeout occurs, the values in the watchdog registers are written to their corresponding output module positions. This task is performed automatically by the analog Pamux brain board if a watchdog time has been previously set with the Set Analog Watchdog Timeout command.

Only I/O points configured as outputs are affected.

## EXAMPLE:

This example writes the value 1,024 to the watchdog registers of all module positions at address 10 of bank 1. The example assumes that these positions have been previously configured as outputs.

| 100  | COMMAND% = 21               | ١  | Write Analog Watchdog Bank         |
|------|-----------------------------|----|------------------------------------|
| 110  | ADDRESS% = 10               | ١  | Address of brain board             |
| 120  | POSITION% = 1               | ١  | Bank number                        |
| 130  | FOR 1% = 0 TO 7             | ١  | Fill all VALUE% elements with 1024 |
| 140  | VALUE%(I%) = 1024           |    |                                    |
| 150  | NEXT                        |    |                                    |
| 160  | GOSUB 1000                  | ١  | Call the driver                    |
|      |                             |    |                                    |
|      |                             |    |                                    |
| 1000 | CALL Pamux (ERRCOD%, ADDRES | S% | ,COMMAND%,POSITION%,VALUE%(0))     |
| 1010 | IF ERRCOD% < 0 THEN GOTO    | 20 | 000                                |
| 1020 | RETURN                      |    |                                    |
|      |                             |    |                                    |

# WRITE ANALOG WATCHDOG POINT

#### PURPOSE:

Writes to an analog watchdog register.

## **COMMAND TYPE:**

Analog

## **PARAMETERS:**

| COMMAND     | Contains the value 22.                                                                                  |
|-------------|----------------------------------------------------------------------------------------------------|
| ADDRESS     | Contains the address of the Pamux brain board.                                                          |
| POSITION    | Contains the point number.                                                                              |
| VALUE ARRAY | The first element of this array contains the value to be written to the watchdog register of the point. |

#### **Remarks:**

The POSITION value is a point offset starting from the value in the ADDRESS parameter. The point number in the POSITION parameter can range from 0 to 511 if the ADDRESS parameter is 0. An error will be returned if the values in these parameters exceed the limits.

When a watchdog timeout occurs, the values in the watchdog registers are written to their corresponding output module positions. This task is performed automatically by the analog Pamux brain board if a watchdog time has been previously set with the Set Analog Watchdog Timeout command.

Only I/O points configured as outputs are affected.

## EXAMPLE:

This example writes the value 90 to the watchdog register of position 15 at address 36. The example assumes that this position has been previously configured as an output.

| 100  | COMMAND = 22                | `   | Write Analog Watchdog Point      |
|------|-----------------------------|-----|----------------------------------|
| 110  | ADDRESS% = 36               | `   | Address of brain board           |
| 120  | POSITION% = 15              | `   | Position 15                      |
| 130  | VALUE $(0) = 90$            | `   | Value to be written              |
| 140  | GOSUB 1000                  | `   | Call the driver                  |
|      |                             |     |                                  |
|      |                             |     |                                  |
| 1000 | CALL Pamux (ERRCOD%, ADDRES | SS8 | \$,COMMAND%,POSITION%,VALUE%(0)) |
| 1010 | IF ERRCOD% < 0 THEN GOTO    | 20  | 000                              |
| 1020 | RETURN                      |     |                                  |
|      |                             |     |                                  |

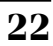

# **USING THE PAMUX DRIVER UNDER WINDOWS**

# INSTALLATION

The Pamux driver is provided on one disk. You should make a backup copy of this disk before installing the driver.

The Pamux driver disk includes DOS and WIN directories. To use the driver under Windows, you will need to copy files from the WIN directory to appropriate directories on your hard drive.

For complete installation instructions, view the README.TXT file on the driver disk.

Briefly, you will need to copy the file Pamux.DLL to your application directory or your Windows System directory. Note that Windows searches for DLLs first in memory, then in the current working directory, and finally in the Windows and Windows System directories.

In addition, you will need to copy header files (Pamux.H for C and Pamux.BAS for BASIC) to the directory in which your application source code is located.

The driver disk also includes the import library file Pamux.LIB. This file tells the linker that the Pamux APIs are part of a DLL. If this library file is used, the Pamux APIs do not need to be included in the imports section of the application's DEF file. Import libraries are not required for Visual Basic; the Pamux.BAS file serves this purpose.

# ARCHITECTURE

The Pamux driver is implemented as a Microsoft Windows DLL that allows Windows applications (such as Visual Basic) to communicate with Pamux I/O. The driver, Pamux.DLL, provides a set of APIs in the C language. This driver may be used with any Windows language that supports DLLs, such as Visual Basic, C, or C++.

The Pamux driver allows up to four AC28 cards to be used. Before an application can access an AC28 using the driver, the PamuxCardOpen() function must be used to acquire a handle to the AC28.

The driver allows multiple applications to access the AC28s simultaneously, although it does not provide a means of locking I/O for exclusive access by one application.

The driver keeps track of inputs and outputs to prevent a "1" from being written to a digital input. Writing a "1" to a digital input causes a "1" to be read from the input regardless of the actual state of the input module.

# **PAMUX APIS**

## **Required API Calls**

For many applications, only four Pamux APIs are required. These perform the following functions:

- Open an AC28 to configure the AC28 and get a handle.
- Configure outputs.
- Read and write I/O.
- Close the AC28 when the application is about to end.

## **Naming Conventions**

API names in the Pamux library start with "Pamux." Example: "PamuxDigPointRead."

API names follow the object-operation format, with the object first and the operation second. Example: "PamuxDigPointRead," where "PamuxDigPoint" (the object) is first and "Read" (the operation) follows.

Utility functions, provided primarily for Visual Basic, start with "PamuxUtil." Example: "PamuxUtilBitEqual."

## **Banks and Points**

Any I/O point can be addressed multiple ways. A 16-channel I/O board has two banks. Point 0, the first point, is accessed using a bank number of 0 and a point number of 0. Point 8 can be accessed in two ways:

- 1. A bank number of 0 and a point number of 8, or
- 2. A bank number of 1 and a point number of 0.

## **Common API Parameters and Return Values**

| int hAc28  | Handle to an AC28 card. Handles are acquired using PamuxCardOpen(). |
|------------|---------------------------------------------------------------------|
| int Bank   | A bank number (0 to 63).                                            |
| int Point  | A point or channel number on a rack starting with zero.             |
| OutputMask | A "1" bit represents an output. Used to configure outputs.          |

## **Return Values**

All functions in the Pamux.DLL return an error value unless otherwise noted. A non-zero value indicates an error has occurred. An example of a function that does **not** return an error value is PamuxDigBankReadFast().

# **API COMMAND REFERENCE**

The APIs listed in this section include function prototypes and descriptions. In general, most APIs return an integer error number. Zero indicates no error.

# **AC28 OPERATIONS**

#### PamuxCardOpen, PamuxCardClose

#### **PROTOTYPES**:

int PamuxCardOpen(int far\* phAc28, int far\* pUserQty, int BaseIoPort, int ResetIoPort, BOOL ResetLevel=FALSE);

int PamuxCardClose(int hAc28);

## **DESCRIPTION:**

Opens access to an AC28 card. phAc 28 gets a handle. pUserQty gets the number of users or applications using the card. The user number will be 1 on the first successful call. Three parameters must be specified: the I/O Port addresses for the AC28 base port, its reset port, and the reset level. These three parameters must correspond to jumper settings on the AC28 card.

## PamuxCardReset

## **PROTOTYPE**:

int PamuxCardReset(int hAc28);

## **DESCRIPTION**:

Resets the AC28 card, turning off all outputs. This is not called automatically when the AC28 is opened.

# **DIGITAL BANK OPERATIONS**

The term "bank" refers to groups of eight digital I/O points. A 32-channel Pamux board with a B4 brain board has four banks. It is faster to read a bank all at once rather than to read each point individually.

Note that channel 0 corresponds to the least significant bit. For example when reading a bank with channels 0, 3, and 4 on and all other channels off, the returned value would be 19 hex (11001 binary, or 25 decimal).

#### PamuxDigBankConfig

#### **PROTOTYPES**:

int PamuxDigBankConfig(int hAc28, int Bank, int OutputMask);

int PamuxDigBank16Config(int hAc28, int Bank, UINT OutputMask);

int PamuxDigBank32Config(int hAc28, int Bank, long OutputMask);

## **Description:**

Configures a bank of digital I/O points as either inputs or outputs. A "1" in the mask indicates an output. Use PamuxDigBankConfig for configuring eight points, PamuxDigBank16Config for 16 points, or PamuxDigBank32Config for 32 points.

## PamuxDigBankRead

## **PROTOTYPES**:

int PamuxDigBankRead(int hAc28, int Bank, int far\* pData);

int PamuxDigBank16Read(int hAc28, int Bank, int far\* pData);

int PamuxDigBank32Read(int hAc28, int Bank, long far\* pData);

## **DESCRIPTION**:

Reads inputs and outputs and places the result in pData. Use PamuxDigBankRead for reading eight points, PamuxDigBank16Read for 16 points, or PamuxDigBank32Read for 32 points.

#### **PamuxDigBankWrite**

#### **PROTOTYPES**:

int PamuxDigBankWrite(int hAc28, int Bank, int Data); int PamuxDigBank16Write(int hAc28, int Bank, int Data); int PamuxDigBank32Write(int hAc28, int Bank, long Data);

## **DESCRIPTION**:

Writes outputs using the value in Data. Inputs are not affected if written to. Use PamuxDigBankWrite for writing to eight points, PamuxDigBank16Write for 16 points, or PamuxDigBank32Write for 32 points.

# **DIGITAL POINT OPERATIONS**

#### PamuxDigPointConfig

#### **PROTOTYPE**:

int PamuxDigPointConfig(int hAc28, int Bank, int Position, BOOL bOutput);

## **DESCRIPTION**:

Configures a point as either an input or output. A non-zero value in bOutput will configure the point as an output.

#### PamuxDigPointRead

#### **Р***кототуре*:

int PamuxDigPointRead(int hAc28, int Bank, int Point, BOOL far\* pData);

#### **DESCRIPTION:**

Reads the value of a point and puts the value in pData. The value will be either 1 for on or 0 for off.

#### **PamuxDigPointWrite**

#### **PROTOTYPE**:

int PamuxDigPointWrite(int hAc28, int Bank, int Point, BOOL Data);

### **DESCRIPTION:**

Writes to a point using the value in Data. A non-zero value for Data will turn the point on.

# **DIGITAL "FAST" OPERATIONS**

For high-speed applications, these APIs can be used to bypass some error-checking and port calculations. The configure functions should be used to configure outputs.

#### PamuxDigloPortGet

#### **PROTOTYPE:**

int PamuxDigIoPortGet(int hAc28, int far\* pBank, int far\* pPoint, int far\*
pIoPort);

#### **Description:**

Provides the I/O port needed given the AC28 handle, the bank number, and the point number.

#### PamuxDigBankReadFast

#### **PROTOTYPE:**

int PamuxDigBankReadFast(int IoPort);

### **DESCRIPTION:**

Reads one byte (eight bits) from the specified I/O port. Does nothing more than call the function \_\_inp ( ), and hence may be used in Visual Basic as a general-purpose INP function. The return value is the value read rather than a Pamux error code.

#### PamuxDigBankWriteFast

#### **PROTOTYPE:**

void PamuxDigBankWriteFast(int IoPort, int Data);

#### **DESCRIPTION:**

Writes one byte (eight bits) to the specified port. Does nothing more than call the function \_\_out ( ), and hence may be used in Visual Basic as a general-purpose OUT function.

# **ANALOG BANK OPERATIONS**

#### PamuxAnaBank16Config

#### **PROTOTYPE:**

int PamuxAnaBank16Config(int hAc28, int Bank, UINT OutputMask);

#### **DESCRIPTION:**

Configures a bank of analog I/O points as either inputs or outputs. A 1 in the mask indicates an output.

#### PamuxAnaBank16Read

#### **PROTOTYPE:**

int PamuxAnaBank16Read(int hAc28, int Bank, int far DataArray16)

#### **DESCRIPTION:**

Reads a bank of 16 analog points and places the values in the DataArray (channel 0 in element 0 and channel 15 in element 15).

#### PamuxAnaBank16Write

#### **PROTOTYPE:**

int PamuxAnaBank16Write(int hAc28, int Bank, int far DataAray)

## **DESCRIPTION:**

Writes values to a bank of analog points (channel 0 value in element 0).

# **ANALOG POINT OPERATIONS**

#### **PamuxAnaPointConfig**

#### **PROTOTYPE:**

int PamuxAnaPointConfig(int Bank, int Position, BOOL bOutput);

## **DESCRIPTION:**

Configures an analog point as either an input or output. A non-zero value to bOutput will configure the point as an output.

#### **PamuxAnaPointRead**

#### **PROTOTYPE:**

int PamuxAnaPointRead(int hAc28, int Bank, int Point, int far\* pData)

#### **DESCRIPTION:**

Reads the value of an analog point.

#### **PamuxAnaPointWrite**

#### **PROTOTYPE:**

int PamuxAnaPointWrite(int hAc28, int Bank, int Point, int Data)

#### **DESCRIPTION:**

Writes the value in Data to an analog point.

# ANALOG WATCHDOG OPERATIONS

#### PamuxAnaWatchdogSet

#### **PROTOTYPE:**

int PamuxAnaWatchdogSet(int hAc28, int Bank, int Time100, int far DataArray)

#### **DESCRIPTION:**

Sets up the watchdog timer for an analog point. Time100 units are hundredths of a second.

#### PamuxAnaWatchdogTime

#### **Р***кототуре*:

int PamuxAnaWatchdogTime(int hAc28, int Bank, int Time100)

#### **Description:**

Sets the value of the watchdog timer in units of hundredths of a second. Setting Time100 to 0 will disable the watchdog. Setting the time to 0 can also be used to reset the watchdog error flag if it has tripped. This and any other analog function can be used to "tickle" the watchdog to prevent it from tripping.

# ANALOG STATUS OPERATIONS

#### PamuxAnaStatusGetAsError

#### **PROTOTYPE:**

int PamuxAnaStatusGetAsError(int hAc28, int Bank)

#### **Description:**

Gets an analog board's status and returns an equivalent error. Analog read functions also return the same result after performing their read. An analog configure function can be used to clear the "power-up" error. The "old data" error is cleared by the B6 processor as it updates inputs. This function could be used to wait for fresh input data.

# PAMUX UTILITY OPERATIONS

The following utility functions are provided primarily for Visual Basic applications. These are not Pamuxspecific functions.

#### Bit Operations (PamuxUtilBitEqual, PamuxUtilBitSet, PamuxUtilBitClr)

#### **PROTOTYPES:**

```
void PamuxUtilBitEqual(UINT far* pData, UINT BitNumber0, BOOL bBitValue);
void PamuxUtilBitSet(UINT far* pData, UINT BitNumber0);
void PamuxUtilBitClr(UINT far* pData, UINT BitNumber0);
```

#### **Description:**

These bit operations are useful in Visual Basic applications to access individual bits within an integer. The BitEqual function either sets or clears the specified bit based on the value of <code>bBitValue</code>. Any non-zero value for <code>Data</code> will turn on the bit. The BitSet and BitClr functions set and clear the specified bit. Bit numbers start at zero for the least significant bit (LSB). The zero at the end of the parameter name "BitNumber0" serves as a reminder of this fact for anyone looking through the function definitions in either the .BAS file or the .H header files.

#### Scaling Operations (PamuxUtilScalel2I, PamuxUtilScalel2F, PamuxUtilScaleF2F, PamuxUtilScaleF2I)

#### **PROTOTYPES:**

int PamuxUtilScaleI2I(int X1, int X2, int Y1, int Y2, int Xin);
float PamuxUtilScaleI2F(int X1, int X2, float Y1, float Y2, int Xin);
float PamuxUtilScaleF2F(float X1, float X2, float Y1, float Y2, float Xin);
int PamuxUtilScaleF2I(float X1, float X2, int Y1, int Y2, float Xin);

#### **Description:**

These interpolation functions are useful for converting between engineering units and raw analog counts. Pamux analog input and output values range between 0 and FFF hex (4,095 decimal). These values typically correspond to engineering units, such as pH and psi. For example, to convert raw counts (from 0 to FFF hex) to a percentage, use:

float fPercent=PamuxUtilScaleI2F(0,0xFFF,0F,100.F,nRawCount);

# **STATUS/ERROR CODES**

A 0 returned as a status or error code by a Pamux API indicates no error. The most common error codes are listed below. The complete set of status and error codes can be found in the Pamux header files (Pamux.H or Pamux.BAS).

| Error | Enum Name in Pamux.H<br>or Constant in Pamux.BAS | Description                                                                                      |
|-------|--------------------------------------------------|--------------------------------------------------------------------------------------------------|
| 0     | PamuxNoError                                     | No error.                                                                                        |
| -1    | (not used)                                       | Not an error code used by the Pamux driver.                                                      |
| -2    | PamuxErrorAc28Handle                             | A bad AC28 handle parameter was used.                                                            |
| -3    | PamuxErrorBank                                   | A bad bank number parameter was used.                                                            |
| -4    | PamuxErrorloPort                                 | A bad I/O port parameter was used.                                                               |
| -5    | PamuxErrorNoMoreHandle                           | No more handles could be allocated. An attempt was made to open too many AC28s.                  |
| -6    | PamuxErrorAc28Conflict                           | An attempt was made to open an AC28 with parameters that conflicted with an AC28 already in use. |
| -7    | PamuxErrorPoint                                  | A bad point or channel parameter was used.                                                       |

## Table 3-2: Status/Error Codes Returned by Pamux Driver APIs

# **PROGRAMMING WITHOUT THE PAMUX DRIVER**

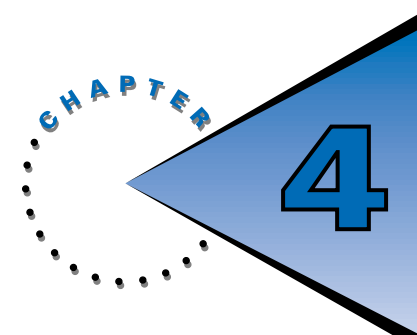

# **OVERVIEW**

This chapter covers everything you will need to know to program a Pamux system without using the Pamux software driver. It begins by providing information on Pamux bus pin definitions and bus timing. It then addresses all programming issues for both digital and analog Pamux stations, providing specific examples written in MS-DOS QBasic.

If you are using the Pamux driver, you may skip this chapter or review it as a background reference to acquire a deeper understanding of Pamux communication.

# **BUS PIN DEFINITIONS - NOT USING AC28**

To implement the host Pamux bus interface without using an AC28, you will need a UCA4 adapter card and a 17-line parallel port. The port is configured with eight data lines, six address lines, a read strobe line, a write strobe line, and a reset line. AC36 is a preconfigured adapter to connect Pamux to an Intel Multibus<sup>®</sup> format parallel port. Figure 4-1 details the Pamux bus pin-out:

| Pin | Signal Function   | Pin | Signal Function |
|-----|-------------------|-----|-----------------|
| 1   | Address line 0    | 33  | Data line 7     |
| 3   | Address line 1    | 35  | Data line 6     |
| 5   | Address line 2    | 37  | Data line 5     |
| 7   | Address line 3    | 39  | Data line 4     |
| 9   | Address line 4    | 41  | Data line 3     |
| 11  | Address line 5    | 43  | Data line 2     |
| 13  | Write strobe line | 45  | Data line 1     |
| 15  | Read strobe line  | 47  | Data line 0     |
|     |                   | 49  | Reset line      |

## **Table 4-1: Pamux Bus Pin Definitions**

NOTE: All even-numbered pins on the connector are connected to logic ground.

# **BUS TIMING**

# WRITE TIMING

Pamux write timing is simple to generate. First, apply the Pamux address and data to the bus, wait for at least 100 nanoseconds, then activate the write strobe for at least 2000 nanoseconds. When you deactivate the write strobe, the data will be latched on the addressed Pamux station. The address lines must be held stable for a minimum of 100 nanoseconds after the write strobe is brought low.

Figure 4-1 shows the minimum bus timing for a Pamux bus write.

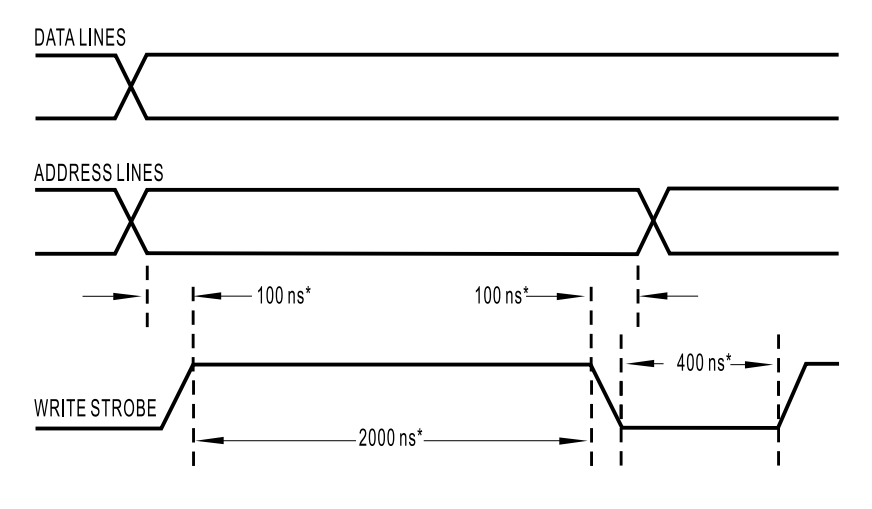

\*- Minimum times for 500-foot cable

Figure 4-1: Write Timing on the Pamux Bus

# **READ TIMING**

To generate the Pamux bus read cycle, first apply the Pamux address to the bus, wait for at least 100 nanoseconds, then activate the read strobe. After 2000 nanoseconds, the data will be available. Read the data and *then* deactivate the read strobe.

Figure 4-2 shows the minimum bus timing for a read cycle on a Pamux bus with 500 feet of cable.

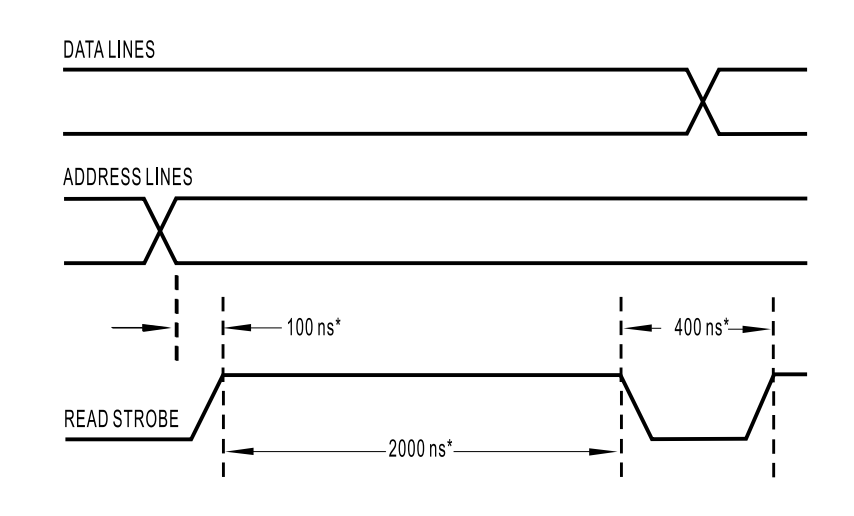

\*- Minimum times for 500-foot cable

Figure 4-2: Read Timing on the Pamux Bus

# **DIRECT PROGRAMMING OF PAMUX STATIONS WITH AC28**

The remainder of this chapter presents important information on reading from and writing to Pamux stations. Several simplified examples illustrate the basics of Pamux driver programming using BASIC's INP function and OUT statement. These examples are written in MS-DOS QBasic, available on most PCs configured with MS-DOS 5.0 and above.

For more complete examples that handle error checking and provide a set of functions, see the Pamux.DLL source code, which is written in C/C++. This source code is found on the Pamux driver disk (in the WIN\SOURCE directory) and on the Opto 22 BBS.

# **VARIABLES USED IN EXAMPLES**

This variable is the I/O port address for the AC28 data port. This value corresponds to the "A" jumpers on the AC28.

CONST MyAc28IoPort% = &H100

This variable is the I/O port address for the AC28 reset port. This value corresponds to the "R" jumpers on the AC28.

```
CONST MyAc28ResetPort% = &H1E0 ' Base I/O address for reset register
```

This variable determines the reset level of the AC28. This value corresponds to the jumper setting on the brain boards. This example assumes an active-high reset level.

```
CONST MyAc28ResetLevel% = -1 ' Turn reset on
```

Address of digital brain board.

Address of analog brain board.

CONST MyAnalogBoard% = 4 'Assume analog B6 at address 4

Address of a nonexistent brain board. This is used to demonstrate the use of the reset register to determine if a board is present and functioning.

CONST MyNonExistBoard% = 10 ' Address of board that doesn't exist

This example assumes a digital board with inputs on channels 0, 3, 9, 11 and 15. Channel 0 corresponds to the least significant bit and channel 15 corresponds to the most significant bit.

Analog input channel used in these examples.

CONST MyAnalogInputChannel% = 4

Analog output channel used in these examples.

CONST MyAnalogOutputChannel% = 1

Analog output mask used in these examples. Assumes channels 0, 1, and 3 are outputs.

CONST MyAnalogOutputMask% = &HB

# UTILITY SUBROUTINES USED IN EXAMPLES

The examples in this chapter make use of the following subroutines:

- MyKillTime: Pauses for a short interval.
- GetAccess: Gains access to a B6 analog brain board.
- Release Access: Releases access to the B6 brain board.
- CombineUpperAndLowerBytes: Takes two bytes and combines them into a 16-bit integer.
- GetUpperAndLowerBytes: Takes a 16-bit integer and breaks it into two bytes.

The code for the GetAccess and ReleaseAccess subroutines can be found on pages 4-8 and 4-9. The code for the remaining subroutines is presented at the end of the chapter.

# TURN OFF RESET

Before reading from or writing to any Pamux station, you must make sure a reset is not being requested. To do so you will need to turn off the reset if it is configured on the brain board as active high, or turn on the reset if it is configured as active low. (See Chapter 3 to review the positions of the reset jumpers on the brain boards.)

OUT MyAc28ResetPort%, NOT MyAc28ResetLevel% ' Restore reset line

# **RESETTING THE SYSTEM**

The following example pulses the reset line. First, it asserts the reset line by turning it on if it is active high, turning it off it is active low. Then, after a brief time interval, it returns the reset line to its normal state. The subroutine MyKillTime is used to pause the routine (see "Common Subroutines" at the end of this chapter for specifics).

DECLARE SUB MyKillTime () OUT MyAc28ResetPort%, MyAc28ResetLevel% CALL MyKillTime OUT MyAc28ResetPort%, NOT MyAc28ResetLevel%

' Reset I/O ' Wait at least 20 ms

# **READING FROM AND WRITING TO DIGITAL PAMUX** STATIONS

The I/O on digital B4 and B5 Pamux stations is accessed eight bits at a time. Channel O is the least significant bit.

# **READING DIGITAL INPUTS**

The following example reads 16 digital input channels and prints the hex representation on the screen. During the loop, the address LED should be on almost continuously and the watchdog LED should be off.
### WRITING DIGITAL OUTPUTS

You must be especially careful when writing to Pamux stations. When writing to a bank of eight modules that includes both inputs and outputs, you **must** be sure to write 0's to input module positions. If you write a 1 to an input module, the module will read back as being active (on) even if it is inactive (off).

The following example writes to 16 digital output channels using dummy data that implements a ring counter, which is used to shift the bits of the register to the left one bit at a time. Note that an output mask is used to prevent input channels from being turned on. If an input is turned on, it will read "on" regardless of its actual input state.

# **READING FROM AND WRITING TO ANALOG PAMUX STATIONS**

Each Pamux B6 analog brain board interfaces to the Pamux bus through a dual-port RAM device. The on-board microprocessor constantly reads from and writes to this dual-port RAM. For the host computer to access data, the host must first request permission to access the contents of the RAM. This handshaking scheme prevents contention problems.

Each analog Pamux brain board takes up two byte locations on the bus. The upper address is the control register, the lower address is the data register. The control and data registers are at the following locations:

- Control Register Address = AC28 Base Address + Pamux Address + 1
- Data Register Address = AC28 Base Address + Pamux Address

The Pamux address is set by configuration jumpers on the B6 brain board. Configuration jumpers on the AC28 determine its base address.

## **PAMUX INTERNAL REGISTERS**

To read or write analog Pamux data, you must access each brain board's internal registers (dual-port RAM locations).

The following is a map of the Pamux analog internal registers. All values are in hex and can be read from or written to, since all registers are RAM locations.

| Table | 4-2: | Pamux | Internal | Registers |
|-------|------|-------|----------|-----------|
|-------|------|-------|----------|-----------|

| Register | Description              | Register | Description                           |
|----------|--------------------------|----------|---------------------------------------|
| 0        | Analog Channel 0 (LSB)   | 23       | Watchdog Channel 1 (MSB)              |
| 1        | Analog Channel 0 (MSB    | 24       | Watchdog Channel 2 (LSB)              |
| 2        | Analog Channel 1 (LSB)   | 25       | Watchdog Channel 2 (MSB)              |
| 3        | Analog Channel 1 (MSB)   | 26       | Watchdog Channel 3 (LSB)              |
| 4        | Analog Channel 2 (LSB)   | 27       | Watchdog Channel 3 (MSB)              |
| 5        | Analog Channel 2 (MSB)   | 28       | Watchdog Channel 4 (LSB)              |
| 6        | Analog Channel 3 (LSB)   | 29       | Watchdog Channel 4 (MSB)              |
| 7        | Analog Channel 3 (MSB)   | 2A       | Watchdog Channel 5 (LSB)              |
| 8        | Analog Channel 4 (LSB)   | 2B       | Watchdog Channel 5 (MSB)              |
| 9        | Analog Channel 4 (MSB)   | 2C       | Watchdog Channel 6 (LSB)              |
| А        | Analog Channel 5 (LSB)   | 2D       | Watchdog Channel 6 (MSB)              |
| В        | Analog Channel 5 (MSB)   | 2E       | Watchdog Channel 7 (LSB)              |
| С        | Analog Channel 6 (LSB)   | 2F       | Watchdog Channel 7 (MSB)              |
| D        | Analog Channel 6 (MSB)   | 30       | Watchdog Channel 8 (LSB)              |
| Е        | Analog Channel 7 (LSB)   | 31       | Watchdog Channel 8 (MSB)              |
| F        | Analog Channel 7 (MSB)   | 32       | Watchdog Channel 9 (LSB)              |
| 10       | Analog Channel 8 (LSB)   | 33       | Watchdog Channel 9 (MSB)              |
| 11       | Analog Channel 8 (MSB)   | 34       | Watchdog Channel 10 (LSB)             |
| 12       | Analog Channel 9 (LSB)   | 35       | Watchdog Channel 10 (MSB)             |
| 13       | Analog Channel 9 (MSB)   | 36       | Watchdog Channel 11 (LSB)             |
| 14       | Analog Channel 10 (LSB)  | 37       | Watchdog Channel 11 (MSB)             |
| 15       | Analog Channel 10 (MSB)  | 38       | Watchdog Channel 12 (LSB)             |
| 16       | Analog Channel 11 (LSB)  | 39       | Watchdog Channel 12 (MSB)             |
| 17       | Analog Channel 11 (MSB)  | 3A       | Watchdog Channel 13 (LSB)             |
| 18       | Analog Channel 12 (LSB)  | 3B       | Watchdog Channel 13 (MSB)             |
| 19       | Analog Channel 12 MSB)   | 3C       | Watchdog Channel 14 (LSB)             |
| 1A       | Analog Channel 13 (LSB)  | 3D       | Watchdog Channel 14 (MSB)             |
| 1B       | Analog Channel 13 MSB)   | 3E       | Watchdog Channel 15 (LSB)             |
| 1C       | Analog Channel 14 (LSB)  | 3F       | Watchdog Channel 15 (MSB)             |
| 1D       | Analog Channel 14 MSB)   | 7A       | Watchdog Timer (LSB)                  |
| 1E       | Analog Channel 15 (LSB)  | 7B       | Watchdog Timer (MSB)                  |
| 1F       | Analog Channel 15 (MSB)  | 7C       | Status Register                       |
| 20       | Watchdog Channel 0 (LSB) | 7E       | Configuration Byte (Lower 8 Channels) |
| 21       | Watchdog Channel 0 (MSB) | 7F       | Configuration Byte (Upper 8 Channels) |
| 22       | Watchdog Channel 1 (LSB) | 82       | Semaphore Register                    |

MSB= Most significant byte

LSB= Least significant byte

### **GAINING AND RELEASING ACCESS**

Before reading from or writing to a Pamux analog brain board, you must request access to its internal registers. This prevents data values from being accessed simultaneously by both an AC28 (or equivalent) and a brain board.

### **Gaining Access**

First, write the hex value 82 to the control register (AC28 base address + Pamux address + 1). Then read the data register (AC28 base address + Pamux address) and test bit 7 of the byte just read. Bit 7 is the semaphore bit. When the value of bit 7 is 1, the microprocessor on the Pamux brain board is updating the contents of the RAM. Once the value of bit 7 becomes 0, you have gained access.

Once you have gained access, the value of bit 7 will continue to be 1 until you release access (as described below).

The following function illustrates how to gain access to an analog brain board. The GetAccess function returns True if access is gained, False otherwise. This example tries a fixed number of times before "giving up," but a better approach would be to try for a fixed amount of time as well. Note that access may not be granted if there is a hardware failure.

```
FUNCTION GetAccess% (DataPortArg%)
 CONST SemaphoreRegister% = &H82
 CONST MaxTryOty% = 30
                                    ' Quantity of times to retry
 DIM ControlPort%: ControlPort% = DataPortArg% + 1 ' 2nd register on B6
 OUT ControlPort%, SemaphoreRegister% ' Point to the semaphore register
 DIM TryOty%
                                    ' Loop counter -- don't try forever
 DIM IsBusy%
                                    ' Non-zero if busy
 FOR TryQty% = 1 TO MaxTryQty%
   IsBusy% = INP(DataPortArg%) AND &H80
                                           ' Get bit 7
   IF 0 = IsBusy% THEN
     GetAccess% = -1
                                    ' Return True to indicate success
     EXIT FUNCTION
                                    ' Return
   END IF
 NEXT
                                    ' Return False to indicate failure
 GetAccess = 0
END FUNCTION
```

#### **Releasing Access**

This step is crucial. Once you are finished reading from or writing to the Pamux analog brain board, you must release access back to the brain board. If you do not release access, inputs and outputs will never be updated!

To release access, write a hex 82 to the control register, then write anything to the data register. The function below illustrates how to do this in QBasic. The ReleaseAccess function releases access by simply writing any value to the semaphore register.

```
SUB ReleaseAccess (DataPortArg%)
CONST SemaphoreRegister% = &H82
CONST Anything% = &HFF
DIM ControlPort%: ControlPort% = DataPortArg% + 1 ' 2nd register on B6
OUT ControlPort%, SemaphoreRegister%
OUT DataPortArg%, Anything%
END SUB
```

### **READING AN ANALOG CHANNEL**

Remember that before reading an analog channel, you must first gain access to the internal registers, as described previously.

After gaining access, write the position to be read to the control register, then read the contents of the data register to get the least significant byte. Increment the contents of the control register, then read the data register to get the most significant byte. Remember, I/O instructions are done one byte at a time, and an analog value is a 12-bit value (0–4095).

The following example continuously reads an analog input and prints the value to the screen.

```
DIM HaveAccess%
                                       ' Non-zero if we have access
DIM DataPort%: DataPort% = MyAc28IoPort% + MyAnalogBoard%
DIM ControlPort%: ControlPort% = DataPort% + 1
DIM LowerByte%
DIM UpperByte%
DIM AnalogValue%
DO WHILE 1
                                       ' Loop until ctrl-break
 HaveAccess% = GetAccess%(DataPort%)
 IF HaveAccess% THEN
   OUT ControlPort%, MyAnalogInputChannel% * 2 ' Select a channel
   LowerByte% = INP(DataPort%) ' Read lower byte
   OUT ControlPort%, MyAnalogInputChannel% * 2 + 1
   UpperByte% = INP(DataPort%) ' Read upper byte
   AnalogValue% = CombineUpperAndLowerBytes(UpperByte%, LowerByte%)
                              ' Print result
   PRINT AnalogValue%
  ELSE
   PRINT "No Access"
  END IF
 CALL ReleaseAccess(DataPort%)
LOOP
```

```
IMPORTANT: Don't forget to release access to the brain board if this is the last operation you will be doing on this pass.
```

Normal under-range values are returned as a 16-bit twos-complement number (i.e., FFFF hex = -1, FFFE = -2, FFFD = -3, etc.). Input channels that do not have modules installed will return -4096 (F000 hex). Input modules that receive signals too far under range (below 1.25% of span) will stop relaying data to the CPU. When this happens, the data returned will be -4096. This can occur when a 4–20 milliampere signal goes below 3.8 milliamperes, or when a thermocouple input becomes an open circuit.

### **CONFIGURING AND WRITING TO ANALOG CHANNELS**

The Pamux analog brain board configures all channels as inputs on power-up or after a reset. Thus, if you are using output modules, they must be configured before they can be turned on.

To configure a channel as an output, you must set the module position's bit to 1 in the configuration register. The configuration register is found at location 7E and 7F hex.

For example, if module positions 0, 1, and 3 are outputs, the configuration byte would be 0B, as indicated below:

| Position: | 76543210                 |
|-----------|--------------------------|
| Bits:     | 0 0 0 0 1 0 1 1 = 0B hex |

With this information, you are ready to configure the channels. First you must gain access, as described previously. Next, write the address of the configuration register to the control register. Finally, write the configuration byte to the data register.

Once you have configured the channels, you are ready to write a value to an analog position. Writing is the reverse of reading. The steps are as follows:

- 1. Write the position of the analog channel's least significant byte to the control register.
- 2. Write the least significant byte to the data register.
- 3. Increment the control register.
- 4. Write the most significant byte to the data register.

The following example configures an analog output and, within a loop, continuously writes a changing value to the output.

```
DIM HaveAccess%
                             ' Non-zero if we have access
DIM DataPort%: DataPort% = MyAc28IoPort% + MyAnalogBoard%
DIM ControlPort%: ControlPort% = DataPort% + 1
DIM LowerByte%
DIM AnalogValue%
DIM AnalogPercent%
                             ' Configure analog outputs
HaveAccess% = GetAccess%(DataPort%)
IF HaveAccess% THEN
 CALL GetUpperAndLowerBytes (MyAnalogOutputMask%, UpperByte%, LowerByte%)
 OUT ControlPort%, OutConfigRegister%
 OUT DataPort%, LowerByte%
 OUT ControlPort%, OutConfigRegister% + 1
 OUT DataPort%, UpperByte%
ELSE
 PRINT "No Access"
END IF
CALL ReleaseAccess(DataPort%)
                             ' Done configuring analog outputs
DO WHILE 1
                             ' Loop until ctrl-break
 ' Generate dummy data in AnalogValue% using QBasic's SIN and TIMER
              ' Data fluctuates between 0 and &HFFF
 AnalogValue% = &HFFF * (SIN(TIMER) + 1) / 2
 AnalogPercent% = AnalogValue% / &HFFF * 100
 PRINT AnalogValue%, AnalogPercent%; ``%"
 HaveAccess% = GetAccess%(DataPort%)
 IF HaveAccess% THEN
  CALL GetUpperAndLowerBytes(AnalogValue%, UpperByte%, LowerByte%)
   OUT ControlPort%, MyAnalogOutputChannel% * 2 ' Select a channel
   OUT DataPort%, LowerByte%
   OUT ControlPort%, MyAnalogOutputChannel% * 2 + 1
   OUT DataPort%, UpperByte%
 ELSE
   PRINT "No Access"
 END IF
 CALL ReleaseAccess(DataPort%)
LOOP
```

IMPORTANT: Don't forget to release access to the brain board if this is the last operation you will be doing on this pass.

### WATCHDOG REGISTERS

The watchdog feature allows all outputs to be set to a predetermined value upon loss of communication from the host computer. Each analog output on a B6 can have a watchdog value. Only output module positions are affected. Note that the jumpers on the B6 must be configured to enable watchdog operation (see Chapter 3 for details).

The watchdog can be used to set a time interval that a Pamux analog brain board will wait. If the brain board is not accessed by the host within the interval, the board will enter a watchdog state. In this condition the analog brain board will set bit 2 in the status register, then output all values contained in the watchdog registers to their corresponding module positions.

The watchdog registers include a watchdog timer register (low byte and high byte), starting at hex 7A in RAM, and 16 watchdog value registers (low byte and high byte), starting at location hex 20. Each 16-bit watchdog register corresponds to a specific module position. On power-up, the watchdog feature is disabled (watchdog timer register = 0).

To use the watchdog, a value from 1 to 65,535 must be loaded into the watchdog timer register. This value represents a watchdog time in units of 10 milliseconds (hence, a value of 100 = 1 second). A value of 0 in the watchdog timer RAM location disables the watchdog.

After loading the watchdog timer register, you should load all watchdog value registers with the values to output if a watchdog condition occurs. The default value for each location is 0.

As with any internal RAM location, you must first gain access before you can write to the watchdog registers. You must also release access after you are finished.

IMPORTANT: On a power-up or reset condition, all watchdog registers are set to 0 and must be reinitialized!

The following example configures the watchdog for an analog output. This example assumes that the channel has been configured previously as an output. The example sets the watchdog time to one second. It then defines an arbitrary watchdog value of half-scale (50% or &HFFF/2). Such a value makes it more likely that the watchdog will be noticed when tripped; however, most applications would use a watchdog value of 0.

To verify that the watchdog works properly, combine this example with the previous, then trip the watchdog by interrupting the program (hit PAUSE or CTRL-BREAK). This should cause all outputs configured with a watchdog to assume their half-scale values.

```
CONST WatchdogTimeRegister% = &H7A
CONST MyAnalogOutputChannel% = 1
CONST MyWatchdog10MilSec% = 100' Watchdog time: 1 sec = 100'CONST MyWatchdogValue% = &H7FF' Watchdog value: half scale
                                       ' Watchdog time: 1 sec = 100*10 msec
HaveAccess% = GetAccess%(DataPort%)
IF HaveAccess% THEN
  ' Configure watchdog timer
 CALL GetUpperAndLowerBytes(MyWatchdog10MilSec%, UpperByte%, LowerByte%)
 OUT ControlPort%, WatchdogTimeRegister%
 OUT DataPort%, LowerByte%
 OUT ControlPort%, WatchdogTimeRegister% + 1
 OUT DataPort%, UpperByte%
  ' Set watchdog value
 DIM WatchdogReg%
 WatchdogReg% = MyAnalogOutputChannel% * 2 + &H20
 CALL GetUpperAndLowerBytes(MyWatchdogValue%, UpperByte%, LowerByte%)
 OUT ControlPort%, WatchdogReg%
 OUT DataPort%, LowerByte%
 OUT ControlPort%, WatchdogReg% + 1
 OUT DataPort%, UpperByte%
ELSE
 PRINT "No Access"
END IF
CALL ReleaseAccess(DataPort%)
```

### STATUS REGISTER

The status register is at internal RAM location hex 7C. The register includes three bits:

- Bit 0 Power-up/reset flag
- Bit 1 Fresh data flag
- Bit 2 Watchdog timeout flag

Bit 0 is set to 1 if the Pamux B6 brain board has been reset due to a power-up condition or a reset signal from the host. Bit 1 is set to a 1 every time the microprocessor transfers data to and from the dual-port RAM and can be used to indicate if the current data is fresh. Bit 2 is set to a 1 if a watchdog timeout occurs.

Bit 0 is important because it can warn the host that the brain board needs to be reconfigured due to a loss of power. Bit 1 can be used as a warning that the host is polling too quickly and that the brain board's microprocessor has not had sufficient time to update the RAM.

To make use of these flags, Bit 0 should be cleared by the host after the brain board has been configured. The flag should then be checked periodically to see if the brain board has lost its configuration and needs to be reconfigured.

Bit 1 should be checked after gaining access to see if the data will be fresh, then the bit must be cleared before releasing access. It is up to the host to clear this flag, or the flag will be meaningless.

Bit 2 should also be checked after gaining access to see if a watchdog timeout has occurred, then all analog outputs should be set to new values and bit 2 of the status register cleared.

### **PERFORMING DIAGNOSTICS**

### **Check Board Type**

This example uses the capability of newer Pamux products to identify an I/O brain board type and to determine if a brain board was actually accessed. You can verify that a brain board was successfully accessed by reading the reset register. Successful operations are indicated by a 1 for a B4, a 2 for a B5, and a 3 for a B6. A 0 indicates an unsuccessful operation. With an older AC28 that does not provide ACK support, an FF will be read whether or not the operation is successful.

The following example assumes that one digital and one analog brain board are connected. Each is accessed by simply doing an INP at its address. If the board actually responds, its type can be read from the reset register.

At the end of the routine, an example is provided of an unsuccessful brain board access. A nonexistent board is accessed to demonstrate that the board type read from the reset register is 0.

```
DIM BoardType%
i% = INP(MyAc28IoPort% + MyDigitalBoard%)
BoardType% = INP(MyAc28ResetPort%)
PRINT BoardType%; 'Should print 1 for B4 or 2 for B5
i% = INP(MyAc28IoPort% + MyAnalogBoard%)
BoardType% = INP(MyAc28ResetPort%)
PRINT BoardType%; 'Should print 3 for B6
i% = INP(MyAc28IoPort% + MyNonExistBoard%)
BoardType% = INP(MyAc28ResetPort%)
PRINT BoardType% 'Should print 0 for a board that doesn't exist
```

### **Check if AC28 Is Working**

To determine if an AC28 is working properly, perform the diagnostic above under "Check Board Type" and also implement the routine under "Reading Digital Inputs" (see page 4-5).

#### Determine Suitable I/O Addresses for an AC28

If an I/O address is unused, the I/O address should read &HFF or all 1's. If the AC28 is not installed and the Reset I/O address in not already in use, the following statement should print "255":

```
PRINT INP( MyAc28ResetPort% )
```

The following loop will check a range of I/O port addresses for conflicts before the AC28 is installed. The AC28 I/O address is assumed to be in the variable MyAc28loPort%.

```
DIM i%
DIM InpByte%
CONST MaxPamuxAddress% = 63
DIM MaxPort%: MaxPort% = MyAc28IoPort% + MaxPamuxAddress%
FOR i% = MyAc28IoPort% TO MaxPort%
 InpByte% = INP(i%)
 IF &HFF <> InpByte% THEN
   EXIT FOR
                                 ' Error -- a port is in use
 END IF
NEXT
IF &HFF <> InpByte% THEN
  ' Print something like "Port &H100 is in use."
 PRINT "Port &H"; HEX$(i%); " is in use."
 BEEP
ELSE
  ' Print something like "Ports &H100 thru &H13F are OK to use."
 PRINT "Ports &H"; HEX$(MyAc28IoPort%); " thru &H"; HEX$(MaxPort%);
 PRINT " are OK to use."
END IF
```

### **COMMON SUBROUTINES**

#### **MyKillTime**

This function implements a pause when running QBasic under DOS. It uses the BIOS timer to detect a "timer tick." Environments other than DOS, such as Windows or real-time kernels, typically offer better timing capability with better resolution.

```
SUB MyKillTime
CONST BiosTimerLocation% = &H46C
DIM TickCounter%: TickCounter% = 3
DIM OldTick%: OldTick% = PEEK(BiosTimerLocation%)
DIM NewTick%
DEF SEG = 0
DO WHILE TickCounter%
NewTick% = PEEK(BiosTimerLocation%)
IF OldTick% <> NewTick% THEN
TickCounter% = TickCounter% - 1
OldTick% = NewTick%
END IF
LOOP
EXIT SUB
END SUB
```

### **CombineUpperAndLowerBytes**

This function takes two bytes and combines them into a 16-bit integer. QBasic requires an "if" condition to prevent an overflow exception. This is used to read and combine two eight-bit port values into one 16-bit integer such as when reading analog inputs.

```
FUNCTION CombineUpperAndLowerBytes% (UpperByte%, LowerByte%)
DIM Temp%
IF UpperByte% AND &H80 THEN ' Prevent overflow if negative
Temp% = ((UpperByte% AND &H7F) * &H100) OR &H8000
ELSE
Temp% = UpperByte% * &H100 ' Shift left 8 bits
END IF
CombineUpperAndLowerBytes% = Temp% OR LowerByte%
END FUNCTION
```

### GetUpperAndLowerBytes

This function takes a 16-bit integer and breaks it into two separate bytes. This is used to write analog outputs, write 16 digital outputs (two banks), write watchdog values, and write watchdog times.

```
SUB GetUpperAndLowerBytes (Combined%, Upper%, Lower%)
Upper% = Combined% \ &H100 ' Shift right 8 bits
Lower% = Combined% AND &HFF
END SUB
```

# TROUBLESHOOTING AND TIPS

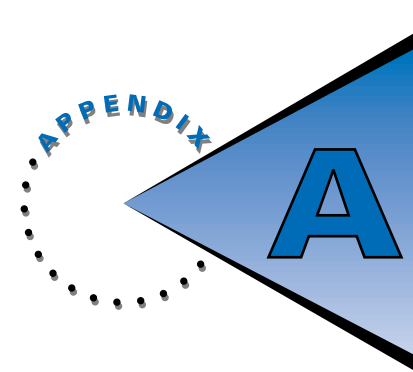

# **OVERVIEW**

This appendix contains several procedures and notes to help you identify and resolve any troubles you may experience with a Pamux system. If implementing the suggestions in this appendix does not eliminate your difficulties, please contact Opto 22 Product Support (see Appendix D).

# PRELIMINARY PROCEDURES

- 1. Check the 5V power at each Pamux mounting rack (check at the unit, not at the power supply). The voltage should be between 4.9 VDC and 5.1 VDC. The 5 Volt "-" terminal must not br grounded.
- 2. Check the +15V and -15V power at each analog Pamux mounting rack. Each power supply has a tolerance of  $\pm 0.25$  VDC.
- 3. Ensure that the address, reset level, and watchdog jumpers are installed to meet your specifications. Each Pamux unit must have a unique address. All units must have the same reset level.
- 4. Use only flat-ribbon cable (see Appendix B). Do not use rolled-ribbon or bundled-wire cable.
- 5. Verify that the last Pamux unit has a terminator board (TERM 1 or TERM2) installed and that the terminator board is properly connected to 5 VDC.

# GENERAL TROUBLESHOOTING

- 1. It is a good idea to disable the watchdog timer while troubleshooting. On B4 and B5 boards, install jumpers 5 and 6 to do so. On B6 boards, install jumper 8 to disable the watchdog.
- 2. Apply power to the Pamux unit to be tested. If the power LED doesn't light, check the fuse on the mounting rack. Note that the power LED may be on the brain board or on the mounting rack.

- 3. Run a small program to continuously read one Pamux board. (The Opto 22 BBS includes utilities that will do this; search for PMXSCAN.ZIP or PAMSCN.EXE.) While communicating, does the watchdog LED go out? If not, check the AC28's base address jumpers. Does the respective address LED blink? If not, check the address jumpers on the Pamux board.
- 4. If a B4 or B5 board reads inputs properly but does not write outputs correctly, check the board's reset level (jumper 7).
- The Pamux driver (used in PMXSCAN.EXE and PAMSCA.ZIP) will return an error code of -7 if the driver cannot gain access to a B6. Should this occur while testing, check the B6 board's 5V power, check its reset level (jumper 7), and make sure the terminator board is inserted and properly attached to 5V.
- On the B6 board, if communication is working correctly but the board does not read proper values, check the ±15 VDC power. Remember that the ±15 VDC power supplies must be within ±0.25 VDC.

# **NOTES ON LEDS**

- The address LED on the B4, B5, and B6 boards will blink on when the board decodes a match between the address lines on the Pamux bus (see "Bus Pin Definition" in Chapter 4) and the address jumpers on the board. The state of the reset line has no effect on the address LED.
- 2. The watchdog LED on the B4 and B5 boards will stay on as long as no communication is taking place (the read and write lines on the Pamux bus are not strobing). Once the read or write line strobes, the watchdog LED will go off. If no other communication takes place, the watchdog LED will stay off for approximately 1.6 seconds and then turn back on. If the read or write line strobes before 1.6 seconds has elapsed, the watchdog LED will remain off for at least another 1.6 seconds. As long as the system is reading or writing faster than once every 1.6 seconds, the watchdog LED will remain off. The state of the reset line has no effect on the watchdog LED.
- 3. The access LED on the B6 brain board will light when the host device has access to the dual-port RAM and the B6 processor wants access. (See "Reading from and Writing to Analog Pamux Stations" in Chapter 4.)

# **USEFUL TIPS**

- The microprocessor on the B6 constantly scans and converts analog channels, then transfers input data to the dual-port RAM (if it has access). Output data is read by the processor from the dual-port RAM. The value read is then converted to output information that analog modules translate into voltages or currents.
- Polling one B6 continuously may not give the brain board's processor much of a chance to update the RAM. Remember, while you have access, the brain board's processor cannot read from or write to the RAM.
- It is OK to access more than one channel once you have access, but if you spend too much time on one board, the data may no longer be fresh (for the reason stated above).
- After a power-up or reset condition, it is important to reconfigure the analog brain board by writing to the configuration registers. The B6 brain board clears all dual-port RAM locations upon a power-up or reset. Since the configuration register is a RAM location, it will also be cleared.

# **SPECIFICATIONS**

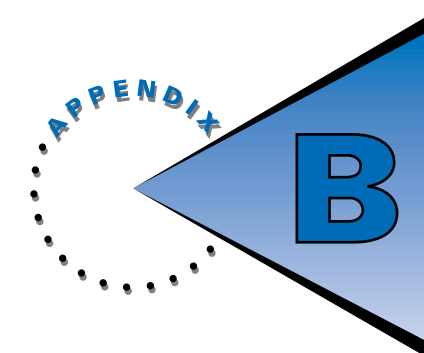

# **PAMUX PRODUCT SPECIFICATIONS**

### **AC28 ADAPTER CARD**

| Description           | Pamux bus adapter card for the IBM PC/AT bus |
|-----------------------|----------------------------------------------|
| Power requirements    | 5 VDC ±0.1 V @ 1.5 A                         |
| Operating temperature | 0°C to 60°C                                  |
| Relative humidity     | 0% to 95%, non-condensing                    |
| Connectors            | 50-pin male header connector                 |
| Range                 | Up to 500 feet total length                  |

### **AC36 ADAPTER CARD**

| Description           | Pamux bus adapter card for a TTL parallel port using the |
|-----------------------|----------------------------------------------------------|
|                       | Intel multibus port configuration.                       |
| Power requirements    | 5 VDC ±0.1 V @ 1 A                                       |
| Operating temperature | 0°C to 70°C                                              |
| Relative humidity     | 0% to 95%, non-condensing                                |
| Connectors            | Two 50-pin male header connectors (accepts HH series     |
|                       | ribbon cable)                                            |
| Range                 | Up to 500 feet total length                              |
| Configuration jumper  | Reset                                                    |

### **B4 BRAIN BOARD**

| Description           | 32-point digital brain board                                        |  |
|-----------------------|---------------------------------------------------------------------|--|
| Power requirements    | 5 VDC ±0.1 V @ 0.5 A                                                |  |
|                       | (5 VDC ±0.1 V @ 1.0 A for brain board plus terminator board;        |  |
|                       | terminator board is installed on last station only)                 |  |
| Operating temperature | 0°C to 70°C                                                         |  |
| Relative humidity     | 0% to 95%, non-condensing                                           |  |
| Connectors            | 70-pin box connector to I/O mounting rack                           |  |
|                       | 50-pin male connector located on mounting rack to link to Pamux bus |  |
| Data rates            | 2.2 $\mu sec$ bus cycle for 8 positions (read or write) at 500 feet |  |
| Range                 | Up to 500 feet total length                                         |  |
|                       | Up to 16 B4 brain boards per Pamux bus                              |  |
| LED indicators        | Address, watchdog                                                   |  |
| Configuration jumpers | Address, reset, watchdog                                            |  |

# **B5 BRAIN BOARD**

| Description           | 16-point digital brain board                                        |  |
|-----------------------|---------------------------------------------------------------------|--|
| Power requirements    | 5 VDC ±0.1 V @ 0.5 A                                                |  |
|                       | (5 VDC $\pm$ 0.1 V @ 1.0 A for brain board plus terminator board;   |  |
|                       | terminator board is installed on last station only)                 |  |
| Operating temperature | 0°C to 70°C                                                         |  |
| Relative humidity     | 0% to 95%, non-condensing                                           |  |
| Connectors            | 50-pin female connector to I/O mounting rack                        |  |
|                       | Two 50-pin male connectors to Pamux bus                             |  |
| Data rates            | 2.2 $\mu sec$ bus cycle for 8 positions (read or write) at 500 feet |  |
| Range                 | Up to 500 feet total length                                         |  |
|                       | Up to 32 B5 brain boards per Pamux bus                              |  |
| LED indicators        | Address, watchdog                                                   |  |
| Configuration jumpers | Address, reset, watchdog                                            |  |

# **B6 BRAIN BOARD**

| Description           | 16-point analog brain board                                       |  |
|-----------------------|-------------------------------------------------------------------|--|
| Power requirements    | 5 VDC ±0.1 V @ 0.5 A                                              |  |
|                       | (5 VDC $\pm$ 0.1 V @ 1.0 A for brain board plus terminator board; |  |
|                       | terminator board is installed on last station only)               |  |
|                       | ±15 VDC ±0.25 V @ 10 mA (excluding module requirements)           |  |
| Operating temperature | 0°C to 70°C                                                       |  |
| Relative humidity     | 0% to 95%, non-condensing                                         |  |
| Connectors            | 50-pin female connector to I/O mounting rack                      |  |
|                       | Two 50-pin male connectors to Pamux bus                           |  |
| Data rates            | 8.8 µsec bus cycle per analog channel (read or write) at 500      |  |
|                       | feet                                                              |  |
| Range                 | Up to 500 ft total length                                         |  |
|                       | Up to 32 B6 brain boards per Pamux bus                            |  |
| LED indicators        | Access, address, power                                            |  |
| Configuration jumpers | Address, reset, watchdog                                          |  |

### **TERM1 TERMINATOR BOARD**

| Description           | Pamux bus terminator board |
|-----------------------|----------------------------|
| Power requirements    | 5 VDC ±0.1 V @ 0.5 A       |
| Operating temperature | 0°C to 70°C                |
| Relative humidity     | 0% to 95%, non-condensing  |
| Connector             | 50-pin female connector    |

# **TERM2 TERMINATOR BOARD**

| Description           | Pamux bus terminator board (features lower line impedance than the TERM1 for those with shielded or rolled cable.) |
|-----------------------|----------------------------------------------------------------------------------------------------|
| Power requirements    | 5 VDC ±0.1 V @ 0.5 A                                                                                               |
| Operating temperature | 0°C to 70°C                                                                                                    |
| Relative humidity     | 0% to 95%, non-condensing                                                                                          |
| Connector             | 50-pin female connector                                                                                            |

## **UCA4 UNIVERSAL COMMUNICATION ADAPTER**

| Description           | Universal TTL-to-Pamux bus adapter card |
|-----------------------|-----------------------------------------|
| Power requirements    | 5 VDC ±0.1 V @ 1.5 A                    |
| Operating temperature | 0°C to 70°C                             |
| Relative humidity     | 0% to 95%, non-condensing               |
| Connectors            | 50-pin male connector                   |
|                       | 40-pin male connector                   |

# PAMUX-COMPATIBLE I/O MOUNTING RACKS

| Brain Board  | Compatible Racks | I/O that Can Be Used                                                |
|--------------|------------------|---------------------------------------------------------------------|
| B4 (digital) | G4PB32H          | 32 channels of single-point I/O                                     |
|              | PB32HQ           | 8 channels of quad pak I/O (four points per module)                 |
| B5 (digital) | G4PB8H           | 8 channels of single-point digital I/O                              |
|              | G4PB16H          | 16 channels of single-point digital I/O                             |
|              | G4PB16HC         | 16 channels of single-point digital I/O                             |
|              | G4PB16J/K        | 16 channels of integrated single-point digital inputs <sup>1</sup>  |
|              | G4PB16L          | 16 channels of integrated single-point digital outputs <sup>1</sup> |
|              | PB4H             | 4 channels of single-point digital I/O                              |
|              | PB8H             | 8 channels of single-point digital I/O                              |
|              | PB16H            | 16 channels of single-point digital I/O                             |
|              | PB16HC           | 16 channels of single-point digital I/O                             |
|              | PB16J/K          | 16 channels of integrated single-point digital inputs <sup>1</sup>  |
|              | PB16L            | 16 channels of integrated single-point digital outputs <sup>1</sup> |
|              | SNAPD4M          | 16 channels of SNAP digital I/O                                     |
| B6 (analog)  | PB4AH            | 4 channels of single-point analog I/O                               |
|              | PB8AH            | 8 channels of single-point analog I/O                               |
|              | PB16AH           | 16 channels of single-point analog I/O                              |

#### Table B-1: Pamux-Compatible I/O Mounting Racks

<sup>1</sup>Rack features built-in I/O and therefore does not accept I/O modules.

# PAMUX-COMPATIBLE ANALOG I/O MODULES

Table B-2 on the following page lists all the analog I/O modules currently available for Pamux systems.

Please note that this list is subject to change. If you do not see a particular type of module, or if you require further information on any module, contact Opto 22.

For the power requirements for analog modules used with B6 stations, refer to Table B-6 on page B-10.

| Module | Туре         | Description                        | Compatible Racks <sup>1</sup> |
|--------|--------------|------------------------------------|-------------------------------|
| AD2T   | Analog Input | 0 to 20 mA <sup>2</sup>            | Standard Analog               |
| AD3    | Analog Input | 4 to 20 mA                         | Standard Analog               |
| AD3T   | Analog Input | 4 to 20 mA <sup>2</sup>            | Standard Analog               |
| AD4    | Analog Input | ICTD                               | Standard Analog               |
| AD5    | Analog Input | Type J Thermocouple                | Standard Analog               |
| AD5T   | Analog Input | Type J Thermocouple <sup>2</sup>   | Standard Analog               |
| AD6    | Analog Input | 0 to 5 VDC                         | Standard Analog               |
| AD6HS  | Analog Input | 0 to 5 VDC High-Speed              | Standard Analog               |
| AD6T   | Analog Input | 0 to 5 VDC <sup>2</sup>            | Standard Analog               |
| AD7    | Analog Input | 0 to 10 VDC                        | Standard Analog               |
| AD8    | Analog Input | Type K Thermocouple                | Standard Analog               |
| AD8T   | Analog Input | Type K Thermocouple <sup>2</sup>   | Standard Analog               |
| AD9T   | Analog Input | 0 to 50 mV <sup>2</sup>            | Standard Analog               |
| AD10T2 | Analog Input | 100-Ohm RTD <sup>2</sup>           | Standard Analog               |
| AD11   | Analog Input | -5 to +5 VDC                       | Standard Analog               |
| AD12   | Analog Input | -10 to +10 VDC                     | Standard Analog               |
| AD12T  | Analog Input | -10 to +10 VDC <sup>2</sup>        | Standard Analog               |
| AD13T  | Analog Input | 0 to 100 mV <sup>2</sup>           | Standard Analog               |
| AD14T  | Analog Input | 10-Ohm RTD <sup>2</sup>            | Standard Analog               |
| AD15T  | Analog Input | 28 to 140 VDC <sup>2</sup>         | Standard Analog               |
| AD16T  | Analog Input | 0 to 5 Amp AC/DC <sup>2</sup>      | Standard Analog               |
| AD17T  | Analog Input | Type R/S Thermocouple <sup>2</sup> | Standard Analog               |
| AD18T  | Analog Input | Type T Thermocouple <sup>2</sup>   | Standard Analog               |
| AD19T  | Analog Input | Type E Thermocouple <sup>2</sup>   | Standard Analog               |
| AD20   | Analog Input | Rate                               | Standard Analog               |

### Table B-2: Pamux-Compatible I/O Modules

1 Standard analog racks are the PB4AH, PB8AH, and PB16AH.

2 Transformer-isolated module.

| Module | Туре          | Description             | Compatible Racks <sup>1</sup> |
|--------|---------------|-------------------------|-------------------------------|
| DA3    | Analog Output | 4 to 20 mA              | Standard Analog               |
| DA3T   | Analog Output | 4 to 20 mA <sup>2</sup> | Standard Analog               |
| DA4    | Analog Output | 0 to 5 VDC              | Standard Analog               |
| DA4T   | Analog Output | 0 to 5 VDC <sup>2</sup> | Standard Analog               |
| DA5    | Analog Output | 0 to 10 VDC             | Standard Analog               |
| DA6    | Analog Output | -5 to +5 VDC            | Standard Analog               |
| DA7    | Analog Output | -10 to +10 VDC          | Standard Analog               |
| DA8    | Analog Output | 0 to 20 mA              | Standard Analog               |

Table B-2: Pamux-Compatible I/O Modules (cont'd)

<sup>1</sup> Standard analog racks are the PB4AH, PB8AH, and PB16AH.

<sup>2</sup> Transformer-isolated module.

# PAMUX COMPATIBLE DIGITAL I/O MODULES

All 5-Volt logic I/O modules from the SNAP, G4, Classic, and QuadPak families are compatible with Pamux digital brainboards.

# **CABLES AND CONNECTORS**

### **CABLES**

The Pamux bus connects to a host computer or other device via a 50-pin flat-ribbon cable. The maximum length of the Pamux bus is 500 feet.

Opto 22 provides a number of pre-made cables for the Pamux system, as listed in Table B-3. Contact Opto 22 TechSupport at 800/835-6786 for more information.

| Cable Length (feet) | Opto 22 Part Number |
|---------------------|---------------------|
| 1.5                 | HH1.5               |
| 2                   | HH2                 |
| 4                   | HH4                 |
| 6                   | HH6                 |
| 8                   | HH8                 |
| 10                  | HH 10               |

Table B-3: Opto 22 Cables for Pamux

If the cables offered by Opto 22 do not meet your needs, several other cables are also available. Table B-4 presents Pamux-compatible cables offered by vendors 3M and Alpha. Contact these suppliers directly for more information.

### Table B-4: Third-Party Pamux-Compatible Cables

| Cable Type                 | 3M Part Number     | Alpha Part Number  |
|----------------------------|--------------------|--------------------|
| Regular                    | 3365/50            | 3580/50 or 3583/50 |
| Ground planed              | 3353/50 or 3584/50 | 3469/50 or 3476/50 |
| Jacketed                   | 3603/50            | 3589/50            |
| Jacketed and ground planed | 3517/50            | 3590/50            |

### **CONNECTORS**

The connectors listed in Table B-5 will work with any of the ribbon cables above.

#### **Table B-5: Pamux Connectors**

| Manufacturer     | Connector Part Number |
|------------------|-----------------------|
| 3M               | 3425-7000             |
| Circuit Assembly | CA-50IDSB             |

# **POWER SUPPLIES**

Each non-terminated Pamux station requires a power supply of 5 VDC at 0.5 A. The final Pamux station on a bus requires an additional 0.5 A for a TERM1 or TERM2 terminator board, bringing the total current requirements for terminated stations to 1 A. To assure proper operation, the voltage at each Pamux station should be between 4.9 and 5.1 VDC.

In addition, the analog I/O modules at each B6 analog station require additional power supplies of +15 VDC and -15 VDC (±0.25 VDC). The requirements for current for these analog Pamux stations depend on the quantity and type of modules used. Table B-6 on the following page lists the current required for each type of analog I/O module.

Although switching power supplies are typically acceptable, Opto 22 recommends that linear power supplies be used to power Pamux systems. Linear power supplies offer tight regulation (typically ±0.05%) and low noise (typically 5 mV peak-to-peak).

The following manufacturers provide power supplies that meet Pamux requirements. Contact these vendors directory for more information.

Acopian Technical Company P.O. Box 638 Easton, PA 18044 800/523-9478

Condor Electronics 580 Weddell Drive Sunnyvale, CA 94089 408/745-7141

Power-One Linear Products 740 Calle Plano Camarillo, CA 93012 800/678-9445

Sola/Heavy Duty 1717 Busse Road Elk Grove Village, IL 60007 800/879-7652

Unipower 3900 Coral Ridge Drive Coral Springs, FL 33065 305/346-2442

Note: Always check all power supply polarities before powering up any system.

| Module         | Description           | +15 VDC Current (mA) | -15 VDC Current (mA) |
|----------------|-----------------------|----------------------|----------------------|
| Input Modules  |                       |                      |                      |
| AD2T           | 0 to 20 mA            | 35                   | 35                   |
| AD3            | 4 to 20 mA            | 3                    | 7.5                  |
| AD3T           | 4 to 20 mA            | 35                   | 35                   |
| AD4            | ICTD                  | 16                   | 11                   |
| AD5            | Type J Thermocouple   | 17                   | 12                   |
| AD5T           | Type J Thermocouple   | 45                   | 45                   |
| AD6            | 0 to 5 VDC            | 16                   | 11                   |
| AD6HS          | 0 to 5 VDC High-Speed | 16                   | 11                   |
| AD6T           | 0 to 5 VDC            | 35                   | 35                   |
| AD7            | 0 to 10 VDC           | 16                   | 11                   |
| AD8            | Type K Thermocouple   | 17                   | 12                   |
| AD8T           | Type K Thermocouple   | 45                   | 45                   |
| AD9T           | 0 to 50 mV            | 45                   | 45                   |
| AD10T2         | 100-Ohm RTD           | 45                   | 45                   |
| AD11           | -5 to +5 VDC          | 12                   | 8                    |
| AD12           | -10 to +10 VDC        | 12                   | 8                    |
| AD12T          | -10 to +10 VDC        | 35                   | 35                   |
| AD13T          | 0 to 100 mV           | 45                   | 45                   |
| AD15T          | 28 to 140 VDC         | 35                   | 35                   |
| AD16T          | 0 to 5 Amps AC/DC     | 35                   | 35                   |
| AD17T          | Type S Thermocouple   | 30                   | 30                   |
| AD18T          | Type T Thermocouple   | 30                   | 30                   |
| AD19T          | Type E Thermocouple   | 30                   | 30                   |
| AD20           | Rate                  | 25                   | 15                   |
| Output Modules |                       |                      |                      |
| DA3            | 4 to 20 mA            | 16                   | 1                    |
| DA4            | 0 to 5 VDC            | 17                   | 1                    |
| DA4T           | 0 to 5 VDC            | 35                   | 35                   |
| DA5            | 0 to 10 VDC           | 17                   | 1                    |
| DA6            | -5 to +5 VDC          | 17                   | 1                    |
| DA7            | -10 to +10 VDC        | 17                   | 1                    |
| DA8            | 0 to 20 mA            | 20                   | 10                   |
|                |                       | -                    |                      |

### Table B-6: Current Requirements for Pamux-Compatible Analog Modules

# TEMPERATURE CONVERSION ROUTINES

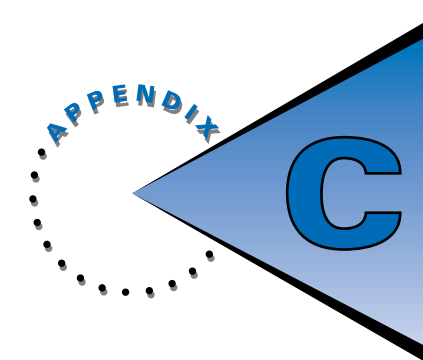

# **OVERVIEW**

Readings from analog input modules are returned as raw counts, nominally in the range of 0–4095. To convert this data to temperatures in degrees C, the algorithms in this appendix must be used. To accommodate the non-linearity of the temperature devices, some of these algorithms require various coefficients.

Throughout these algorithms, VALUE% is a decimal number representing the value read from the module. Value is:

- less than 0 when the module is below zero scale;
- equal to 0 when the module is at zero scale;
- equal to 4095 when the module is at full scale;
- greater than 4095 when the module is above full scale.

The data returned from a direct reading of an analog input will include an offset of 4096 to accommodate over- and under-range indications. If you are using the Pamux driver, this offset is subtracted automatically. If you are not using the driver, you must first subtract 4096 before using the reading in an algorithm.

For example, if a B6 reads the data from an analog input as 4110, VALUE% is 4110 - 4096 = 14, indicating the input is slightly above zero scale. If the B6 reads the data as 4082, VALUE% is 4082 - 4096 = -12, indicating the input is slightly below zero scale.

# **ALGORITHMS**

These algorithms should be used for all Pamux-compatible analog input modules that produce data to be converted to temperatures. The algorithms are listed by input module.

### AD4 ICTD

TEMP = (0.08262 \* VALUE%) - 188.4

### AD5, AD5T TYPE J THERMOCOUPLE

TEMP = (VALUE% - A0) \* A1 + A2

where A0, A1, and A2 depend on VALUE% and can be derived from the following table:

| VALUE%       | A0   | A1        | A2     | Temp Range (°C) |
|--------------|------|-----------|--------|-----------------|
| < 1          | 104  | 0.1923067 | 20.15  | -20 to -1       |
| 1 to 161     | 0    | 0.1863354 | 0.10   | 0 to 30         |
| 162 to 354   | 161  | 0.1813472 | 30.19  | 31 to 65        |
| 355 to 551   | 354  | 0.1776649 | 65.10  | 66 to 100       |
| 552 to 867   | 551  | 0.1740506 | 100.15 | 101 to 155      |
| 868 to 1766  | 867  | 0.1724137 | 155.10 | 156 to 310      |
| 1767 to 2546 | 1766 | 0.1730769 | 310.00 | 311 to 445      |
| 2547 to 2895 | 2546 | 0.1719197 | 445.05 | 446 to 505      |
| 2896 to 3191 | 2895 | 0.1689189 | 505.10 | 506 to 555      |
| 3192 to 3464 | 3191 | 0.1654411 | 555.10 | 556 to 600      |
| 3465 to 3743 | 3464 | 0.1612903 | 600.20 | 601 to 645      |
| 3744 to 3901 | 3743 | 0.1572327 | 645.17 | 646 to 670      |
| > 3901       | 3901 | 0.1546391 | 670.10 | > 670           |

Accurate to ±0.2 °C from -20°C to 700°C.

# AD8, AD8T TYPE K THERMOCOUPLE

TEMP = (VALUE% - A0) \* A1 + A2

where A0, A1, and A2 depend on VALUE% and can be derived from the following table:

|         | VALUE% | A0   | A1        | A2     | Temp Range (°C) |
|---------|--------|------|-----------|--------|-----------------|
| <       | 96     | 0    | 0.3167899 | -99.6  | < -70           |
| 96 to   | 198    | 95   | 0.2892961 | -69.6  | -70 to -40      |
| 199 to  | 348    | 198  | 0.2675585 | -39.8  | -39 to 0        |
| 349 to  | 578    | 348  | 0.2518454 | 0.3    | 1 to 58         |
| 579 to  | 909    | 578  | 0.2478090 | 57.9   | 59 to 140       |
| 910 to  | 1365   | 909  | 0.2541073 | 140.2  | 141 to 256      |
| 1366 to | 1870   | 1365 | 0.2456905 | 256.2  | 257 to 380      |
| 1871 to | 3084   | 1870 | 0.2405867 | 380.1  | 381 to 672      |
| 3085 to | 3621   | 3084 | 0.2456271 | 671.8  | 673 to 804      |
| 3622 to | 4095   | 3621 | 0.2532714 | 803.8  | 805 to 924      |
| 4096 to | 4524   | 4095 | 0.2611331 | 924.0  | 925 to 1036     |
| 4525 to | 4874   | 4524 | 0.2685714 | 1035.9 | 1037 to 1130    |
| 4875 to | 5170   | 4874 | 0.2770270 | 1130.0 | 1131 to 1212    |
| 5171 to | 5422   | 5170 | 0.2858277 | 1211.9 | 1213 to 1284    |
| >       | 5422   | 5422 | 0.2959973 | 1283.9 | > 1285          |

Accurate to ±0.4 °C from -100°C to 1250°C.

### AD10T2 .00 OHM PLATINUM RTD

A 100-ohm platinum RTD (reference DIN 43 760, alpha = 0.00385) must be used with the AD10T2 for the following conversion algorithms to be accurate.

| VALUE%      | Formula                                                                            | Temp Range (°C) |
|-------------|------------------------------------------------------------------------------------|-----------------|
| < 2111      | A = (VALUE% * 0.09474182) - 50<br>TEMP = A + (0.000156 * A2) - (0.0156 * A) - 1.11 | -50 to 150      |
| 2111 < 4094 | A = (VALUE% - 2111) * 0.1008065 - 100<br>TEMP = A + (0.000156 * A2) + 248.45       | 150 to 350      |
| 4095 < 6218 | A = (VALUE% - 4095) * 0.1082863 - 115<br>TEMP = A + (0.00017 * A2) + 462.76        | 350 to 580      |
| > 6218      | A = (VALUE% - 6219) * 0.118525 - 13<br>TEMP = A + (0.000188 * A2) + 711.565        | 580 to 850      |

Accurate to ±0.15°C from -50°C to 580°C, to ±0.2°C from 580°C to 850°C.

# AD17T TYPE R OR TYPE S THERMCOUPLE

This thermocouple input can be used as either Type R or Type S, depending on the wire it is connected with. The algorithm for both types of thermocouples is the same:

B = VALUE% \* 2.43663TEMP = A0 + (A1 \* B) + (A2 \* B<sup>2</sup>) +(A3 \* B<sup>3</sup>) + (A4 \* B<sup>4</sup>)

where A0, A1, A2, A3, and A4 depend on VALUE% and can be derived from the tables below.

#### When used as a Type R thermocouple:

| VALUE% | Coefficients          | Temp Range (°C) |
|--------|-----------------------|-----------------|
| < 740  | A0 = 0                | -50 to 237      |
|        | A1 = 0.1625144        |                 |
|        | A2 = -2.045438 x 10-5 |                 |
|        | A3 = 2.540494 x 10-9  |                 |
|        | A4 = -1.17679 x 10-13 |                 |
| ≥ 740  | A0 = 46.67453         | 237 to 1768     |
|        | A1 = 0.1117991        |                 |
|        | A2 = -2.565926 x 10-6 |                 |
|        | A3 = 5.347317 x 10-11 |                 |
|        | A4 = 0                |                 |

When used as a Type S thermocouple:

| VALUE% | Coefficients          | Temp Range (°C) |
|--------|-----------------------|-----------------|
| < 479  | A0 = 0                | -50 to 167      |
|        | A1 = 0.1641405        |                 |
|        | A2 = -2.024176 x 10-5 |                 |
|        | A3 = 2.784973 x 10-9  |                 |
|        | A4 = -1.41721 x 10-13 |                 |
| ≥ 479  | A0 = 30.1319          | 167 to 1768     |
|        | A1 = 0.1215561        |                 |
|        | A2 = -2.752449 x 10-6 |                 |
|        | A3 = 6.475822 x 10-11 |                 |
|        | A4 = 0                |                 |

# AD18T TYPE T THERMOCOUPLE

B = (VALUE% \* 3.951286) - 5602.92

 $\mathsf{TEMP} = \mathsf{A0} + (\mathsf{A1} \ ^* \ \mathsf{B}) + (\mathsf{A2} \ ^* \ \mathsf{B}^2) + (\mathsf{A3} \ ^* \ \mathsf{B}^3) + (\mathsf{A4} \ ^* \ \mathsf{B}^4)$ 

where A0, A1, A2, A3, and A4 depend on VALUE% and can be derived from the following table:

| VALUE%            | Coefficients           | Temp Range (°C) |
|-------------------|------------------------|-----------------|
| < 1418            | A0 = 0                 | -200 to 0       |
|                   | A1 = 0.02383709        |                 |
|                   | A2 = -2.987884 x 10-6  |                 |
|                   | A3 = -7.194581 x 10-10 |                 |
|                   | A4 = -1.004194 x 10-13 |                 |
| <sup>3</sup> 1418 | A0 = 0                 | 0 to 400        |
|                   | A1 = 0.0256613         |                 |
|                   | A2 = -6.195487 x 10-7  |                 |
|                   | A3 = 2.218164 x 10-11  |                 |
|                   | A4 = -3.55009 x 10-16  |                 |

### AD19T TYPE E THERMOCOUPLE

B = (VALUE% \* (36988.85 / 4095)) - 5236.65 TEMP = A0 + (A1 \* B) + (A2 \* B<sup>2</sup>) +(A3 \* B<sup>3</sup>) + (A4 \* B<sup>4</sup>)

where A0, A1, A2, A3, and A4 depend on VALUE% and can be derived from the following table:

| VALUE%      | Coefficients           | Temp Range (°C) |
|-------------|------------------------|-----------------|
| < 367       | A0 = 0                 | -200 to 34      |
|             | A1 = 0.01572665        |                 |
|             | A2 = -1.21021 x 10-6   |                 |
|             | A3 = -1.95778 x 10-10  |                 |
|             | A4 = -1.66963 x 10-14  |                 |
| 367 to 3783 | A0 = 0                 | 34 to 400       |
|             | A1 = 0.01702253        |                 |
|             | A2 = -2.209724 x 10-7  |                 |
|             | A3 = 5.480931 x 10-12  |                 |
|             | A4 = -5.766989 x 10-17 |                 |
| > 3783      | A0 = 19.66945          | 400 to 1000     |
|             | A1 = 0.01420774        |                 |
|             | A2 = -5.184451 x 10-8  |                 |
|             | A3 = 5.636137 x 10-13  |                 |
|             | A4 = -1.564634 x 10-18 |                 |

# **PRODUCT SUPPORT**

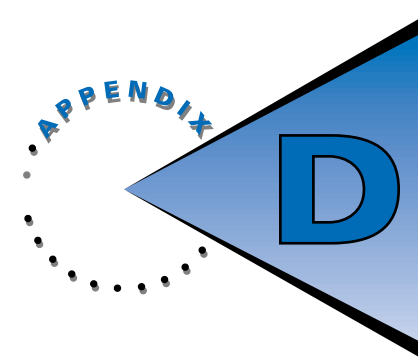

If you have any questions about this product, contact Opto 22 Product Support Monday through Friday, 8 a.m. to 5 p.m. Pacific Time.

| Phone:                       | 800/TEK-OPTO (835-6786)<br>909/695-3080         |
|------------------------------|-------------------------------------------------|
| Fax:                         | 909/695-3017                                    |
| E-mail:                      | support@opto22.com                              |
| Bulletin Board System (BBS): | 909/695-1367<br>(24 bours a day, 7 days a week) |

When accessing the BBS, use the following modem settings:

- No parity, 8 data bits, 1 stop bit
- Baud rates up to 28,800
- Z-modem protocol for uploads and downloads (optional but recommended)

When calling for technical support, be prepared to provide the following information about your system to the Product Support engineer:

- Software and version being used
- Controller firmware version
- PC configuration
- A complete description of your hardware and operating systems, including:
  - jumper configuration
  - --- accessories installed (such as expansion daughter cards)
  - type of power supply
  - -types of I/O units installed
- Specific error messages seen

# GLOSSARY

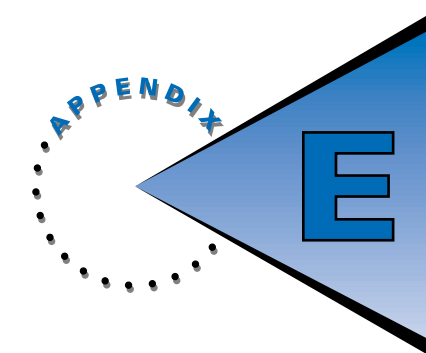

### AC28

A high-speed adapter card that connects the Pamux bus to IBM PC/AT or compatible computers. The AC28 is compatible with computers that feature a standard 8-MHz ISA bus. Each AC28 can access up to 512 points of I/O. Four AC28s can be installed in one PC, supporting up to 2,048 points of I/O.

#### AC36

An adapter card that provides a Pamux bus interface for a TTL parallel port. It is compatible with parallel-port devices for MULTIBUS, STD bus, and VME bus products. Each AC36 can access up to 512 points of I/O.

#### adapter card

A printed circuit board, often installed within a computer, used to transfer data between a bus and a device.

#### analog

Describes data that can assume a continuous range of values, such as current, voltage, or pressure readings. Opposite of *digital*.

#### analog point

An input or output with an analog value representing, for example, a value of 0 to 5 volts or a temperature. Pamux analog modules feature 12-bit resolution.

#### API

Application program interface, a function in a programming library. The Pamux driver provides APIs that allow easy access to the Pamux bus. Microsoft Windows also provides APIs for various purposes, such as accessing serial ports and displaying message boxes.

### **B**4

An addressable digital brain board that can control up to 32 input or output points in distributed I/O applications. Any combination of Pamux B4 brain boards may be linked on a single Pamux bus to control up to 512 points of analog and digital I/O.

#### **B**5

An addressable digital brain board that can control up to 16 input or output points in distributed I/O applications. Any combination of Pamux B5 brain boards may be linked on a single Pamux bus to control up to 512 points of analog and digital I/O.
### **B**6

An addressable analog brain board that can control up to 16 input or output points in distributed I/O applications. Any combination of Pamux B6 brain boards may be linked on a single Pamux bus to control up to 512 points of analog and digital I/O. The B6 includes an on-board microprocessor that continually scans all I/O points on the mounting rack, performs necessary conversions, and then updates a dual-port RAM. The host computer transfers data along the Pamux bus by reading from or writing to the dual-port RAM.

#### bank

A group of eight digital I/O channels. A 16-channel digital I/O mounting rack with a B5 brain board has two banks. If the brain board is at address 20 and the AC28 card is at base I/O address 100, then the two banks are at I/O addresses 120 and 121. Banks and points are used together to access I/O points on a board at a particular address.

base address

The starting I/O address for programmable registers, used as the reference address for all other I/O addresses.

baud rate

The rate of transmission of serial communication data, expressed in bits per second (bps). For example, a device with a baud rate of 9,600 can transmit and/or receive data at 9,600 bits per second.

bit

A single binary digit (0 or 1).

brain board

An interface card that connects an analog or digital I/O mounting rack to a communication bus, such as the Pamux bus.

bus

A single common cable used to connect all devices on a system. The Pamux bus is a 50-pin flatribbon cable.

#### byte

A group of eight bits; an eight-bit binary number. For example, 10011011.

#### channel

See point.

#### digital

Describes data that can assume only two values: on or off, 1 or 0, true or false. Opposite of *analog*. Also called *discrete*.

#### digital point

An input or output that is either on or off, 1 or 0, true or false. Also called *discrete point*.

### driver

A software program that provides instructions for transferring data between an application program and a peripheral device. The Pamux driver provides an interface that allows a user to program a Pamux system.

## DLL

Dynamic link library, a library of executable functions that can be accessed by one or several Windows applications. Libraries may also be provided in static rather than dynamic form.

#### flat-ribbon cable

See ribbon cable.

#### handle

A number assigned by an operating system or driver to a resource (such as an AC28 card) as a means of identifying it. The operating system or driver may assign sequential numbers to resources to keep track of them.

### ICTD

Integrated circuit temperature detector, a probe whose current output is proportional to absolute temperature. ICTDs are highly repeatable and easy to use because they don't require resistance-measuring circuity, high-precision voltage amplifiers, or cold-junction compensation.

### I/0

Input/output, the transfer of data to or from a computer system involving communication devices, operator interfaces, and/or data acquisition and control interfaces.

#### I/O channel

See point.

#### I/O module

A device that provides an interface between signals received from "real world" field devices and the logic signals used in computers and controllers. For example, a thermocouple input module can convert a millivolt signal from a thermocouple into a numeric value that can be interpreted by a host computer. A digital output module can send a signal to turn a field device (such as a motor) on or off. Most I/O modules feature one point of I/O; an exception is quad pak modules, which feature four points of I/O.

#### I/O mounting

rack A device into which I/O modules and/or brain boards can be installed.

## I/O point

See point.

#### ISA

Industry Standard Architecture, the most common bus architecture on the mother board of DOSbased computers.

#### link library

A .LIB file used during linking to resolve references to APIs in a DLL. Also called import library.

#### module

See I/O module.

#### mounting rack

See I/O mounting rack.

#### noise

Extraneous electrical signals. Noise can be produced by such external sources as power lines, generators, motors, transformers, and electrical storms. It can also result from internal sources, such as resistors, capacitors, and semiconductors.

#### Pamux

A high-speed, high-density distributed I/O system that accommodates both digital and analog brain boards and I/O modules. Pamux supports up to 32 stations containing up to 512 I/O points. A Pamux bus can extend up to 500 feet from a host computer or other programming device. Pamux is ideal for low-noise applications, such as robotics and numerical control.

#### point

A single input/output data access location. An I/O point can accept either input data (read from a field device) or output data (to be transmitted to a field device). Most I/O modules feature one point of I/O; an exception is quad pak modules, which feature four points of I/O. Also called *channel*.

#### port

A communication connection on a computer or controlling device through which a process gains access to a network or bus.

#### quad pak module

An I/O module that features four points of discrete I/O in one package.

#### resolution

The smallest increment of a signal that can be detected by a system. For example, 12-bit resolution describes data accurate to the 12th bit, which implies a possible change of one part in 4,096 (2<sup>12</sup>) or 0.0244 percent.

#### ribbon cable

A flat cable in which the conductors are arranged side by side. Also called *flat-ribbon cable*.

#### RTD

Resistance temperature detector, a metallic probe used to measure temperature based on its coefficient of resistivity.

### TERM1

A terminator board for the Pamux bus. The final Pamux brain board on the bus must be terminated with a TERM1 or TERM2 terminator board.

## TERM2

A terminator board for the Pamux bus, identical to the TERM1 in size and function. The only difference between the boards is that the TERM2 offers lower line impedance than the TERM1. This may prove useful when using a cable that differs from recommended specifications.

### thermocouple

A temperature sensor that includes a junction of two different metals. Temperature can be derived from the voltage produced at the contact point of the metals.

## UCA4

A general-purpose adapter card used to connect any TTL device to the Pamux bus. Its purpose is to allow a user to build a custom interface to a Pamux system.

## watchdog

A process that monitors a system for activity and registers an error if a set interval has elapsed.

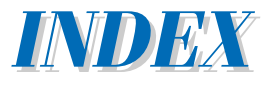

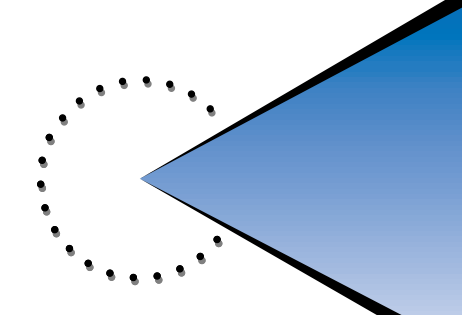

## A

about this manual, xi AC28, 2-26, 3-1, 3-30, 4-1 base address, 3-7 communication acknowledgment, 2-27 data port, 4-3 description, 1-3 determining I/O addresses for, 4-16 to 4-17 illustration, 1-3 jumpers, 2-26 reset address, 3-8 reset level, 4-3 reset port, 4-3 reset port address jumpers, 2-27 specifications, B-1 verifying function of, 4-15 Windows functions, 3-32 to 3-41 AC36, 2-26 description, 1-4 illustration, 1-4 specifications, B-1 access, gaining and releasing, 4-9 to 4-17 access LED, 2-25, A-2 access times, 1-2 ACK support, 4-15 acknowledgment data, 2-27 adapter cards. See AC28; AC36; UCA4 connecting to, 2-26 definition of, E-1 address jumpers B4, 2-5, 2-6 B5, 2-16, 2-17 B6, 2-22, 2-23 address LED, A-2 B4, 2-8 B5, 2-19

B6, 2-25

algorithms for temperature conversion, C-1 to C-4 analog bank configuring, 3-20, 3-21 reading, 3-23 Windows functions, 3-37 to 3-41 writing, 3-25 analog channels configuring and writing to, 4-11 to 4-17 reading, 4-10 to 4-17 analog, definition of, E-1 analog I/O modules temperature conversion routines for, C-1 to C-4 wiring, 2-33 to 2-39 analog point configuring, 3-22 definition of, E-1 reading, 3-24 Windows functions, 3-38 to 3-41 writing, 3-26 analog status Windows functions, 3-39 to 3-41 analog watchdog bank, writing, 3-28 analog watchdog point, writing, 3-29 analog watchdog timeout, setting, 3-27 analog watchdog Windows functions, 3-39 API, definition of, E-1 APIs, PAMUX driver, 3-31 to 3-41 applications for PAMUX, 1-2 architecture PAMUX, 2-1 PAMUX driver, 3-30

# B

B4 description, 1-4 dimensions, 2-3 illustration, 1-4 installation on a mounting rack, 2-4 installing, 2-3 jumpers, 2-5 LED indicators, 2-8 specifications, B-2 station, setting up, 2-3 to 2-39 termination, 2-7 vertical dimensions, 2-5 B5 description, 1-5 dimensions, 2-9 illustration, 1-5 installation on a mounting rack, 2-10 installing, 2-9 jumpers, 2-16 LED indicators, 2-19 specifications, B-2 station, setting up, 2-9 to 2-39 termination, 2-19 vertical dimensions, 2-15, 2-16 B6 description, 1-6 dimensions, 2-20 illustration, 1-6 installing, 2-20 jumpers, 2-22 LED indicators, 2-25 specifications, B-3 station, setting up, 2-20 to 2-39 termination, 2-25 vertical dimensions, 2-22 bank, definition of, E-2 banks, 3-31 base address, 4-6 AC28, 3-7 B4, 2-5 B5, 2-16 B6, 2-22

BASIC, 3-3 baud rate, definition of, E-2 brain boards. *See also* B4; B5; B6 definition of, E-2 revisions, current, xi bulletin board service, D-1 bus, definition of, E-2 bus pin definition, 4-1 bus timing, 4-2

## **C**

cables, 2-1, 2-26, A-1 table of, B-7 command reference for PAMUX driver DOS, 3-6 to 3-7 Windows, 3-32 to 3-41 communication acknowledgment AC28, 2-27 Configure Analog Bank command, 3-20 Configure Analog Bank, Expanded command, 3-21 Configure Analog Point command, 3-22 Configure Digital Bank command, 3-11 Configure Digital Bank, Expanded command, 3-12 Configure Digital Point command, 3-13 connecting a PAMUX system, 2-26 connectors, table of, B-7 conventions, document, xii conversion routines for temperature, C-1 to C-4 current input modules, 2-36 customer support, D-1

## D

data register address, 4-6 definitions of terms, E-1 to E-5 diagnostics, 4-15 to 4-17 digital bank configuring, 3-11, 3-12 reading, 3-14, 3-15 Windows functions, 3-33 to 3-41 writing, 3-17, 3-18 digital brain boards. *See* B4; B5 digital brain boards. *See* B4; B5 digital "fast" Windows functions, 3-36 to 3-41

definition of, E-2

INDEX

digital I/O modules, wiring, 2-28 to 2-39 digital input modules reading, 4-5 table of, 2-29 wiring, 2-28 digital output modules table of, 2-30 wiring, 2-30 writing, 4-6 digital point configuring, 3-13 definition of, E-2 reading, 3-16 Windows functions, 3-35 to 3-41 writing, 3-19 DLL definition of, E-3 PAMUX, 3-30, 4-3 document conventions, xii driver, definition of, E-3

## E

error codes, 3-5 PAMUX driver, under Windows, 3-41

## F

field wiring, 2-28 to 2-39 flags, 4-14 fresh data flag, 4-14

## G

G4PB16H, 2-10 mounting dimensions, 2-11 G4PB16HC, 2-10 mounting dimensions, 2-12 G4PB16J/K/L, 2-10 mounting dimensions, 2-12 G4PB32H, 2-3 mounting dimensions, 2-4 G4PB8H, 2-10 mounting dimensions, 2-11 glossary, E-1 to E-5

## Η

handle, 3-30, 3-31, 3-32 definition of, E-3

## 1

I/O modules definition of, E-3 table of, B-5, B-6 table of current requirements for, B-9 I/O mounting racks B4-compatible, 2-3 B5-compatible, 2-10 B6-compatible, 2-20 definition of, E-3 table of, B-4 ICTD, definition of, E-3 ICTD input module, 2-37 interface cards. See adapter cards internal registers, 4-7 Interpretive BASIC, 3-3 ISA bus, connecting PAMUX to, 1-3 definition of, E-3

## J

jumpers AC28, 2-26 B4, 2-5 B5, 2-16 B6, 2-22

## L

LED indicators, A-2 B4, 2-8 B5, 2-19 B6, 2-25 library file, PAMUX, 3-30 link library, definition of, E-4

## Μ

milliamp current I/O modules, 2-34 table of, 2-34 Mistic system, 1-2 mounting racks. *See* I/O mounting racks

## Ν

noise, 1-2 definition of, E-4

## 0

Opto 22 Product Support, D-1 Opto 22 Technical Support, D-1 OPTOMUX system, 1-2

## Ρ

PAMUX access times, 1-2 acknowledgment data, 2-27 APIs, 3-31 to 3-41 applications, 1-2 architecture, 2-1 brain boards, resetting, 3-10 bus pin definition, 4-1 bus timing, 4-2 connecting a system, 2-26 connecting to adapter cards, 2-26 description, 2-1 DLL file, 3-30, 4-3 DOS driver command reference, 3-6 to 3-7 error codes, 3-5 field wiring, 2-28 to 2-39 general description, 1-1 internal registers, 4-7 library file, 3-30 power requirements, 2-26 powering a system, 2-26 preliminary setup procedures, A-1 programming with the driver, 3-1 to 3-7 programming without the driver, 4-1 to 4-17 specifications, B-1 to B-9 system configurations, 2-1 system design, 2-1 troubleshooting, A-1 to A-3

PAMUX driver, 3-1 to 3-7, A-2 APIs, 3-31 to 3-41 architecture, 3-30 description, 3-1 to 3-7 DOS command reference, 3-6 to 3-7 error codes, 3-5 installation, 3-2, 3-30 parameters, 3-2 to 3-7 using under DOS, 3-2 to 3-7 using under Windows, 3-30 using with Interpretive BASIC or QBasic, 3-3 to 3-7 PB16AH, 2-20 mounting dimensions, 2-22 PB16H, 2-10 mounting dimensions, 2-14 PB16HC, 2-10 mounting dimensions, 2-14 PB16HQ, 2-10 mounting dimensions, 2-15 PB16J/K/L, 2-10 mounting dimensions, 2-15 PB32HQ, 2-3 mounting dimensions, 2-5 PB4AH, 2-20 mounting dimensions, 2-21 PB4H, 2-10 mounting dimensions, 2-13 PB8AH, 2-20 mounting dimensions, 2-21 PB8H, 2-10 mounting dimensions, 2-13 point, definition of, E-4 port, definition of, E-4 power LED, 2-25 power requirements, 2-26 power supplies, B-8 power-up/reset flag, 4-14 powering a PAMUX system, 2-26 procedures for setting up PAMUX, A-1 product support, D-1 programming PAMUX with the driver, 3-1 to 3-7 without the driver, 4-1 to 4-17

## 0

QBasic, 3-3, 4-1, 4-3 quad pak I/O modules, 1-4, 1-5, 2-3, 2-10, 2-15 definition of, E-4 wiring, 2-31 to 2-39 quad pak input modules wiring, 2-31 quad pak output modules table of, 2-32 wiring, 2-32

## R

rate modules, 2-39 Read Analog Bank command, 3-23 Read Analog Point command, 3-24 Read Digital Bank command, 3-14 Read Digital Bank, Expanded command, 3-15 Read Digital Point command, 3-16 read timing, 4-2 reading digital inputs, 4-5 reset address, 3-8 Reset command, 3-10 reset jumpers B4, 2-7 B5, 2-18 B6, 2-24 reset level, setting, 3-9 reset line, 2-7, 2-18, 2-19, 2-24, 4-5 reset port address jumpers AC28, 2-27 reset register, 4-4, 4-15 resolution, definition of, E-4 revisions of brain boards, current, xi routines for temperature conversion, C-1 to C-4 RTD, definition of, E-4 RTD input modules, 2-38 table of, 2-38 temperature conversion routine for, C-3

### S

semaphore register, 4-10 Set Analog Watchdog Timeout command, 3-27 Set Base Address command, 3-7 Set Reset Address command, 3-8 Set Reset Level command, 3-9 specifications, B-1 to B-9 status codes for PAMUX driver under Windows, 3-41 status register, 4-14 to 4-17 subroutines, 4-4, 4-16 to 4-17 system configurations, 2-1 system design, 2-1

## T

technical support, D-1 temperature conversion routines, C-1 to C-4 TERM1/TERM2, 2-1, A-1 description, 1-7 illustration, 1-7 installed on a B4 rack, 2-8 installed on a B5 rack, 2-19 installed on a B6 rack, 2-25 specifications, B-3 to B-9 termination B4, 2-7 B5, 2-19 B6, 2-25 thermocouple, definition of, E-5 thermocouple input modules, 2-36 table of, 2-37 temperature conversion routine for, C-4 timeout, 2-6, 2-7, 2-16, 2-18, 2-19 tips, A-3 trademarks, ii transformer isolation, 2-33 troubleshooting, A-1 to A-3 TTL devices, connecting to PAMUX, 1-8 TTL parallel-port devices, connecting to **PAMUX**, 1-4

## U

UCA4, 2-26, 4-1 description, 1-8 illustration, 1-8 specifications, B-3 under-range values, 4-11 utility Windows functions, 3-40 to 3-41

## V

vendors, power supply, B-8 voltage I/O modules, 2-33

### W

watchdog, 2-6, 2-7, 2-16, 2-18, 2-19, 2-24, 3-27, 3-28 definition of, E-5 disabling, A-1 programming, 4-13 to 4-17 registers, 4-13 to 4-17 setting, 3-27 timeout flag, 4-14 watchdog jumpers B4, 2-6 B5, 2-16 B6, 2-24 watchdog LED, A-2 B4, 2-8 B5, 2-19 wiring analog I/O modules, 2-33 to 2-39 digital I/O modules, 2-28 to 2-39 quad pak I/O modules, 2-31 to 2-39 Write Analog Bank command, 3-25 Write Analog Point command, 3-26 Write Analog Watchdog Bank command, 3-28 Write Analog Watchdog Point command, 3-29 Write Digital Bank command, 3-17 Write Digital Bank, Expanded command, 3-18 Write Digital Point command, 3-19 write timing, 4-2 writing digital outputs, 4-6